# UNIVERSIDAD POLITÉCNICA SALESIANA SEDE GUAYAQUIL

# FACULTAD DE INGENIERÍAS

# CARRERA: INGENIERÍA ELECTRÓNICA

Tesis previa la obtención del Título de Ingeniero Electrónico

# TÍTULO:

DISEÑO E IMPLEMENTACIÓN DE CENTRALES TELEFONICAS DE VOZ SOBRE IP PARA PRÁCTICAS DE ANÁLISIS DE TRÁFICO, SEÑALIZACIÓN, PROTOCOLOS DE CONMUTACIÓN Y TROUBLESHOOTING VOIP PARA USO EN EL LABORATORIO DE TELECOMUNICACIONES.

**AUTORES:** 

Pablo Rivera Calero Byron Poma Nacipucha

**DIRECTOR:** 

**Ing. Carlos Bosquez** 

Guayaquil, Marzo del 2014

# DECLARATORIA

A través de la siguiente declaratoria certificamos que los conceptos desarrollados en este proyecto tanto en su análisis, desarrollo y en sus conclusiones aquí descrito no han sido previamente presentados por ningún grado o calificación profesional y son exclusiva responsabilidad de nuestra autoría.

Guayaquil, Marzo 25 del 2014

**Rivera Calero Pablo** 

**Byron Poma Nacipucha** 

# DEDICATORIA

Con mucho amor agradezco primero a Dios, a mis padres Pablo y María por todo su apoyo y paciencia, y a mis hermanos Jezabel, Paola Vanessa, Alex y Álvaro por los consejos y motivación que siempre me han inculcado a lo largo de todo mi ciclo universitario para salir adelante y que me ha permitido ser una mejor persona en el éxito profesional.

Pablo Rivera

#### DEDICATORIA

"A Dios, por haberme permitido llegar hasta este punto y haberme dado salud para lograr mis objetivos, además de su infinita bondad y amor.

A mis padres, Raúl y Sara por sacarme adelante, dándome ejemplos dignos de superación y entrega, en gran parte gracias a ustedes, hoy puedo ver alcanzada mi meta, ya que siempre estuvieron impulsándome en los momentos más difíciles de mi carrera, y porque el orgullo que sienten por mí, fue lo que me hizo ir hasta el final. Va por ustedes, por lo que valen, porque admiro su fortaleza y por lo que han hecho de mí. A mis hermanos Kevin y Tatiana gracias por haber fomentado en mí el deseo de superación, sacrificio y el anhelo de un triunfo en la vida profesional.

A todos, espero no defraudarlos y contar siempre con su valioso apoyo, sincero e incondicional"

**Byron Poma** 

## AGRADECIMIENTO

Al ingeniero Carlos Bosquez quien con sus ideas y sugerencias nos ha guiado durante el desarrollo del proyecto de la tesis.

Al Ing. Martín Correa Chávez, Gerente General de la Empresa Telered S.A. quien amablemente nos ha abierto las puertas de esta empresa para pruebas y compras de equipos que se utilizó en este proyecto.

Al Ing. Javier Ortiz Rojas, Jefe de Sistemas de la Universidad Politécnica Salesiana quien facilitó el recurso de poder integrar la Central de esta Institución con la central de este proyecto para realizar las pruebas reales y a todo su departamento de Sistemas.

A nuestras familias que han estado junto a nosotros en cada momento y quienes con su cariño y comprensión, de una u otra manera, nos han ayudado a salir adelante y alcanzar nuestras metas.

Pablo Rivera

**Byron Poma** 

# ÍNDICE GENERAL

| Capítulo 1: INTRODUCCIÓN 1               |
|------------------------------------------|
| 1.1 Información general                  |
| 1.2 Planteamiento del problema           |
| 1.3 Delimitación del problema            |
| 1.4 Objetivos                            |
| 1.4.1 Objetivos General                  |
| 1.4.2 Objetivos Específicos              |
| 1.5 Justificación                        |
| 1.6 Hipótesis                            |
| 1.7 Variables e Indicadores              |
| 1.8 Metodología                          |
| 1.8.1 Métodos                            |
| 1.8.1.1 Método Experimental              |
| 1.8.1.2 Método Analítico                 |
| 1.8.1.3 Método Inductivo                 |
| 1.8.2 Técnicas                           |
| 1.8.2.1 Técnica Documental               |
| 1.8.2.2 Técnica de Campo                 |
| 1.9 Población y Muestra                  |
| 1.10 Descripción de la Propuesta         |
| 1.11 Beneficiarios                       |
|                                          |
| Capítulo 2 MARCO TEÓRICO                 |
| 2.1 Introducción a la VoIP               |
| 2.2 Clasificación de los protocolos VoIP |
| 2.2.1 Protocolo de Señalización          |
| 2.2.2 Protocolo SIP                      |
| 2.2.3 Protocolo IAX                      |
| 2.2.4 Protocolo H.323                    |
| 2.2.5 Protocolo MGCP                     |

| 2.3 Arquitectura Asterisk.                                 | 14  |
|------------------------------------------------------------|-----|
| 2.4 Descripción de las APIs.                               | 14  |
| 2.4.1 API de canalesAsterisk                               | .14 |
| 2.4.2 API de AplicacionesAsterisk                          | .14 |
| 2.4.3 API de traducción de codecs.                         | .15 |
| 2.4.4 API de formato de ficheros Asterisk                  | .15 |
| 2.5 Protocolo de plataforma IP                             | 15  |
| 2.5.1 Protocolo IP                                         | 16  |
| 2.5.2 Protocolo TCP                                        | .17 |
| 2.5.3 Protocolo UDP                                        | 17  |
| 2.6 Codificación de la voz                                 | 18  |
| 2.7 Codecs                                                 | 18  |
| 2.7.1 G.711                                                | 18  |
| 2.7.2 G.729                                                | 19  |
| 2.7.3 GSM                                                  | .19 |
| 2.7.4 ILBC                                                 | 20  |
| 2.7.5 H.263                                                | 20  |
| 2.7.6 H.263p                                               | 21  |
| 2.7.7 H.264                                                | 21  |
| 2.8 Definición de astersik.                                | 21  |
| 2.9 Soluciones de VoIp basadas en asterisk                 | 22  |
| 2.9.1 Marca de centrales                                   | 22  |
| 2.9.2 Distribución de asterisk                             | 23  |
| 2.10 Beneficios de astersik                                | 23  |
| 2.11 Funciones básicas                                     | 23  |
| 2.12 Funciones avanzadas                                   | .24 |
| 2.13 Distribución Elastix                                  | 25  |
| 2.14 Ventajas                                              | 26  |
| 2.15 Desventajas                                           | 26  |
| 2.16 Estudio de tráficos de voz, señalización y protocolos | 26  |
| 2.17 Servidor Súper Micro 5015A-EHF-D525                   | .27 |
| 2.18 Router Cisco E4200                                    | .29 |
| 2.19 Zyxel P-2702R                                         | 30  |
| 2.20 Switch Cisco 2960                                     | 32  |

| 2.20.1 Accesorios del switch 2960                                   | . 32 |
|---------------------------------------------------------------------|------|
| 2.21 Gateway SIP GSM DWG-2000                                       | 33   |
| 2.22 Teléfono SIP yealink T20P                                      | 35   |
| 2.23 Teléfono SIP yealink VP2009                                    | . 38 |
| 2.24 Rack Universal                                                 | . 41 |
| 2.25 KX-TS500                                                       | 42   |
| 2.26 Sofphone para Ordenadores                                      | . 43 |
| 2.26.1 PortGo                                                       | . 43 |
| 2.26.2 3CX                                                          | . 44 |
| 2.26.3 Denwa Android para dispositivos Movil                        | 45   |
| 2.27 Monitoreo                                                      | 47   |
| 2.28 Cables de conexión UTP y conexión de consola                   | . 48 |
| 2.28.1 Conexión Directa Cable UTP Categoría 6 Norma 568B            | 48   |
| 2.28.2 Conexión por administración de consola del Switch Cisco 2960 | . 49 |
|                                                                     |      |
| Canítulo 3 IMPLEMENTACIÓN DEL PROYECTO                              | 52   |

| Capítulo 3 IMPLEMENTACION DEL PROYECTO.                                      | .52 |
|------------------------------------------------------------------------------|-----|
| 3.1 Diseño del proyecto.                                                     | 52  |
| 3.2 Componentes del proyecto del laboratorio                                 | 53  |
| 3.3 Instalación y configuración de la central telefónica                     | 53  |
| 3.4 Configuración y administración web                                       | 55  |
| 3.5 Procedimiento para crear extensiones en elastix                          | 58  |
| 3.6 Asociar la extensión con una cuenta de correo                            | .62 |
| 3.7 Infraestructura de red del proyecto del laboratorio                      | .66 |
| 3.8 Diagrama de infraestructura del proyecto                                 | 67  |
| 3.9 Parámetros de la señal inalámbrica                                       | 69  |
| 3.10 Configuración en el Teléfono T20P con la extensión creada en la central | 71  |
| 3.11 Configuración para activar los codecs de videollamada en la central     | 75  |
| 3.12 Configuración en el teléfono SIP Yealink VP2009                         | 77  |
| 3.13 Instalación de los softphone 3CX y PortGo                               | 81  |
| 3.13.1 Configuración PortGo                                                  | 82  |
| 3.13.2 Configuración 3CX                                                     | 83  |
| 3.13.3 Configuración denwa android                                           | 85  |
| 3.14 Configuración del enlace SIP Trunk entre la PBX y la Base GSM           | 86  |
| 3.15 Configuración equipo Gateway GSM DWG_2000                               | 90  |
|                                                                              |     |

| 3.16 Configuración Zyxel P-2702R                  | 93 |
|---------------------------------------------------|----|
| 3.17 Conexión entre central elastix y central UPS | 97 |

| Práctica # 1 | 101 |
|--------------|-----|
| Práctica # 2 | 103 |
| Práctica # 3 | 105 |
| Práctica # 4 | 107 |
| Práctica # 5 | 109 |
| Práctica # 6 | 111 |

| Cronograma      | 113 |
|-----------------|-----|
| Presupuesto     | 114 |
| Conclusiones    | 115 |
| Recomendaciones | 115 |
| Bibliografía    | 116 |
| Anexos          | 119 |

# ÍNDICE DE FIGURAS

| 2.1 Arquitecura de asterisk                         | 14 |
|-----------------------------------------------------|----|
| 2.2 Protocolos involucrados en una llamada SIP      | 16 |
| 2.3 Distribuciones de asterisk                      | 23 |
| 2.4 Elastix                                         |    |
| 2.5 Wireshark                                       | 27 |
| 2.6 Servidor Elastix                                | 28 |
| 2.7 Router Cisco                                    | 29 |
| 2.8 Zyxel                                           |    |
| 2.9 Switch cisco 2960                               | 31 |
| 2.10 Accesorios switch 2960                         | 32 |
| 2.11 GSM DWG-2000                                   | 33 |
| 2.12 Base GSM IP                                    | 34 |
| 2.13 T20P                                           | 35 |
| 2.14 Puertos de conexión T20P                       | 35 |
| 2.15 Teléfono SIP T20P                              | 37 |
| 2.16 VP2009                                         |    |
| 2.17 Teléfono SIP VP2009                            | 40 |
| 2.18 Rack                                           | 41 |
| 2.19 Teléfono análogico                             | 42 |
| 2.20 PortGo                                         |    |
| 2.21 3CX                                            | 44 |
| 2.22 Denwa android                                  | 45 |
| 2.23 Samsung S3                                     | 46 |
| 2.24 Monitoreo                                      | 47 |
| 2.25 Cable UTP directo                              | 48 |
| 2.26 Patch cord                                     | 48 |
| 2.27 Cable DB9 – RJ45                               | 49 |
| 2.28 Configuración interna del cable DB9 – RJ45     | 50 |
| 2.29 Configuración interna de circuito RS-232 a USB | 51 |
| 2.30 Driver serial - USB.                           | 51 |
| 2.31 Nuevo hardware serial - USB.                   | 51 |
| 3.1 Estructura del Proyecto                         | 52 |

| 3.2 Usuario y clave para la administración web |
|------------------------------------------------|
| 3.3 Administración web del central elastix     |
| 3.4 Ventana principal de las extensiones       |
| 3.5 Creación de extensión                      |
| 3.6 Selección del tipo de cuenta de extensión  |
| 3.7 Ingreso de datos de la extensión creada    |
| 3.8 Aplicar configuración de extensión         |
| 3.9 Subministrar la extensión                  |
| 3.10 Creación de dominio                       |
| 3.11 Guardar configuración de dominio          |
| 3.12 Dominio creado                            |
| 3.13 Crear cuenta de correo                    |
| 314 Ingreso de datos a la cuenta de correo     |
| 3.15 Guardar configuración de cuenta de correo |
| 3.16 Cuenta de correo                          |
| 3.17 Usuario de sistema                        |
| 3.18 Ingreso de datos de usuario de sistema    |
| 3.19 Usuario de sistema creado                 |
| 3.20 Infraestructura de red                    |
| 3.21 Dimensiones de la red                     |
| 3.22 Detalles de la red inalámbrica            |
| 3.23 Ventana del estado del T20P72             |
| 3.24 Registro de cuenta del T20P               |
| 3.25 Configuración de red del T20P74           |
| 3.26 Configuración de clave del T20P           |
| 3.27 Archivo sip.conf                          |
| 3.28 Archivo sip_general_additional.conf       |
| 3.29 Cuenta SIP                                |
| 3.30 Estado del VP2009                         |
| 3.31 Registro de cuenta del VP2009             |
| 3.32 Videollamada prueba real                  |
| 3.33 Instaladores softphone                    |
| 3.34 Cuentas softphone                         |
| 3.35 Cuenta PortGo                             |

| 3.36 Cuenta 3CX                                        | 83    |
|--------------------------------------------------------|-------|
| 3.37 Prueba de llamada entre softphone PortGo – 3CX    | 84    |
| 3.38 Prueba de llamada entre softphone PortGo – VP2009 | 84    |
| 3.39 Llamada denwa android                             | 85    |
| 3.40 Llamada SIP – base IP                             | 86    |
| 3.41 Creación enlace troncal base GSM IP               | 87    |
| 3.42 Troncal base GSM IP                               | 88    |
| 3.43 Creación de ruta base GSM IP                      | 89    |
| 3.44 Ruta base GSM IP                                  | 89    |
| 3.45 Estado DWG-2000                                   | 90    |
| 3.46 Red DWG-2000                                      | 91    |
| 3.47 Troncal IP DWG-2000                               | 91    |
| 3.48 Configuración SIP DWG-2000.                       | 92    |
| 3.49 Estado del Zyxel.                                 | 93    |
| 3.50 IP WAN DWG-2000                                   | 94    |
| 3.51 Extensión convencional.                           | 94    |
| 3.52 Cuenta 1 DWG-2000                                 | 95    |
| 3.53 Línea 1 DWG-2000                                  | 95    |
| 3.54 Prueba de línea convencional                      | 96    |
| 3.55 Creación troncal entre centrales.                 | 97    |
| 3.56 Creación troncal entre centrales.                 | 98    |
| 3.57 Troncal Callmanager.                              | 98    |
| 3.58 Ruta e entre centrales.                           | 99    |
| 3.59 Llamada entre extensiones de ambas centrales      | 100   |
| 3.60 Práctica laboratorio 1                            | 102   |
| 3.61 Práctica laboratorio 2                            | . 104 |
| 3.62 Práctica laboratorio 3                            | 106   |
| 3.63 Práctica laboratorio grabación de audio           | 107   |
| 3.64 Práctica laboratorio IVR.                         | 108   |
| 3.65 Práctica laboratorio conferencia.                 | . 108 |
| 3.66 Práctica laboratorio base GSM IP - Zyxel          | 110   |
| 3.67 Práctica laboratorio llamada entre centrales      | 112   |
| 3.68 Instalación de elastix                            | 119   |
| 3.69 Lenguaje de instalación                           | 119   |

| 3.70 Lenguaje de teclado                                  |
|-----------------------------------------------------------|
| 3.71 Configuración del asistente                          |
| 3.72 Configuración gestor de arranque                     |
| 3.73 Configuración gestor de arranque Kermel              |
| 3.74 Configuración de contraseña del gestor de arranque   |
| 3.75 Partición del gestor de arranque                     |
| 3.76 Configuración de interfaz de red                     |
| 3.77 Configuración de interfaz IPV4                       |
| 3.78 Dirección IP de la tarjeta de red de la central      |
| 3.79 Datos adicionales del direccionamiento IP            |
| 3.80 Configuración del nombre del servidor telefónico125  |
| 3.81 Configuración del horario                            |
| 3.82 Configuración de contraseña del administrador ROOT   |
| 3.83 Proceso de formateo de archivos                      |
| 3.84 Instalación de archivos                              |
| 3.85 Finalización de instalación de archivos              |
| 3.86 Configuración de contraseña de MySQL                 |
| 3.87 Configuración de contraseña del administrador web128 |
| 3.88 Ingreso de la contraseña ROOT129                     |
| 3.89 Datos de la central elastix                          |
| 3.90 Configuración Hyperterminal                          |
| 3.91 Parametros Hyperterminal                             |

# ÍNDICE DE TABLAS

| Tabla 1: Detalles del equipo GSM DWG-2000.   | 33  |
|----------------------------------------------|-----|
| Tabla 2: Componentes del laboratorio.        |     |
| Tabla 3: Datos de red                        |     |
| Tabla 4: Datos de red del router Cisco E4200 |     |
| Tabla 5: Datos IP del T20P                   | 71  |
| Tabla 6: Datos IP del VP2009                 | 77  |
| Tabla 7: Datos IP del VP2009 teléfono 2      | 79  |
| Tabla 8: Datos IP del teléfono móvil         | 85  |
| Tabla 9: Datos base IP GSM                   | 90  |
| Tabla 10: Datos IP Zyxel                     |     |
| Tabla 11: Cronograma.                        | 113 |
| Tabla 12: Presupuesto.                       | 114 |

#### ABSTRACT

| AÑO  | ALUMNO/S                                                                                                    | DIRECTOR<br>DE TESIS                            | TEMA TESIS                                                                                                    |
|------|----------------------------------------------------------------------------------------------------|-------------------------------------------------|----------------------------------------------------------------------------------------------------|
| 2014 | <ul> <li>PABLO ANGEL</li> <li>RIVERA CALERO</li> <li>BYRON RAÚL</li> <li>POMA</li> <li>NACIPUCHA</li> </ul> | ING.<br>CARLOS<br>ALBERTO<br>BOSQUEZ<br>BOSQUEZ | "DISEÑO E<br>IMPLEMENTACIÓN DE<br>CENTRALES TELEFÓNICAS<br>DE VOZ SOBRE IP PARA<br>PRÁCTICAS DE ANÁLISIS<br>DE TRÁFICO,<br>SEÑALIZACIÓN,<br>PROTOCOLOS DE<br>CONMUTACIÓN Y<br>TROUBLESHOOTING VOIP<br>PARA USO EN EL<br>LABORATORIO DE<br>TELECOMUNICACIONES." |

La presente tesis: "DISEÑO E IMPLEMENTACIÓN DE CENTRALES TELEFÓNICAS DE VOZ SOBRE IP PARA PRÁCTICAS DE ANÁLISIS DE TRÁFICO, SEÑALIZACIÓN, PROTOCOLOS DE CONMUTACIÓN Y TROUBLESHOOTING VOIP PARA USO EN EL LABORATORIO DE TELECOMUNICACIONES", se basa en el estudio de las aplicaciones y funcionamiento de las comunicaciones de llamadas de voz sobre IP.

El objetivo es diseñar e implementar un laboratorio de comunicaciones unificadas de Telefonía IP en la Universidad Politécnica Salesiana, para el estudio, análisis y comportamiento de esta nueva rama tecnológica de telecomunicación.

Cabe mencionar que este proyecto favorece a los estudiantes de la Carrera de Ingeniería Electrónica-Telecomunicaciones de la UPS para el desarrollo de las prácticas de laboratorio en la materia de comunicación fortaleciendo su conocimiento de aprendizaje en su ciclo universitario.

La central telefónica IP está basada en la distribución elastix, sobre un sistema operativo basado en CentOS y actualmente su versión más reciente es elastix 2.4.0, a esta central se lo complemento con equipos adicionales como una base celular GSM IP para la realización de llamadas reales a números celulares o convencionales fuera del proyecto y un convertidor Digital – Analógico para la integración de equipos analógicos con equipos de tecnología IP.

Al proyecto lo complementa un análisis desarrollado con experimentos y pruebas, que crean un sistema didáctico de prácticas de laboratorio para el estudiante de la materia de Comunicaciones.

# PALABRAS CLAVES

Diseño, laboratorio, estudio, tecnología, desarrollo, conocimiento, distribución, versión, prácticas, proyecto, telecomunicaciones, interactuar.

#### ABSTRACT

| YEAR | STUDENTS                                                                                                    | THESIS<br>DIRECTOR                                  | ΤΟΡΙϹ                                                                                                    |
|------|----------------------------------------------------------------------------------------------------|-----------------------------------------------------|----------------------------------------------------------------------------------------------------|
| 2014 | <ul> <li>PABLO ANGEL</li> <li>RIVERA CALERO</li> <li>BYRON RAÚL</li> <li>POMA</li> <li>NACIPUCHA</li> </ul> | ENGINEER<br>CARLOS<br>ALBERTO<br>BOSQUEZ<br>BOSQUEZ | "DESIGN AND<br>IMPLEMENTATION OF<br>CENTRAL TELEPHONE<br>VOICE OVER IP FOR<br>PRACTICE ANALYSIS OF<br>TRAFFIC SIGNAL,<br>PROTOCOLS AND<br>TROUBLESHOOTING VOIP<br>SWITCH FOR USE IN THE<br>LABORATORY OF<br>TELECOMMUNICATIONS." |

This thesis: "DESIGN AND IMPLEMENTATION OF CENTRAL TELEPHONE VOICE OVER IP FOR PRACTICE ANALYSIS OF TRAFFIC SIGNAL, PROTOCOLS AND TROUBLESHOOTING VOIP SWITCH FOR USE IN THE LABORATORY OF TELECOMMUNICATIONS" is based on the study of applications and operating communications voice over IP.

The objective is to design and implement a laboratory of comunications unified of Telephony IP in the UNIVERSIDAD POLITÉCNICA SALESIANA, analysis and behavior of this new technological branch of telecommunication.

Note that this project contributes to the students of the Career of Electronic Engineering Telecommunications UPS for the development of laboratory practice in the matter of communication to strengthen their knowledge of learning in their university cycle.

The IP PBX is based on the elastix distribution based on CentOS and currently the latest version is elastix 2.4.0, this central complement it with additional equipment as a cellular base GSM IP for the accomplishment of real calls to cellular or conventional numbers out of the project and a Digital convertor - Analogical for the integration of analogical equipments with equipments of technology IP. This project complements it an analysis developed with experiments and tests, which

create a didactic system of laboratory practices for the student of the matter of Communications.

# KEYWORDS

Design, laboratory, studio, technology, development, knowledge sharing, version, practices, project, telecomunications, interact.

# Capítulo 1 Introducción

#### 1.1 Información general

Principalmente la comunicación ha venido evolucionando con el pasar de los tiempos desde su creación en décadas anteriores hasta el presente año, con el fin de comunicarse la humanidad con sus semejantes, se han venido desarrollando nuevos equipos y sistemas tecnológicos con el fin de obtener una comunicación estable y de buena calidad.

Una vía de comunicación y tradicional que se ha utilizado en los últimos tiempos ha sido la telefonía tradicional, ya que este tipo de tecnología se ha utilizado por casi un siglo atrás en la humanidad, este medio ha sido acogido en la mayoría de los hogares y también en el ambiente empresarial como una herramienta fundamental en el trabajo diario.

Este medio de comunicación ha solventado las necesidades de muchas personas de hogares y empresas, pero para la utilización de este tipo de tecnología se debe tomar en cuenta el costo elevado cuando se trata de comunicarse a largas distancias en años atrás.

Debido a estos factores, se han venido desarrollándose tecnologías que pueda hacer frente a la telefonía tradicional y pueda expandirse al sector empresarial. En la actualidad en la mayoría de los sectores de mediana y grandes empresas, se posee recursos tecnológicos e informáticos que transportan datos a través de sistema de protocolos TCP/IP. La telefonía IP aprovecha esta tecnología para poder implementarse y realizar una comunicación a través de una red local.

Este tipo de sistema redujo costos, mejoró la calidad de servicio de voz, facilitó la administración de las llamadas en un mismo intervalo de tiempo, introdujo la activación de casilleros de voz y servicios de fax.

La Voz sobre IP (VoIP, Voice over IP) es una tecnología que permite la transmisión de la voz a través de redes IP en forma de paquetes de datos. La Telefonía IP es una aplicación inmediata de esta tecnología, de tal forma que permita la realización de llamadas telefónicas ordinarias sobre redes IP u otras redes de paquetes utilizando un PC, gateways (puerta de enlace) y teléfonos estándares. En general, servicios de comunicación de voz, fax, aplicaciones de mensajes de voz, que son transportados vía redes IP, en lugar de ser transportados vía la red telefónica convencional.

La VoIP (Voz sobre IP) esta sigla designa la tecnología empleada para enviar información de voz en forma digital en paquetes discretos a través de los protocolos de Internet IP (Protocolo de Internet), en vez de hacerlo a través de la red de telefonía habitual.

La industria de Voz sobre IP se encuentra en una etapa de crecimiento rápido. La evolución del uso de Voz sobre IP vendrá con la evolución de la infraestructura y de los protocolos de comunicación. En el año 2015, la mitad de las llamadas mundiales se basarán en IP.

A lo largo del tiempo, las aplicaciones de voz y datos han requerido redes distintas que usan tecnologías diferentes. Sin embargo, últimamente se han realizado numerosos esfuerzos para encontrar una solución que proporcione un soporte satisfactorio para ambos tipos de transmisión sobre una sola red.

Algunas ventajas resumidas que posee la Telefonía IP:

- Permite una reducción de costes de tráfico de llamadas.
- Permite una menor inversión en infraestructura.
- Añade nuevas y mejores funcionalidades.
- ➤ La telefonía IP es sin riesgo de obsolescencia.
- Permite conferencia de voz entre dos o más usuarios.
- > Ampliación para que los usuarios puedan realizar video-llamadas.

Esto sería la mayor razón para la utilización de la telefonía IP para las comunicaciones, muchos expertos aseguran que en un futuro cercano ésta será la tecnología que reemplazará a los medios de comunicaciones tradicionales.

En principio, la telefonía IP permite reducir los costos en las comunicaciones, ya que en la actualidad el valor de instalación de esta tecnología es aproximadamente de un 35% menor, en comparación a las instalaciones telefónicas convencionales.

Por otra parte, los costos también disminuyen en cuanto a servicio, ya que cuando se contrata un plan determinado de telefonía IP, puede llegar a una reducción de hasta un 50% en el costo de las llamadas nacionales e internacionales.

Asimismo, en lo que se refiere a llamadas internas el servicio no cobra este tipo de comunicación, por lo que resulta ideal para las empresas, sobre todo aquellas que poseen sucursales, ya que con la Telefonía IP es posible comunicarse con todas las áreas de forma gratuita.

Para esto la telefonía convencional se está quedando a un lado del sector, dando paso al nuevo sistema de Telefonía IP que está siendo usado en la mayoría de los sectores empresariales y hogares.

Es por eso en esta tesis se ve en la necesidad de implementar un sistema que simule el funcionamiento de esta arquitectura, de esta manera se adquirió equipos para implementar un pequeño laboratorio para poder analizar el tráfico de protocolos de señalización que emplea esta tecnología.

Para lograr con exactitud una simulación exacta con un entorno real se ha logrado adaptar dispositivos intermediarios (gateways) que son conectados a la central simulando ser un proveedor de telefonía fija o móvil para realizar las respectivas pruebas reales en el laboratorio.

#### 1.2 Planteamiento del problema.

Este proyecto facilita a resolver y entender la función principal de cómo opera las telecomunicaciones sobre la plataforma IP debido a que el laboratorio posee los equipos necesarios para que el estudiante de la UPS adquiriera los conocimientos adicionales y sacar sus respectivas conclusiones de estudio sobre esta tecnología.

Debido a los altos costos que poseen estos equipos de telecomunicaciones se decidió realizar una inversión económica a favor de los alumnos da la UPS en poseer un propio laboratorio de comunicaciones unificadas para el análisis y funcionamiento en tiempo real a la hora de establecer una comunicación de llamada IP.

Este pequeño laboratorio que se ha implementado en esta tesis, abarca todo lo concerniente que se puede presentar en un ambiente real dentro de una organización nueva y moderna que hacen sus inversiones para obtener una señalización de voz de buena calidad, y así obtener un mejor servicio.

#### 1.3 Delimitación del problema.

Para las soluciones de servicios externos temporales se vio la necesidad de implementar equipos de conexión para el acompañamiento a la central telefónica que interactuarán como conexiones de operadoras móviles y poder realizar un entorno de ambiente real como se lo convive en las grandes empresas que poseen estos sistemas de comunicaciones, esto ayudo a reducir costos en la contratación de una línea fija móvil y en la cual solo seden contratos por conexiones mínimo de 5 líneas para poder realizar el enlace con cualquier beneficiario que requiere los servicios de una operadora telefónica. En nuestro proyecto se integro una línea telefónica de operador móvil por medio de la base GSM IP para la realización de llamadas a celulares o convencionales fuera del laboratorio.

# 1.4 Objetivos.1.4.1 Objetivo general.

Diseñar e implementar un módulo de central telefónica IP basada en Elastix, acoplados con equipos físicos intermediarios para poder realizar la comunicación en tiempo real y poder analizar la captura de datos de como se realiza las distintas comunicaciones para el laboratorio de telecomunicaciones.

# 1.4.2 Objetivos Específicos.

- Analizar e interpretar el funcionamiento de hardware y software de una central telefónica IP basada en elastix.
- Integrar distintas forma de comunicación ya sean con líneas fijas o líneas móviles para las respectivas pruebas que se irán a realizar.
- Capturar los paquetes de tramas que se envían al momento de la comunicación con un software que analiza los datos en tiempo real y entender con exactitud cómo se concreta una operación de este medio.
- Preparar el laboratorio de telecomunicaciones con sus servidores y equipos que conforman toda la infraestructura que tiene que ver con lo correspondiente a voz sobre IP.
- Identificar con exactitud los distinto protocolos de comunicación que se implementará en este proyecto, en especial el protocolo SIP (Protocolo de Inicio de Sesiones).
- Integrar dos centrales con distintos proveedores de telefonía móvil para realizar las prácticas con los teléfonos IP.
- Realizar las prueba reales de videollamadas a través de la red local y también con el acceso a internet con equipos telefónicos y laptops que contengan cámaras web.
- Integrar una línea telefónica IP propia de la Universidad Politécnica Salesiana mediante un enlace de red a través de una VLAN para hacer pruebas reales a través del proveedor propio de la Universidad.

- Integrar la central Telefónica IP del laboratorio con la central propia de la Universidad Politécnica Salesiana para realizar llamadas también con los usuarios de la institución.
- Integrar usuarios por medios inalámbricos para dispositivos móviles ya sean celulares o laptops que utilicen sistemas softphone ya que soporta esta tecnología.
- Preparar manuales para el aprendizaje de esta tecnología, donde se efectuara 6 prácticas en clases con los estudiantes de Laboratorio de Comunicaciones, donde se facilitara un material de educación para que puedan operar una central telefónica IP para observar su desenvolvimiento.
- Fortalecer el desarrollo académico para los alumnos que estudian Ingeniería Electrónica-Telecomunicaciones demostrando sus conocimientos e implementarlo en el ambiente laboral.

# 1.5 Justificación.

El avance de la electrónica conjunta con las telecomunicaciones ha evolucionado de una manera sorprendente, lo cual ha llevado a un nivel de comunicaciones donde la transmisión de voz, videos y datos han copado en todos los países de a nivel mundial, llegando a una perfección donde el nivel de latencia o perdida entre las comunicación se han disminuidos.

Las centrales telefónicas análogas ya son parte de la historia, esto se debe a que la mayoría de las empresas privadas y públicas han optado por un sistemas nuevo que trata básicamente en las redes de infraestructura, el nombre que cogieron y asignaron a este sistema son centrales telefónicas IP, es un equipo telefónico diseñado para ofrecer servicios de comunicación a través de las redes de datos, a esta aplicación se le conoce como voz por IP (VoIP), donde la dirección IP es la identificación de los dispositivo dentro de la web.

Básicamente en este estudio de voz sobre IP principalmente en este proyecto es la de poder integrar un sistema de servidor de comunicaciones unificadas de código abierto o (open source), para la comunicación.

Elastix es una distribución libre de servidor de comunicaciones unificadas que integra en un solo paquete:

- > VoIP PBX
- Mensajería instantánea
- Correo electrónico
- > Integración con líneas SIP.
- Integración con Líneas E1 o T1.

Por esto parte la idea de implementar un sistema de infraestructura con equipos de computación con un servidor elastix y equipos de telecomunicación sobre una red de área local (LAN) que será implementado en el laboratorio de telecomunicaciones y cedido para los alumnos de la UPS para que puedan investigar y poder entender el funcionamiento de esta tecnología que abarca un gran campo en el mundo laboral de las telecomunicaciones.

#### 1.6 Hipótesis.

Por medio del diseño e implementación de un pequeño laboratorio de comunicaciones de voz sobre IP, se fortalecerá el aprendizaje de los estudiantes de las carreras de Ingeniería Electrónica y Telecomunicaciones en la materia de Comunicaciones de la Universidad Politécnica Salesiana.

# 1.7 Variables e Indicadores.

#### Variable Dependiente. – Desde la propuesta.

Implementan un laboratorio de telecomunicaciones con central IP elastix.

## • Variable Independiente.

Fortalecer el aprendizaje y razonamiento de los estudiantes de Ingeniería Electrónica-Telecomunicaciones de la UPS en la materia de Comunicaciones.

#### 1.8 Metodología.

#### 1.8.1 Métodos.

#### 1.8.1.1 Método experimental

Se utilizó el método experimental configurativo a pruebas reales con la distribución de elastix, asociándolos con todos los demás equipos que integran el laboratorio para su análisis de estudio de cómo se comporta esta tecnología.

Se deducen conceptos a nuestras pruebas reales, se logro relacionar equipos externos que no integran el laboratorio como el uso de tabletas, celulares y laptops con pruebas satisfactorias en todos sus ambientes de trabajo.

#### 1.8.1.2 Método Analítico

En las prácticas de laboratorios los estudiantes analizaron el comportamiento de las comunicaciones con programas de software que capturan las tramas de paquetes que fluyen en tiempo real en el momento de establecer una llamada IP.

#### 1.8.1.3 Método Inductivo

El desarrollo del proyecto fue intercalado en varias etapas de prácticas que fueron inducidas y trasmitidas hacia los estudiantes con el beneficio de entender el comportamiento de las comunicaciones unificadas IP.

#### 1.8.2 Técnicas.

#### 1.8.2.1 Técnicas Documental.

El marco teórico del proyecto fue realizado a partir de los fundamentos y conceptos que asocian lo teórico con lo práctico, capturando en tiempo real los paquetes de datos que fluyen al momento de una comunicación basada en IP.

#### 1.8.2.2 Técnicas de Campo.

Se realizó mediante todas las pruebas reales en el laboratorio la exactitud y el comportamiento de la telefonía IP con su entorno a la hora de realizar cualquier tipo de llamada.

#### 1.9 Población y Muestra.

Los principales beneficiados de este proyecto fueron los estudiantes de la Universidad Politécnica Salesiana en especial de la materia de comunicaciones, que en horarios de clases pudieron practicar con pruebas reales de laboratorio y entender el funcionamiento de esta tecnología de las telecomunicaciones de voz sobre IP, de este modo se pudo lograr fortalecer el nivel de estudio académico del estudiante para un mejor desenvolvimiento en el ambiente laboral cuando el tiempo lo amerite.

#### 1.10 Descripción de la Propuesta.

El proyecto trata sobre el diseño e implementación de una central telefónica de voz sobre IP con dispositivos terceros acoplados en su entorno para poder realizar un sistema real de comunicaciones de llamadas, de este modo poder capturar y entender el funcionamiento de esta tecnología que está evolucionando en el tiempo actual en que los alumnos de la Universidad Politécnica Salesiana deben aplicar este conocimiento cuando lo requieran necesario en base a la teoría adquirida por este proyecto.

Dicho proyecto contiene prácticas que son explicativas para los alumnos en que el catedrático debe transmitir el conocimiento a sus alumnos y poder observar el desenvolvimiento de los alumnos en la respectiva materia de comunicaciones.

#### 1.11 Beneficiarios.

Estudiantes de Ingeniería Electrónica-Telecomunicaciones de la UPS.

# Capítulo 2 Marco Teórico

#### 2.1 Introducción a la VoIP.

La voz sobre IP o VoIP consiste en transmitir voz sobre protocolo IP. Las redes IP fueron diseñadas principalmente para datos y muchas de las ventajas de las redes IP para los datos resultan ser una desventaja para la voz pues ésta es muy sensible a retardos y problemas de transmisión por muy pequeños que estos sean.

Hay muchos protocolos involucrados en la transmisión de voz sobre IP. Ya de por sí hay protocolos de red involucrados como el propio protocolo IP y otros protocolos de transporte como TCP o UDP. Encima de ellos se colocan los protocolos de señalización de voz y como si esto fuera poco existen además muchas opciones de protocolos de señalización disponibles lo que puede hacer que todo suene un poco confuso al principio.

# 2.2 Clasificación de los protocolos VoIP.2.2.1 Protocolos de señalización.

Los protocolos de señalización en VoIP cumplen funciones similares a sus homólogos en la telefonía tradicional, es decir tareas de establecimiento de sesión, control del progreso de la llamada, entre otras. Se encuentran en la capa 5 del modelo OSI, es decir en al capa de Sesión.

Existen algunos protocolos de señalización, que han sido desarrollados por diferentes fabricantes u organismos como la ITU (Union Internacional de Telecomunicaciones) o el IETF (Fuerza de Tareas de Ingenieria de Internet), y que se encuentran soportados por Asterisk. Algunos son:

- > SIP
- ► IAX
- ► H.323
- MGCP
- SCCP

Entre estos los más populares en el ámbito de Asterisk son SIP e IAX.

#### 2.2.2 Protocolo SIP.

SIP (Session Initiation Protocol) es un protocolo de señalización para conferencia, telefonía, presencia, notificación de eventos y mensajería instantánea a través de internet. Fue desarrollado inicialmente en el grupo de trabajo IETF MMUSIC (Multiparty Multimedia Session Control) y, a partir de Septiembre de 1999, pasó al grupo de trabajo IETF SIP.

- Acrónimo de "Session Initiation Protocol".
- Este protocolo considera a cada conexión como un par y se encarga de negociar las capacidades entre ellos.
- > Tiene una sintaxis simple, similar a HTTP o SMTP.
- Posee un sistema de autenticación de pregunta/respuesta.
- Tiene métodos para minimizar los efectos de DoS (Denial of Service o Denegación de Servicio), que consiste en saturar la red con solicitudes de invitación.
- Utiliza un mecanismo seguro de transporte mediante TLS (Transport Layer Security).
- No tiene un adecuado direccionamiento de información para el funcionamiento con NAT (Network Address Translation) o tambien conocido como traducción de dirección de red.

## 2.2.3 Protocolo IAX.

- Acrónimo de "Inter Asterisk eXchange".
- IAX es un protocolo abierto, es decir que se puede descargar y desarrollar libremente.
- Aún no es un estándar.
- Es un protocolo de transporte, que utiliza el puerto UDP 4569 tanto para señalización de canal como para RTP (Protocolo de Transporte en tiempo Real).
- Puede truncar o empaquetar múltiples sesiones dentro de un flujo de datos, así requiere de menos ancho de banda y permite mayor número de canales entre terminales.
- > En seguridad, permite la autenticación, pero no hay cifrado entre terminales.
- Según la documentación (Asterisk 1.4) el IAX puede usar cifrado (aes128), siempre sobre canales con autentificación MD5.

# 2.2.4 Protocolo H.323.

- > Originalmente fue diseñado para el transporte de vídeo conferencia.
- Su especificación es compleja.
- ▶ H.323 es un protocolo relativamente seguro, ya que utiliza RTP.
- Tiene dificultades con NAT, por ejemplo para recibir llamadas se necesita direccionar el puerto TCP 1720 al cliente, además de direccionar los puertos UDP para la media de RTP y los flujos de control de RTCP.
- Para más clientes detrás de un dispositivo NAT se necesita gatekeeper (software de teléfonia IP) en modo proxy.

## 2.2.5 Protocolo MGCP.

Acrónimo de "Media Gateway Control Protocol".

- Inicialmente diseñado para simplificar en lo posible la comunicación con terminales como los teléfonos.
- MGCP utiliza un modelo centralizado arquitectura cliente servidor, de tal forma que un teléfono necesita conectarse a un controlador antes de conectarse con otro teléfono, así la comunicación no es directa.
- Tiene tres componentes un MGC (Media Gateway Controller), uno o varios MG (Media Gateway) y uno o varios SG (Signaling Gateway), el primero también denominado dispositivo maestro controla al segundo también denominado esclavo.
- No es un protocolo estándar.

#### 2.2.6 Protocolo SCCP.

- Acrónimo de "Skinny Client Control Protocol".
- Es un protocolo propietario de Cisco.
- Es el protocolo por defecto para terminales con el servidor Cisco Call Manager PBX que es el similar a Asterisk PBX.
- El cliente Skinny usa TCP/IP para transmitir y recibir llamadas.
- Para el audio utiliza RTP, UDP e IP.
- ▶ Los mensajes Skinny son transmitidos sobre TCP y usa el puerto 2000.

#### 2.2.7 Protocolos de transporte de voz.

No se debe confundir aquí con protocolos de transporte de bajo nivel como TCP y UDP. Nos referimos aquí al protocolo que transporta la voz propiamente dicha o lo que comúnmente se denomina carga útil. Este protocolo se llama RTP (Real-time Transport Protocol) y su función es simple: transportar la voz con el menor retrazo posible. Este protocolo entra a funcionar una vez que el protocolo de señalización ha establecido la llamada entre los participantes.

# 2.3 Arquitectura asterisk

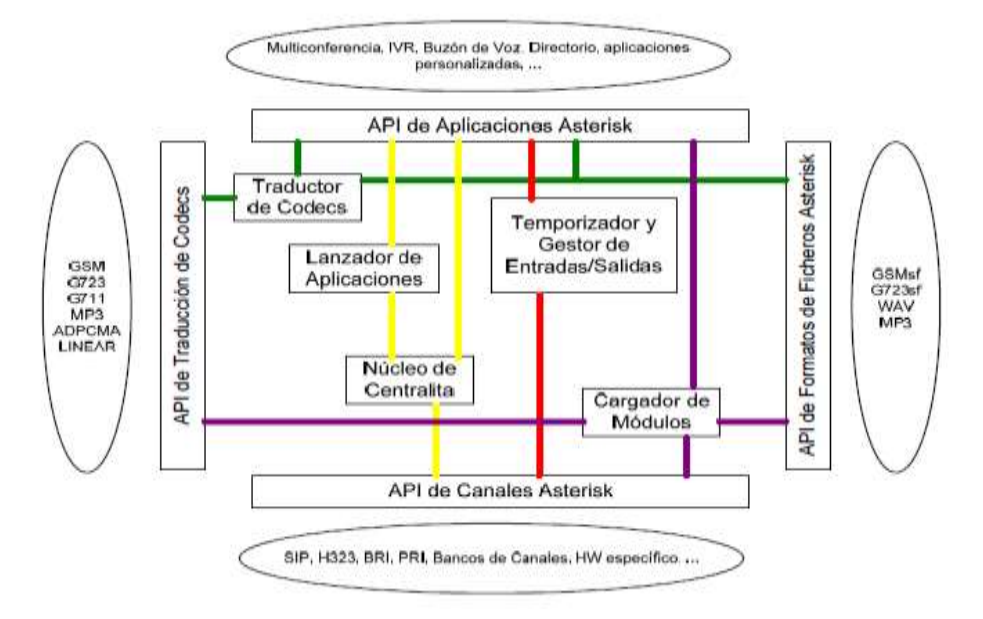

Figura 2.1 Arquitecura de asterisk

Fuente: http://www2.elo.utfsm.cl/~tel242/exp/03/lectura\_exp03.pdf

## 2.4 Descripción de las APIs.

## 2.4.1 API de Canales Asterisk.

Maneja el tipo de conexión por el cual el cliente está llegando sea una conexión SIP, H323, RDSI, etc.

# 2.4.2 API de Aplicaciones Asterisk.

Permite a varios módulos de tareas cumplir varias funciones, multiconferencias, lista de directorios, buzones de voz, aplicaciones personalizadas, etc.

#### 2.4.3 API de traducción de Codecs.

Carga módulos, codecs, para apoyar varios tipos de audio, codificando y decodificando formatos tales como G711, G729, GSM23, etc.

# 2.4.4 API de formato de ficheros Asterisk.

Maneja la lectura y escritura de varios formatos de archivos para el almacenaje de datos en el sistema de archivos.

Usando estas APIs Asterisk alcanza una completa abstracción entre sus funciones básicas y las diferentes tecnologías y aplicaciones relacionadas.

#### 2.5 Protocolos de plataforma IP.

En esta categoría agruparemos a los protocolos básicos en redes IP y que forman la base sobre la cual se añaden los protocolos de voz anteriores. En estos protocolos podríamos mencionar a Ethernet, IP, TCP y UDP.

En la siguiente figura detalla un hecho curioso y es que pese a que SIP soporta tanto UDP como TCP, sólo lo vemos posado sobre UDP. No se trata de un error sino más bien que en Asterisk la implementación de SIP solo está disponible para UDP.

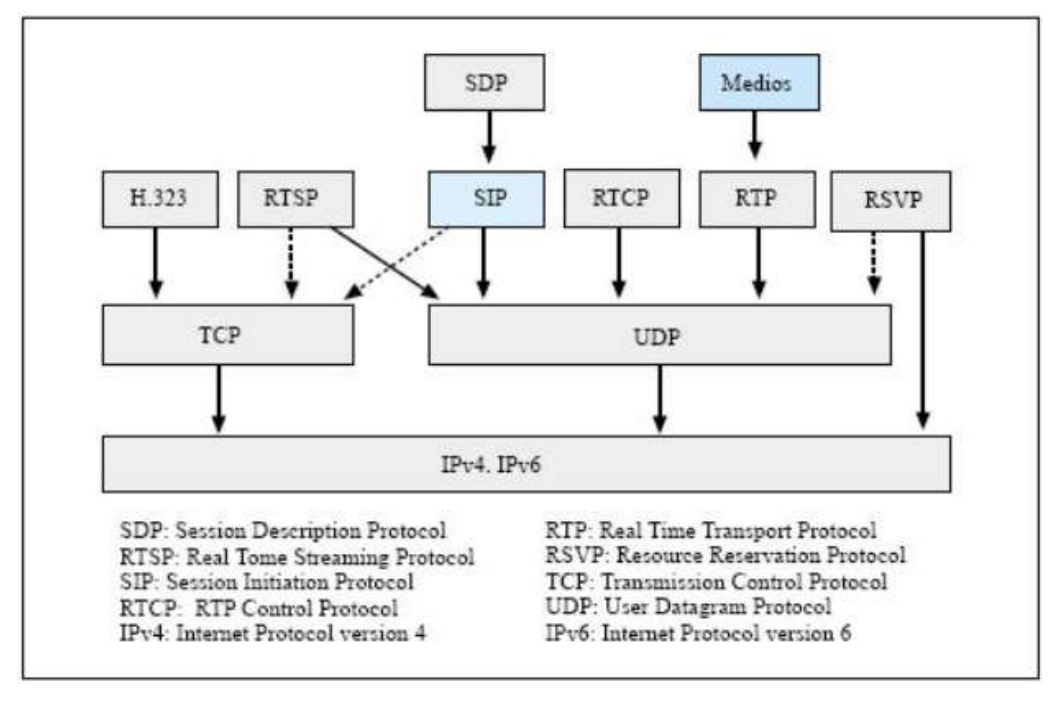

Figura 2.2 Protocolos involucrados en una llamada SIP

Fuente: http://locortes.net/Vicenc/Telematica/Enginyeria%20de%20Xarxes/Protocolo%20SIP.pdf

#### 2.5.1 Protocolo IP.

El protocolo IP es parte de la capa de Internet del conjunto de protocolos TCP/IP. Es uno de los protocolos de Internet más importantes ya que permite el desarrollo y transporte de datagramas de IP (paquetes de datos), aunque sin garantizar su "entrega". En realidad, el protocolo IP procesa datagramas de IP de manera independiente al definir su representación, ruta y envío.

El protocolo IP determina el destinatario del mensaje mediante 3 campos:

- > El campo de dirección IP: Dirección del equipo.
- El campo de máscara de subred: Una máscara de subred le permite al protocolo IP establecer la parte de la dirección IP que se relaciona con la red.
- El campo de pasarela predeterminada: Le permite al protocolo de Internet saber a qué equipo enviar un datagrama, si el equipo de destino no se encuentra en la red de área local.

#### 2.5.2 Protocolo TCP.

El protocolo IP no garantiza que los datos lleguen a destino.

Solo hace su mejor esfuerzo para que lleguen. Por lo tanto era necesario un protocolo que se encargue de controlar la transmisión de datos y por esta razón se diseñó lo que se llama Transmission Control Protocol o simplemente protocolo TCP. TCP es un protocolo de transporte que se transmite sobre IP.

TCP ayuda controlando que los datos transmitidos se encuentren libre de errores y sean recibidos por las aplicaciones en el mismo orden en que fueron enviados. Si se pierden datos en el camino introduce mecanismos para que estos datos sean reenviados. Obviamente esto implica una carga extra de información en el flujo de datos ya que hay que enviar información de control adicional. Es por esto que TCP es un buen protocolo para control de sesiones pero no tan bueno para transmisión de datos en tiempo real. Por esta razón la voz en sí no se envía usando este protocolo. Sin embargo TCP juega un rol muy importante en muchos protocolos relacionados con un servidor Elastix.

#### 2.5.3 Protocolo UDP.

UDP (User Datagram Protocol) es un protocolo del nivel de transporte basado en el intercambio de datagramas. Se diferencia con TCP en que a este protocolo no le importa si los datos llegan con errores o no y tampoco le importa si llegan en secuencia. En fin, la cosa es que UDP divide la información en paquetes, también llamados datagramas, para ser transportados dentro de los paquetes IP a su destino. Al no ser necesario incluir mucha información de control, el protocolo UDP reduce la cantidad de información extra en los paquetes por lo que es un protocolo más rápido que TCP y adecuado para transmisión de información que debe ser transmitida en tiempo real como la voz.

Es por esta razón que la voz en aplicaciones de VoIP es transmitida sobre este protocolo.

## 2.6 Codificación de la voz.

Ya tenemos claro que para transportar la voz se utilizan algunos protocolos como SIP, IAX y otros como RTP o RTCP. Pero la voz es una onda analógica que necesita transformarse a digital en algún formato antes de ser transmitida.

## 2.7 Codecs.

La palabra codec proviene de abreviar las palabras COdificación y DECodficación. Su función principal es la de adaptar la información digital de la voz para obtener algún beneficio. Este beneficio en muchos casos es la compresión de la voz de tal manera que podamos utilizar menos ancho de banda del necesario.

Algunos codecs, soportados por Asterisk y comúnmente usados en comunicaciones de VoIP, son:

Codecs de Audio:

- ▶ G.711
- ► G729
- ► GSM (GLOBAL SYSTEM FOR MOBILE COMUNICATIONS).
- ➢ ILBC (INTERNET LOW BITRATE CODEC).

Codecs de Video:

- ➢ H263
- ≻ H263P
- ▶ H264

# 2.7.1 G.711.

G.711 es uno de los codecs más usados de todos los tiempos y proviene de un estándar
ITU-T (Sector de Normalización de las Telecomunicaciones). Viene en dos versiones llamados u-law y a-law. La primera versión se utiliza en los Estados Unidos y la segunda se utiliza en Europa.

G.711 es un estándar para representar señales de audio con frecuencias de la voz humana, mediante muestras comprimidas de una señal de audio digital con una tasa de muestreo de 8000 muestras por segundo. El codificador G.711 proporcionará un flujo de datos de 64 kbit/s.

El soporte para este codec ya viene habilitado en Elastix.

#### 2.7.2 G.729.

También se trata de una recomendación ITU cuyas implementaciones ha sido históricamente licenciadas, o sea que hay que pagar por ellas.

La ventaja en la utilización de G.729 radica principalmente en su alta compresión y por ende bajo consumo de ancho de banda lo que lo hace atractivo para comunicaciones por Internet. Pese a su alta compresión no deteriora la calidad de voz significativamente y por esta razón ha sido ampliamente usado a través de los años por muchos fabricantes de productos de VoIP.

G.729 utiliza 8kbit/s por cada canal. Si comparamos este valor con el de G.711 notaremos que consume 8 veces menos ancho de banda, lo cual a simple vista es un ahorro de recursos significativo.

Existen variaciones de G.729 que utilizan 6.4kbit/s y 11.8kbit/s.

Tambien es muy común G.729a el cual es compatible con G.729 pero requiere de menos computo. Esta menor complejidad se refleja en la calidad de la conversación ya que ésta empeora considerablemente.

# 2.7.3 GSM.

El estándar que define la tecnología celular GSM (Global System for Mobile communications) incluye este codec.

La ventaja de este codec también es su compresión. Acerca de la calidad de voz.

GSM comprime aproximadamente a 13kbit/s y ya viene habilitado en Elastix.

#### 2.7.4 ILBC.

Es un codec de VOIP creado originalmente por el sonido global del IP pero hizo disponible (su código de fuente incluyendo) debajo de un restricto pero libera y licencia bastante liberal, incluyendo el permiso de modificarse.

El iLBC (Codec bajo de Bitrate del Internet) es un codec LIBRE del discurso conveniente para el IP excesivo robusto de la comunicación de voz. El codec se diseña para el discurso y los resultados de banda estrecha en un índice binario de la carga útil de 13.33 kbit/s con una longitud de codificación del marco de 30 ms y 15.20 kbps con una longitud de codificación del marco de la carga de la calidad del discurso en el caso de marcos perdidos, que ocurre con respecto a los paquetes perdidos o retrasados del IP.

#### 2.7.5 H.263.

H.263 es un estándar de la Unión Internacional de Telecomunicaciones (ITU) para la codificación de vídeos. H.263 describe un Codec, que en primera línea se concibió para videoconferencias. Está optimizado para una tasa de bits baja de 64 kbit/s, es decir, velocidad ISDN (Red Digital de servicios Integrados) y un movimiento relativo reducido. Si bien, el propio estándar no define una tasa de bits concreta.

H.263 es un códec de vídeo necesario en las especificaciones técnicas del European Telecommunications Standards Institute o 3GPP para subsistema sultimedia IP (IMS), Sistema de mensajería multimedia (MMS) y Transparent end-to-end Packet-switched Streaming Service (PSS).5 6 7 En las especificaciones 3GPP, vídeo H.263 se utiliza generalmente en el formato contenedor 3GP.

#### 2.7.6 H.263p.

También conocido como H.263 más h263p o H.263v2 es básicamente una mejora de H.263 soportada por el Eyebeam de Xten proporcionando una mejora de la calidad de vídeo.

Fue diseñado reteniendo completamente el contenido técnico de la primera versión (H.263) del estándar, pero mejorando las capacidades de H.263 añadiendo varios anexos que pueden mejorar substancialmente la eficiencia de la codificación y proporcionar otras capacidades (tales como una robustez mejorada frente la pérdida de datos en el canal de transmisión).

#### 2.7.7 H.264.

Es un estándar para compresión de vídeo también conocido como MPEG-4, o MPEG-4 AVC (para Advanced Video Coding).

La finalidad del proyecto H.264/AVC era crear un estándar capaz de proporcionar buena calidad de vídeo a bitrates sustancialmente inferiores que los estándares previos (por ejemplo menos de la mitad del bitrate de MPEG-2, H.263, o MPEG-4), sin incrementar demasiado la complejidad del diseño para que no fuera impracticable o excesivamente caro de implementar. Un objetivo adicional era proporcionar suficiente flexibilidad para permitir aplicar el estándar en una amplia variedad de aplicaciones y una amplia variedad de redes y sistemas, incluyendo bajos y altos bitrates, vídeo de alta y baja resolución, multidifusión, almacenamiento en DVD, redes de paquetes RTP/IP y sistemas de telefonía multimedia ITU-T.

#### 2.8 Definición de Asterisk.

Asterisk es una aplicación para controlar y gestionar comunicaciones de cualquier tipo, ya sean analógicas, digitales o VoIP mediante todos los protocolos VoIP que implementa. Al ser una aplicación OpenSource basada en licencia GPL, que la hace libre

para desarrollar sistemas de comunicaciones profesionales de gran calidad, seguridad y versatilidad.

#### 2.9 Soluciones de VoIP basadas en asterisk PBX (Private Branch Exchange).

El software de telefonía IP Asterisk PBX se ha convertido en el estándar de factor dentro de la industria de las telecomunicaciones. Debido a su estructura potente y flexible, Asterisk PBX también está siendo utilizado como el motor de muchos de los productos VoIP PBX comerciales, en parte debido a que algunos fabricantes de PBX se han dado cuenta de que no tendría mucho sentido competir contra el impulso de desarrollo que lleva este proyecto de software de código abierto.

Al igual que otros tipos de software, algunos programas de PBX son liberados como productos de código abierto bajo la licencia libre GNU General Public License (GPL). El más popular software de código abierto es Asterisk PBX de la empresa Digium, escrito originalmente para el sistema operativo Linux, pero ahora también está disponible en versiones para Windows, Mac OS X, y otros sistemas operativos. Además de la versión GPL, hay una licencia comercial que permite el código cerrado.

Existen distintos tipos de Centrales ya sean por marca propia o por la distribución que posea instalada en la central, algunos pueden ser con licencias, entre ellas existen las siguientes:

# 2.9.1 Marca de centrales.

- > Panasonic.
- ➢ Alcatel.
- Avaya.
- Cisco Call Manager.
- ➢ Siemens.

#### 2.9.2 Distribución de asterisk.

|                         | kernel<br>linux | versión<br>CentOS | versión<br>FreePBX<br>(2.10) | versión<br>Asterisk<br>(1.8.11) | versión<br>DAHDI<br>(2.6.1) | versión<br>libpri<br>(1.4.12) |
|-------------------------|-----------------|-------------------|------------------------------|---------------------------------|-----------------------------|-------------------------------|
| Trixbox<br>2.8.0.4      | 2.6.18          | 5.8               |                              | 1.6.0                           | 2.3.0.1                     | 1.4.10                        |
| AsteriskNOW<br>2.0.2    | 2.6.18          | 5.8               | 2.10                         | 1.8.11                          | 2.6.0                       | 1.4.11                        |
| FreePBX<br>Distro 1.811 | 2.6.18          | 5.7               | 2.10                         | 1.8.11                          | 2.6.1                       | 1.4.12                        |
| Elastix 2.3.0           | 2.6.18          | 5.8               | 2.8.1                        | 1.8.11                          | 2.4.1.2                     | 1.4.12                        |

Figura 2.3 Distribuciones de asterisk

Fuente: http://blog.unlugarenelmundo.es/2012/05/30/cuatro-distribuciones-linux-con-asterisk-y-freepbx/

# 2.10 Beneficios de asterisk PBX.

- Muchos de los beneficios que brinda tener un servidor de telefonía IP basado en Asterisk PBX provienen del hecho de que se trata de un producto de código abierto.
- La disponibilidad del código fuente de Asterisk en la garantía para la continuidad del negocio.
- Asterisk PBX utiliza hardware genérico, lo que permite a las empresas no depender de un único fabricante de hardware.
- Asterisk es mucho más económico.

#### 2.11 Funciones básicas.

Asterisk puede funcionar como cualquier central tradicional, e incorpora todas sus funcionalidades. Asterisk está compuesto por una serie de elementos básicos.

Conexión con líneas de telefonía tradicional, mediante interfaces tipo analógico (FXO) para líneas de teléfono fijo o bien móvil y RDSI (BRI o PRI).

- Soporte de extensiones analógicas, bien para terminales telefónicos analógicos, terminales DECT o bien equipos de fax.
- Soporte de líneas (trunks) IP: SIP, H323 o IAX.
- Soporte de extensiones IP: SIP, SCCP, MGCP, H323 o IAX.
- Música em Espera basada em archivos MP3 y similar.

Funciones básicas de usuario:

- Transferencias (directa o consultiva).
- Desvíos.
- Capturas (de grupo o de extensión).
- Conferencia múltiple.
- Aparcamiento de llamadas (Call parking).
- Llamada directa a extensión.
- Retrollamada Callback (llamada automática cuando disponible).
- Paging Megafonía a través del altavoz del teléfono.
- > DND ( Do Not Disturb ).

# 2.12 Funciones avanzadas.

El sistema incorpora asimismo muchísimas funcionalidades avanzadas que tendrian un elevado coste en sistemas tradicionales propietarios. Numerosas funciones trae asterisk e aquí los más importantes:

- Buzon de Voz: sistema de contestador automático personalizado por usuario. Se integra con el sistema de directorio (LDAP) y con el email.
- Sistema de Audioconferencias: Sistema que permite la conexión remota de diferentes usuarios que quieren mantener una reunión virtual y suministra la correcta gestión y control de los usuarios que se incorporan a ella.

- IVR: Operadora Automática. Sistema automatizado de respuesta que permite redirigir las llamadas entrantes en función de las opciones seleccionadas por el llamante.
- Informes detallados de llamadas (CDR): Detalle de llamadas realizadas/recibidas por extensión, para imputación de costes departamentales, por cliente o incluso para facturación.
- ACD: Sistema Automático de Distribución de llamadas entrantes. Pensado para centros de llamadas para atención comercial o soporte técnico.
- CTI: Integración con sistemas de gestión comercial o de atención a cliente (CRM).
- IPCC (IP Contact Center): Integración con sistemas avanzados de gestión de centros.

# 2.13 Distribución Elastix.

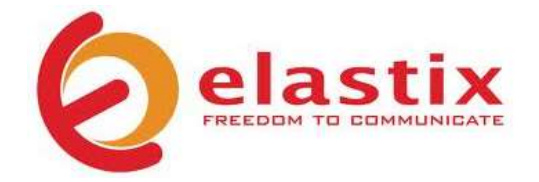

Figura 2.4 Elastix Fuente: http://www.elastix.org/index.php/es/

Elastix es un software libre para crear un servidor de somunicaciones unificadas el cual provee juntos un Conmutador IP, eMail, Faxeo y funcionalidad de colaboración. Cuenta con una interface web y tiene funcionalidades como la del modulo Call Center con marcación predictiva.

La funcionalidad de elastix esta basada en varios proyectos de software libre los cuales son: Asterisk, HylaFAX, Openfire y Postfix, los cuales ofrecen los servicios de conmutador, fax, mensajeria instantanea y correo electronico respectivamente.

#### 2.14 Ventajas.

Elastix provee todo lo que se necesita para implementar comunicacion unificada en este proyecto. La interfaz web de administracion basada en FreePBX hace que la configuración y administración de asterisk sea muy sencilla. Al utilizar software libre de comprobada calidad y estabilidad elastix es muy estable una vez que se ha configurado correctamente. Asi tambien es muy sencillo una vez funcionando agregar nuevos modulos y actualizar la interface a una nueva versión.

#### 2.15 Desventajas.

Las desventajas de elastix son mas que nada basadas en la experiencia de la persona que lo implementa, es decir, para una persona puede resultar un poco confusa la interfaz de administración, y para un experto en asterisk puede resultar demasiado pesada ya que hace un uso extensivo de macros. Un profesional de T.I.C. experto en Debian GNU/Linux puede encontrar aburrido buscar la ubicación de los archivos de configuración ya que elastix esta basada en CentOS, y cosas por el estilo. Por lo tanto dependiendo de la experiencia de la persona que vaya a implementar una solución basada en Asterisk con elastix serán las desventajas y deventajas.

#### 2.16 Estudio de tráfico de voz, señalización y protocolos.

La idea principal en este tema es entender con perfección el análisis que realiza todo el servicio desde el inicio hasta la finalización de la llamada. Aquí se detalla los protocolos de señalización, puertos TCP Y UDP que se va a utilizar, mensajes de autentificación a todo lo largo de una traza.

El sistema que se utilza para la captura de datos se llama Wireshark.

Wireshark es software libre, y se ejecuta sobre la mayoría de sistemas operativos unix y compatibles, incluyendo Linux, Solaris, FreeBSD, NetBSD, OpenBSD, y Mac OS X, así como en Microsoft Windows.

|                                             | 744<br>24-71272*<br>24-71272*                                                                                                    |                                                                                                    | Contraction<br>010775-024-045<br>022-28-4-90                                            | Produced .                                                                                                    | And the second second second                                                                                                    |
|---------------------------------------------|----------------------------------------------------------------------------------------------------|----------------------------------------------------------------------------------------------------|-----------------------------------------------------------------------------------------|----------------------------------------------------------------------------------------------------|----------------------------------------------------------------------------------------------------|
| 1470<br>1470<br>1470<br>1470<br>1470        | 14-71272P<br>14-71272P                                                                                                    | 135,30,00,00<br>01,130,000,00                                                                                                    | -1272-292-4 HE                                                                          | the second second second second second second second second second second second second second second second se | STATISTICS AND ADDRESS OF THE ADDRESS OF THE ADDRES |
| 1479                                        | 1. 21374E                                                                                                    | 801.139.202.205                                                                                                    |                                                                                         |                                                                                                    | the second second                                                                                                    |
| 1411                                        | 24.213740                                                                                                    |                                                                                                    |                                                                                         | -                                                                                                    | BELL IN THE MENTAL PROPERTY.                                                                                                    |
| 1411                                        | The second second second second second second second second second second second second second second second se                                                                                                    | THE REPORT OF A REPORT OF                                                                                                    | #2.15P.150.10F                                                                          | 110                                                                                                    | an a stort of Potton Carle 1                                                                                                    |
| 1471                                        |                                                                                                    | 272,29,86,99                                                                                                    | ## 178,285,191                                                                          | 2012 0.00                                                                                                    | HEAT STANDORS, THE ATT                                                                                                    |
| 1476-1                                      | 24.21.0626                                                                                                    | 82.97.524.341                                                                                                    | 3,70, 20, 66, 64,                                                                       | 302                                                                                                    | TATES + SECONARIES Private                                                                                                    |
|                                             | 34.210012                                                                                                    | 177.20.49.94                                                                                                    | 02.07.334.045                                                                           | 708                                                                                                    | DEPOCHEDIATION DE L'ECTR                                                                                                    |
| 2477                                        | 34.214733                                                                                                    | 272.00.50.90                                                                                                    | 87.97.114.245                                                                           | AUT THE                                                                                                    | HEAD OTIGHTCORY TIDO WITH                                                                                                    |
| 3476                                        | 24.216798                                                                                                    | 90.199.243.67                                                                                                    | 3.72.20.00.94                                                                           | 204                                                                                                    | 10711 > dt-tracevare                                                                                                    |
| 3479                                        | 34.23,8821                                                                                                    | 1272.20140.94                                                                                                    | 190.599.343.97                                                                          | 702                                                                                                    | offeranswars > 30751                                                                                                    |
| 3.4340                                      | 24 CSTREER                                                                                                    | 40.97.EL4.045                                                                                                    | \$72.25.64t.54                                                                          | 14.536                                                                                                    | NETS > 45'500 works at your                                                                                                    |
| 1455                                        | 24.218382                                                                                                    | 42.97.114.945                                                                                                    | 372.26.44.94                                                                            | 104 100                                                                                                    | STTP/1.1 454 Set Four                                                                                                    |
| 1402                                        | 24.719311                                                                                                    | - 372-22, NO. M                                                                                                    | 82.97.334.241                                                                           | 10 C P                                                                                                    | 401910046855-EF 1 #P # 31013                                                                                                    |
|                                             | 5 A 7 8 4 4 4 7 1                                                                                                    |                                                                                                    | 79,37,77,83                                                                             | 7.7                                                                                                    | TTALE & METO TRANC. PAGE                                                                                                    |
| 1404                                        | 24 - 273 4 4 B                                                                                                    | B2197-114-049                                                                                                    |                                                                                         |                                                                                                    | WAR N. A. W. OWNERS A. S. M.                                                                                                    |
| A LOUGH                                     | and the second second sec | and the second second sec                                                                                                    |                                                                                         |                                                                                                    | Statement at a filling                                                                                                    |
| 14.460                                      | 54-593584                                                                                                    | ANY TARY 143-45                                                                                                    | PLEXER AND AN                                                                           |                                                                                                    | TRATT - ALLEL STANDAR                                                                                                    |
| Trans<br>Ethern<br>Detern<br>Dar d<br>Dar d | t (Set bytes an vis<br>et IL, Bros our)(20)<br>et Postacol, Bros (<br>atagrae Protocol, 3<br>riag Protocol)                                                                                                    | w. 102 System complement)<br>(1980-16-200-16-17-17-18-18-18-<br>(1990-16-200-16-20), pert 21<br>(1990-16-200-16-20), pert 21<br>(1990-16-200-16-200-16-20), pert 21<br>(1990-16-200-16-200-100-16-200-16-200-16-200-100-16-200-16-200-100-16-200-100-100-100-100-100-100-100-100-100 | (, 2001) Mrseekart (197,4<br>(, 2005, 2017, 2017, 2015, 2017,<br>Martil: Boonger (1975) | 1401037                                                                                                    | itti                                                                                                    |

Figura 2.5 Wireshark Fuente: Los autores

Wireshark, antes conocido como Ethereal, es un analizador de protocolos utilizado para realizar análisis y solucionar problemas en redes de comunicaciones, para desarrollo de software y protocolos, y como una herramienta didáctica para educación. Cuenta con todas las características estándar de un analizador de protocolos.

Permite examinar datos de una red viva o de un archivo de captura salvado en disco. Se puede analizar la información capturada, a través de los detalles y sumarios por cada paquete. Wireshark incluye un completo lenguaje para filtrar lo que queremos ver y la habilidad de mostrar el flujo reconstruido de una sesión de TCP.

#### 2.17 Servidor Súper Micro 5015A-EHF-D525.

Para la instalación de la central telefónica se empleó un equipo que sea de servidor central estacionario ya que es el principal componente dentro de nuestra infraestructura para la realización de la red, en el se procede a instalar la versión del sistema operativo que en este caso vendría hacer la que posee la distribución elastix.

Se puede cargar los registros de configuración, ya sea los tipos de comunicación que se requieran transmitir dentro de mi organización. Además puedes configurar los usuarios con sus extensiones para simular como si fuera dentro de la vida organizacional de una empresa mediana o grande.

Este equipo es ideal para este proyecto ya que es un servidor para Rack y de buen desempeño para estos tipos de sistemas de comunicación.

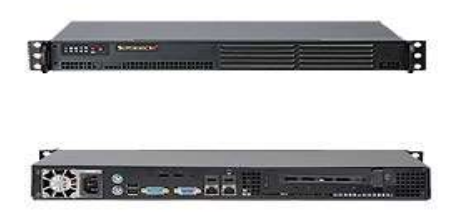

Figura 2.6 Servidor elastix Fuente: http://www.supermicro.com/products/system/1u/5015/sys-5015a-ehf-d525.cfm

# **Especificaciones Técnicas:**

#### Procesador

- ▶ Type Intel Atom D525.
- Number of Cores Dual-Core.
- ➢ 64-bit Computing Yes.

#### Disco Duro

- Capacidad de Almacenamiento 120GB.
- Conexión Sata.

#### RAM

- Memoria 2GB / 4 GB (max).
- Technology DDR3 SDRAM Non-ECC.

# Red

- $\succ$  Type Integrated.
- Ethernet Ports 2 x Gigabit Ethernet.
- > Data Link Protocol Fast Ethernet , Ethernet , Gigabit Ethernet.

# Energia

- Device Type Power supply.
- ➢ Power AC 120/230 V ( 50/60 Hz ).
- Potencia suministrada 200 Watt.

#### 2.18 Router Cisco E4200.

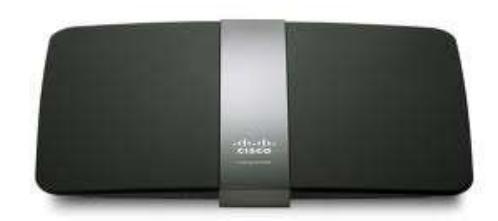

Figura 2.7 Router cisco Fuente: http://store.linksys.com/Routers/Linksys-E4200-MaximumPerformance-Wirelessnrouter\_stcVVproductId122703236VVcatId551966VVviewprod.htm

Este router es el tope de gama de la marca, se destaca como características principales su LAN y WAN Gigabit, su doble banda simultánea con velocidades de hasta 300Mbps en la banda de los 2.4GHz y velocidades de hasta 450Mbps en la banda de los 5GHz. También incluye un puerto USB para conectar discos duros o impresoras.

#### **Características técnicas:**

- > CPU: Broadcom BCM4718A1KFBG a 480MHz.
- > Memoria RAM: Hynix H5PS5162FFR de 64MB de capacidad.
- > Memoria FLASH: 16MB de capacidad.
- > Ethernet: Broadcom BCM53115SKFBB conectividad Gigabit.
- > Fuente de alimentación: Necesita un voltaje de 12V.
- > Antenas: Posee 3 antenas para la banda de los 2.4GHz.
- > Banda 5GHz: Broadcom BCM4331KMLG.

Este equipo va ser utilizado en el proyecto para el laboratorio, básicamente debe generar una red LAN para el ambiente del trabajo para simular el entorno real que posee los diseños en las empresas grandes y medianas que poseen una infraestructura de red de abarque mayor.

# 2.19 Zyxel P-2702R.

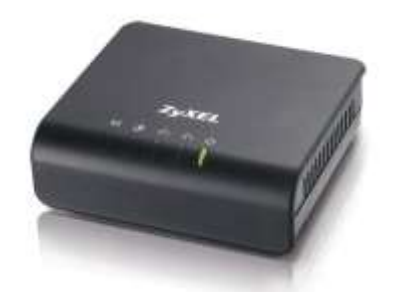

Figura 2.8 Zyxel Fuente: http://www.zyxel.com/products\_services/p\_2702r.shtml?t=p

# **Características técnicas:**

- ➤ WAN: RJ-45 10/100 Mbps Fast Ethernet port
- > LAN: RJ-45 10/100 Mbps Fast Ethernet port
- > Dos puertos RJ-11 FXS.
- Botón de reset.

# Energía

- ▶ Entrada 100 V ~ 240 VAC, 50/60 Hz.
- Salida DC 12 VDC, 1.0 A
- > Consumo de energía 12 W

Protocolos de voz

- ► SIP v2 RFC 326.
- ▶ SDP RFC 2327.
- ▶ STUN RFC 3489.

# Seguridad

- ➤ Firewall
- > Content filter.
- Filtro de MAC.

Codecs de voz

• G.711, G.723 (5.3 Kbps/6.3 Kbps), G.726 (16, 24, 32, 40 Kbps), G.729A.

#### 2.20 Switch cisco 2960

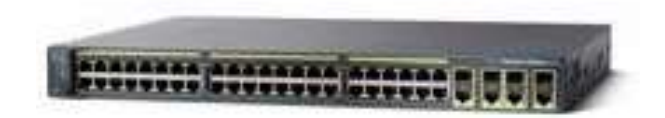

Figura 2.9 Switch cisco 2960 Fuente:http://www.cisco.com/web/ES/solutions/smb/products/routers\_switches/catalyst\_2960\_se ries\_switches/index.html#features

Los Switches de Cisco Catalyst Serie 2960 ofrecen una amplia gama de características, que incluye:

- Soporte para comunicaciones de datos, inalámbricas y voz que le permite instalar una única red para todas sus necesidades de comunicación.
- > Posee 24 puertos de red de 100 Mbps y 2 de 1000 Mbps.
- Capacidad de Power Over Ethernet para que puedan implementar nuevas funcionalidades como voz y tecnología inalámbrica sin tener que realizar un nuevo cableado.
- Opción de Fast Ethernet (transferencia de datos de 100 Mbps) o Gigabit Ethernet (transferencia de datos de 1000 Mbps), dependiendo del precio y las necesidades de rendimiento.
- Múltiples modelos de configuración, con la habilidad para conectar escritorios, servidores, teléfonos IP, puntos de acceso inalámbrico, cámaras de TV de circuito cerrado u otros dispositivos de red.
- Capacidad de configurar LANs virtuales de forma que los empleados estén conectados a través de funciones de organización, equipos de proyecto o aplicaciones en lugar de por criterios físicos o geográficos.
- Seguridad integrada.
- Funciones de monitorización de red y solución de problemas de conectividad mejoradas.
- > Actualizaciones de software sin gastos adicionales.

# 2.20.1 Accesorios del switch 2960.

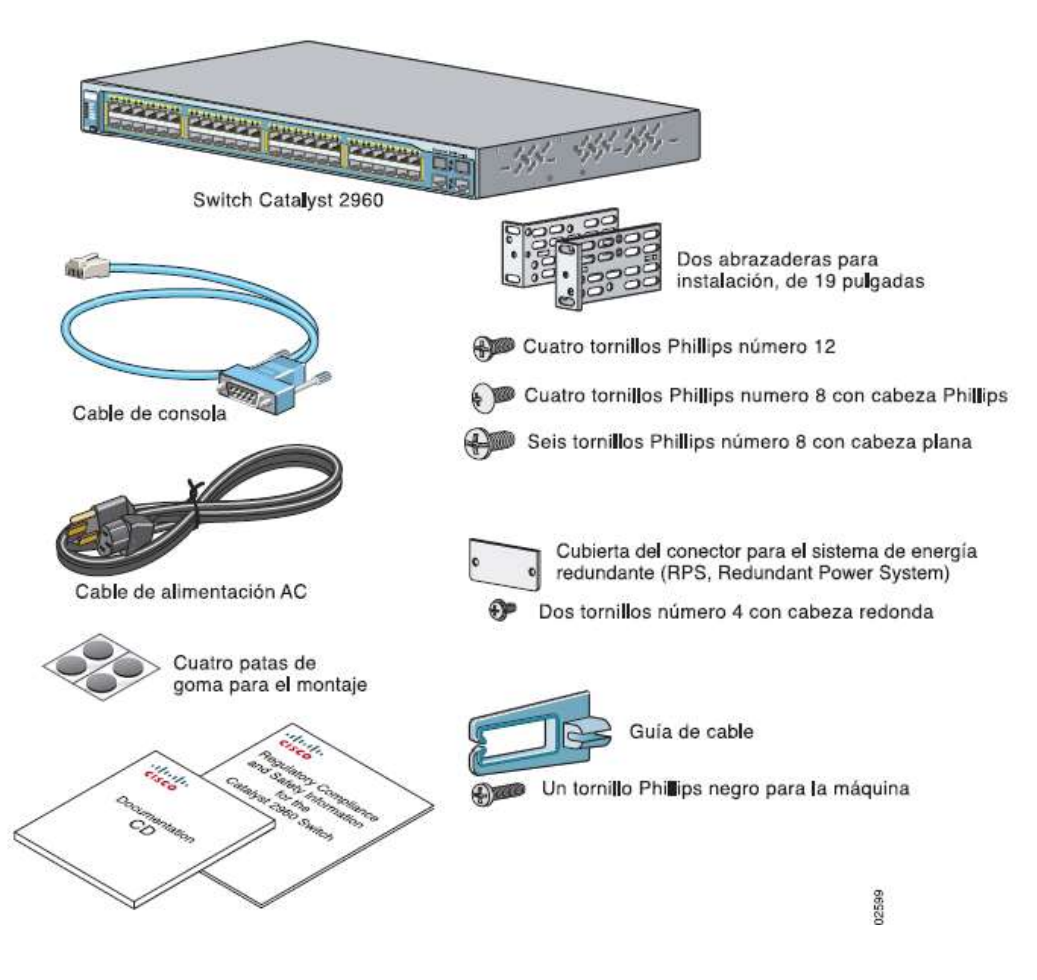

Figura 2.10 Accesorios switch 2960.

Fuente:

http://www.cisco.com/c/dam/en/us/td/docs/switches/lan/catalyst2960/hardware/quick/guide/9368.pdf

#### 2.21 Gateway SIP GSM DWG-2000.

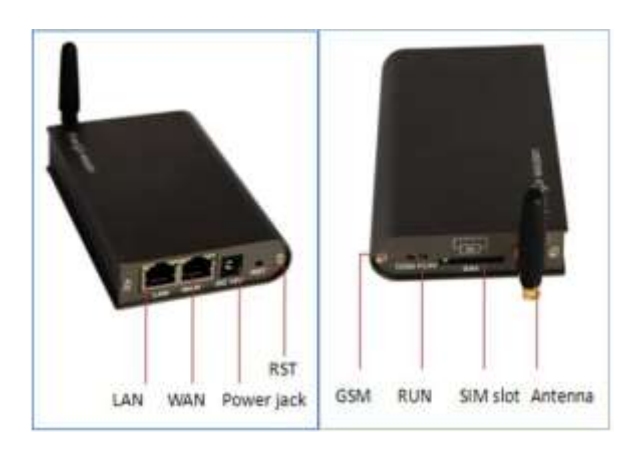

Figura 2.11 GSM DWG-2000 Fuente: http://www.dinstar.com/Product/Product\_25.aspx?typeid=6

Este equipo facilita la comunicación con los operadores móviles que trabajan con la tecnología GSM, este equipo funciona con cualquier chip GSM y se registra a través del protocolo SIP con cualquier central IP, es decir debe trabajar como un intermediario entre la telefonía interna con cualquier operador móvil externo.

| INTERFACE | DESCRIPCIÓN                            |
|-----------|----------------------------------------|
| WAN       | Parpadea cuando la conexión es exitosa |
| LAN       | Parpadea cuando la conexión es exitosa |
| SIM       | 1 Canal SIM                            |
| DC        | 12V DC                                 |

Tabla 1: Detalles de equipo GSM DWG-2000 Fuente: Los autores

# Funciones y características.

- Protocolo estándar compatible.
- Estándar SIP y MGCP (opcional) de protocolo.
- > Transversal simple de UDP a través de NAT (STUN).

- Protocolo Punto a Punto sobre Ethernet (PPPoE).
- Protocolo de transferencia de hipertexto (HTTP).
- Protocolo de configuración dinámica de host (DHCP).
- Sistema de nombres de dominio (DNS).
- ► GSM.
- **>** UIT-T G.711α-Law/μ-Law, G.723.1, G.729AB.

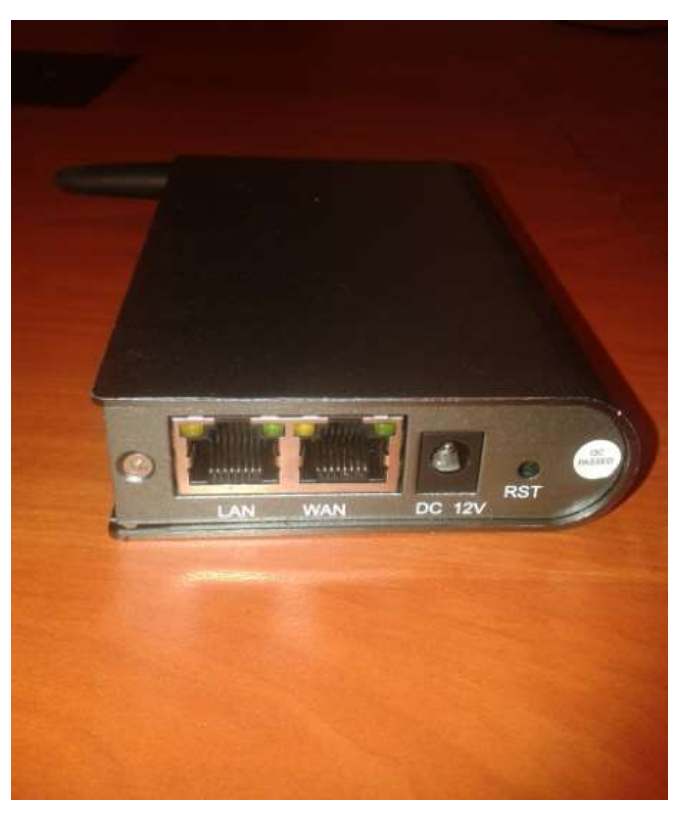

Figura 2.12 Base GSM IP Fuente: Los autores

#### 2.22 Teléfono SIP yealink T20P.

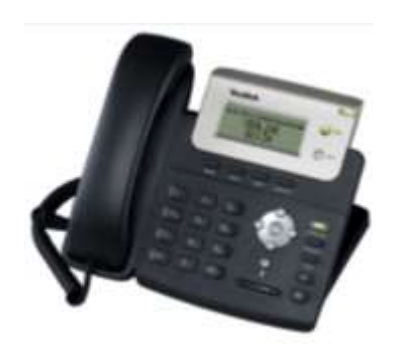

Figura 2.13 T20P Fuente: http://www.yealink.com/product\_info.aspx?ProductsCateID=187

Este teléfono sobrio y funcional incorpora una pantalla de dos líneas, varias teclas de función para acceder de forma cómoda a las funciones más habituales y de forma sorprendente por su precio, 2 puertos de red Ethernet 10/100 con switch, de modo que puede implantarse en oficinas sin necesidades de cableado adicional, utilizando la misma toma de red del ordenador. La toma de auriculares RJ9 hace que sea un buen candidato para utilizar en centros de contactos o entornos ruidosos.

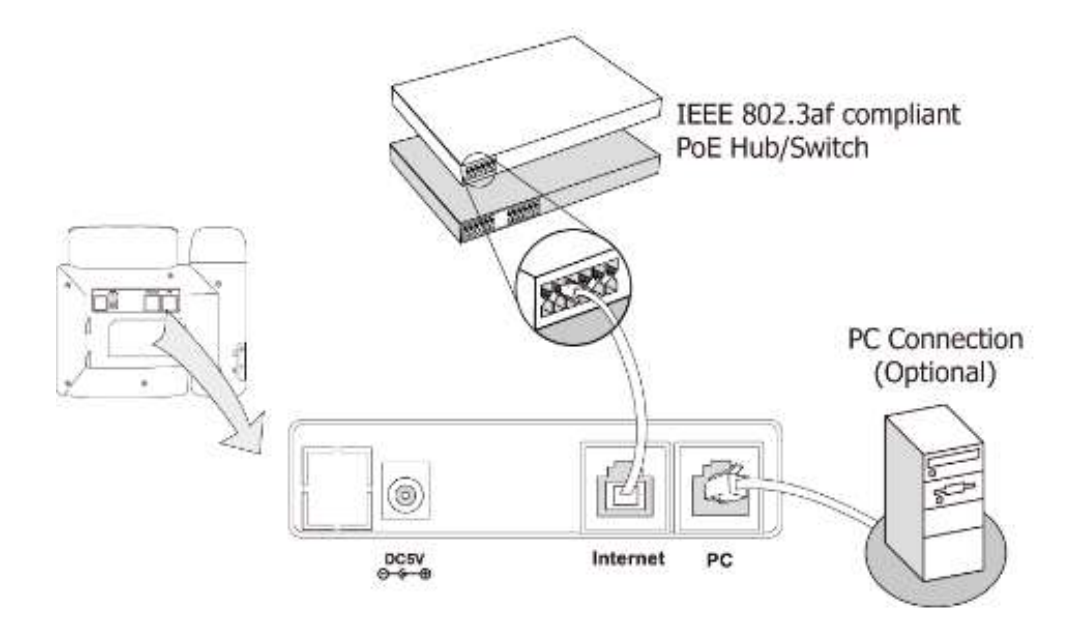

Figura 2.14 Puertos de conexión T20P Fuente: http://www.yealink.com/Upload/Version/T2XV70/Yealink%20SIP-T2xP%20IP%20Phone%20Family%20Administrator%20Guide\_V2.1.pdf

El T20P incluye el chipset TITAN TI y un amplio abanico de codecs compatibles (incluyendo codecs de voz HD), que lo hacen compatible con la gran mayoría de sistemas VoIP y operadores IP en la actualidad.

#### Características del T20.

- > Pantalla de 2 líneas x 15 caracteres LCD.
- Manos libres.
- > Salida para auriculares (RJ9).
- ➢ 2 puertos LAN, PoE.
- Soporte VLAN y QoS.
- > 2 puertos LAN 10/100 con Switch.
- Permite montaje mural.
- > Soporta módulo de expansión con botones BLF.
- > Chipset TI TITAN y procesador de voz Texas Instruments.
- > Voz HD: Codec HD con altavoz y auricular de banda ancha.
- Alimentación PoE estándar según norma IEEE 802.3af ó fuente de alimentación incluida.

# Características de Voz.

- ≻ Codecs tipo HD: G722.
- > Codecs VoIP estándar: G.711, G.723.1, G.726, G.729A/B.
- > Altavoz manos libres full dúplex.

# Funciones de telefonía.

- > Llamada en espera, desvío, transferencia, rechazo de llamada.
- Identificación de llamante (Caller ID), Lista de llamadas, No Molestar (DND), Rellamada, Flash.
- Conferencia a 3, marcaciones rápidas, ajuste de volumen, selección de timbre personalizado.
- > Multi idioma, con soporte para castellano.

- > Botón de silenciar (Mute) y manos libres.
- > Respuesta automática (auto answer).
- Soporta teclas Busy Lamp Field (BLF) y Shared Bridged Line Appearance (BLA).

# Características SIP.

- > SIP 2.0(RFC3261) protocol, NAT transversal: modo STUN.
- > Marcación In-band DTMF y out-of band RFC2833 DTMF.
- > Modo Proxy y modo SIP peer-to-peer.

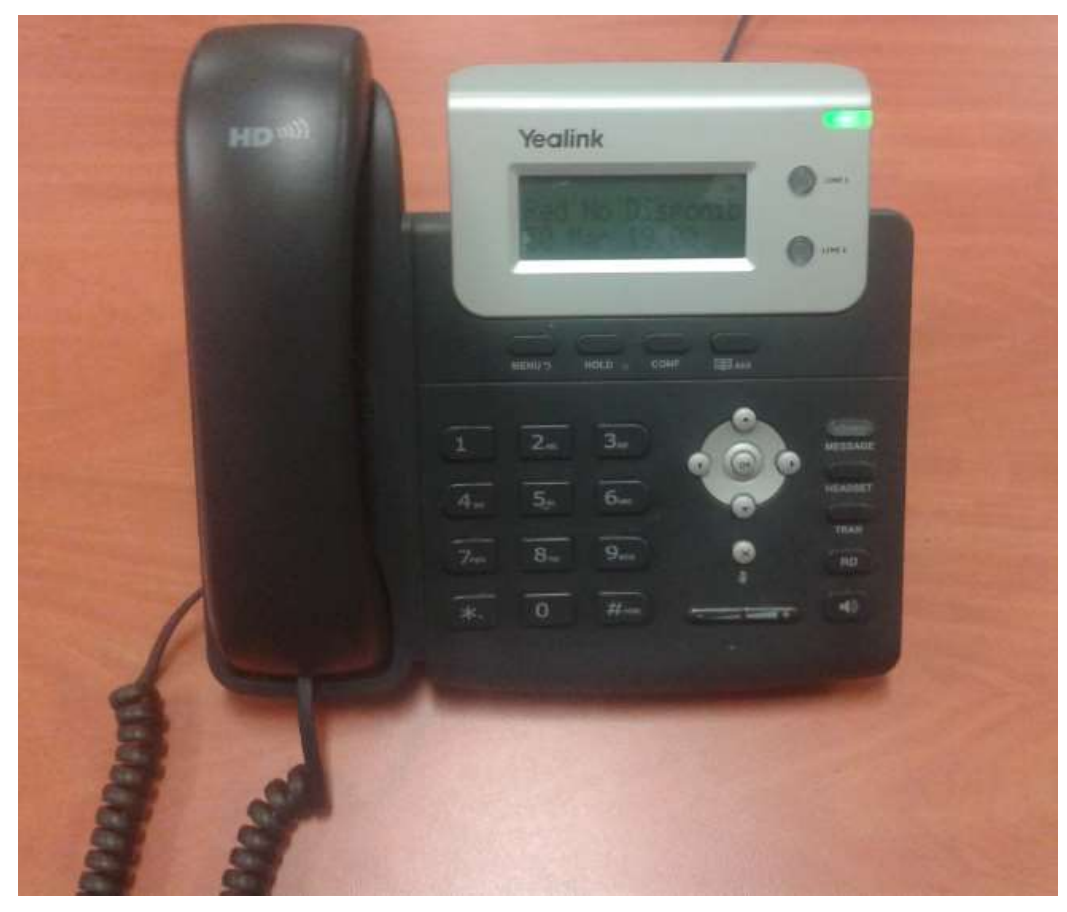

Figura 2.15 Teléfono SIP T20P Fuente: Los autores

#### 2.23 Teléfono SIP Yealink VP2009.

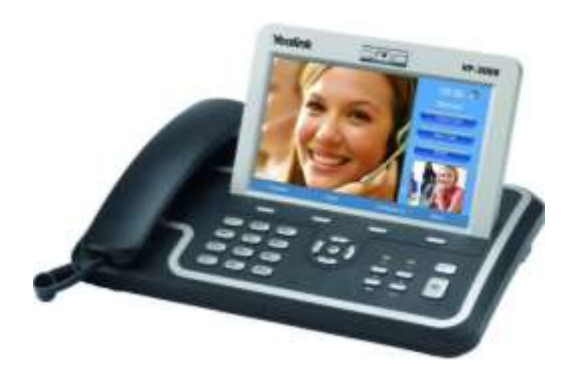

Figura 2.16 VP2009 Fuente: http://www.yealink.co.uk/assets/Brochures/Yealink-VP-2009-10-05.pdf

El teléfono VP-2009 dispone de una gran pantalla LCD táctil de 7 " y 800x480 píxeles con una cámara CMOS de 300K para proporcionan una excelente experiencia a los usuarios que necesitan comunicarse cara a cara, con un reducido consumo de ancho de banda.

Dispone de varios interfaces que permiten, por ejemplo, conectar el video teléfono a una pantalla externa. Incluso se puede utilizar como navegador, reproductor multimedia, o mostrar publicidad en línea.

Está equipado con el chipset TI DaVinci, un LCD de 7 "con pantalla táctil de 800x480 píxeles y un sensor CMOS de 300K ajustable sensor de la cámara.

#### Las características del teléfono.

- Vídeo y selección llamada de voz.
- Desvío de llamadas, Llamada en espera, transferencia de llamadas.
- > En espera, DND, Mute respuesta, Auto.
- Plan de marcado, Dial-ahora, Marcación rápida.
- Caller ID display, Historial de llamadas.
- Control de volumen, tono de timbre de selección.
- Multi-lenguaje.

#### Funciones de voz.

- Voice codecs: G.711, G.723.1, G.729AB, G.722 (banda ancha).
- ▶ VAD, CNG, AEC, PLC, AJB, AGC.
- Full-duplex con altavoz manos libres con AEC.

#### Características de la red.

- ▶ SIP v1 (RFC2543), v2 (RFC3261).
- ➢ NAT transversal: el modo STUN.
- > De asignación de IP: Estática / DHCP / PPPoE.
- > DTMF en banda, fuera de banda DTMF y SIP Info DTMF.
- Modo de proxy y peer-to-peer modo de enlace SIP.
- > TFTP / DHCP / PPPoE cliente.
- ➢ NAT / servidor DHCP.
- ➢ HTTP web server.
- ➢ Cliente DNS.
- ► SNTP.
- ➢ QoS, VLAN (802.1p / Q).

# Funciones de vídeo.

- Es de pantalla táctil.
- > 7 "digital TFT-LCD con 800x480 píxeles de resolución.
- ➢ Giratorio Codec de vídeo: H.263 y H.264 perfil de línea de base.
- ➢ Imagen codec: JPEG, GIF, PNG, BMP.
- Velocidad de cuadro de hasta 30 fps con resolución D1 (720x480) o CIF (352x288).
- Ancho de banda: 128 kbps ~ 1 Mbps.
- Ajuste de ancho de banda adaptable.
- sensor CMOS de la cámara con 300K píxeles.

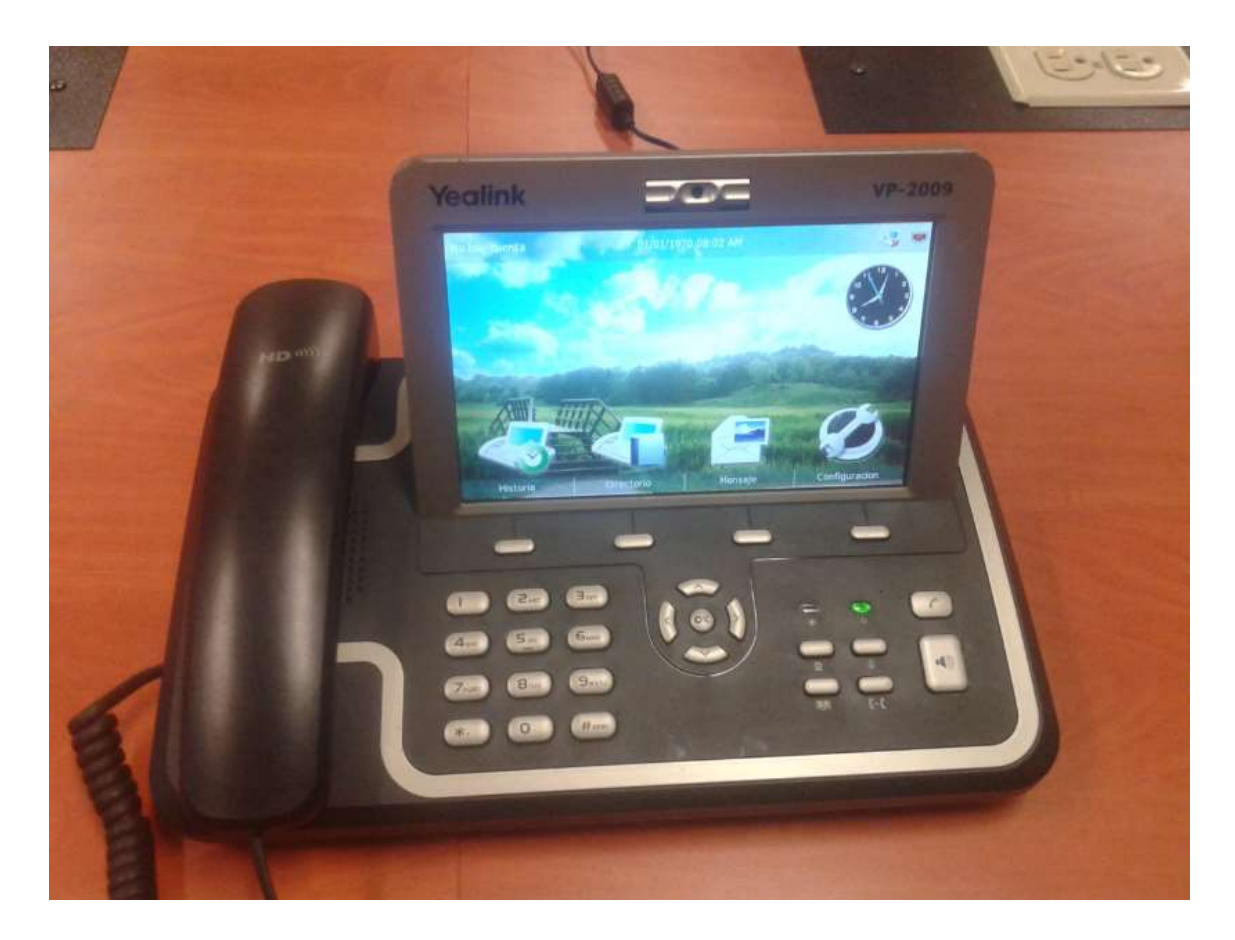

Figura 2.17 Teléfono SIP VP2009 Fuente: Los autores

# 2.24 Rack Universal.

En el diseño del laboratorio se ha incluido un mini rack de movimiento para servidores de comunicaciones. La idea es que todos los equipos que acompañan a la central IP estén bien sujetados o fijos para que no sufren daños algunos contra caídas o desgastes. Este rack incluye dos bandejas transversales donde pueden reposar los equipos implementados en este proyecto, además trae consigo su propia toma de energía para rack de 8 tomas eléctricas para ser utilizados.

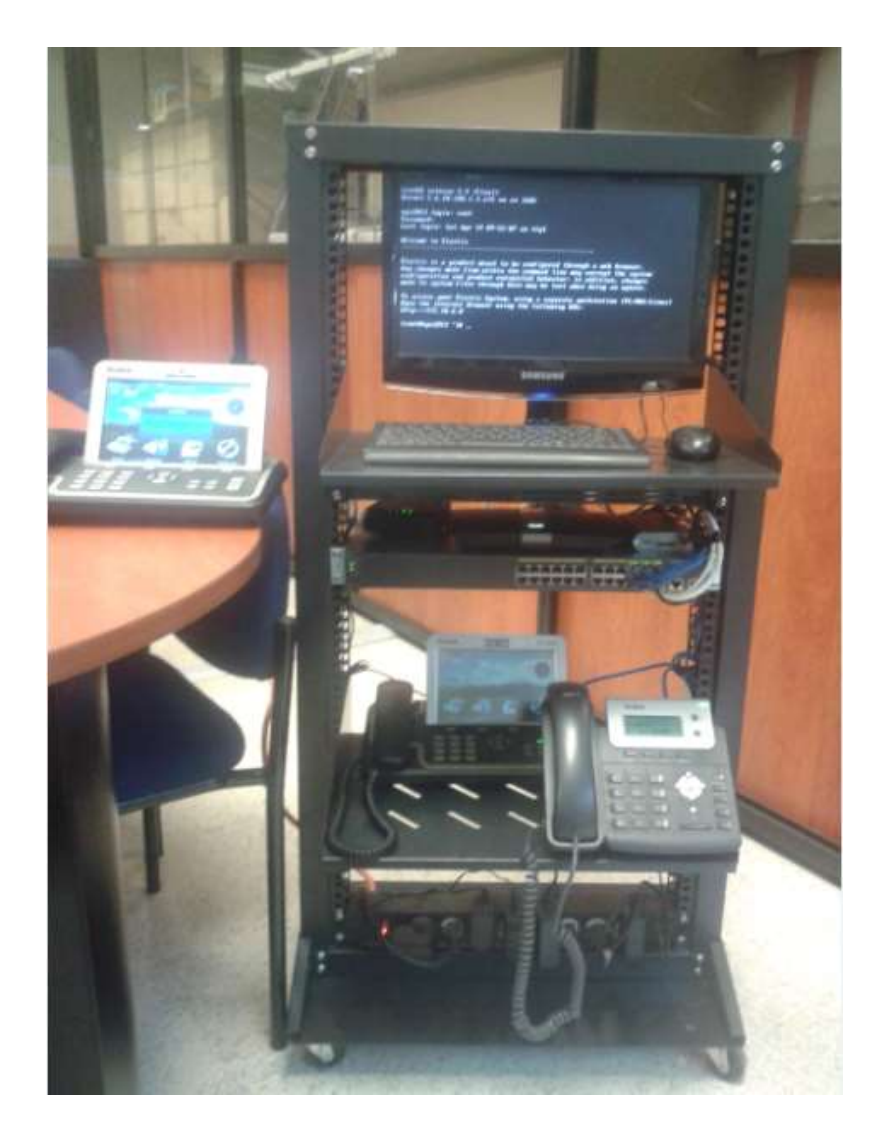

Figura 2.18 Rack Fuente: Los autores

# 2.25 KX-TS500.

- > Remarcación del último número.
- > Control de volumen electrónico.
- > Volumen de timbre en 3 niveles (desconectado, bajo y alto).

Este teléfono se acopla con el convertidor Zyxel de la tecnología analógica a la tecnología SIP y pueda comunicarse con los teléfonos IP sin ningún inconveniente.

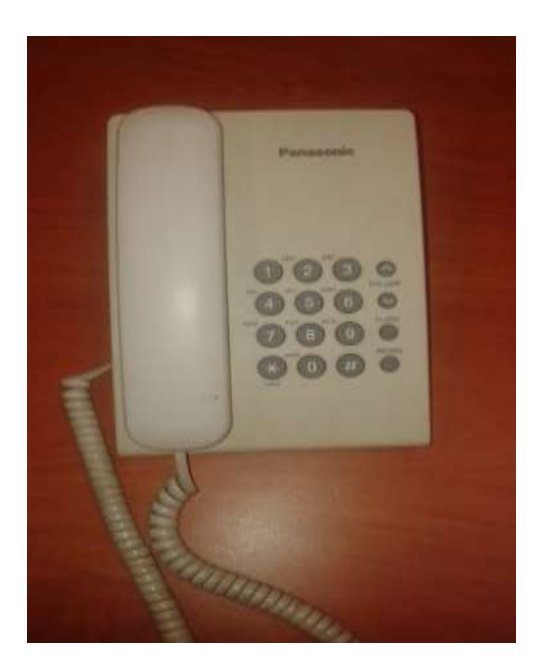

Figura 2.19 Teléfono analógico Fuente: Los autores

# 2.26 Sofphone para ordenadores.2.26.1 PortGo.

PortGo es el nuevo softphone SIP de PortSIP, está construido sobre la base de PortSIP VoIP SDK, lo que permite a los usuarios disfrutar de comunicaciones multimedia de forma dinámica. Con una interfaz intuitiva, PortGo se está expandiendo la experiencia de softphone haciendo aún más fácil para VoIP y video sobre IP, ver cuando sus contactos están disponibles y enviar mensajes instantáneos.

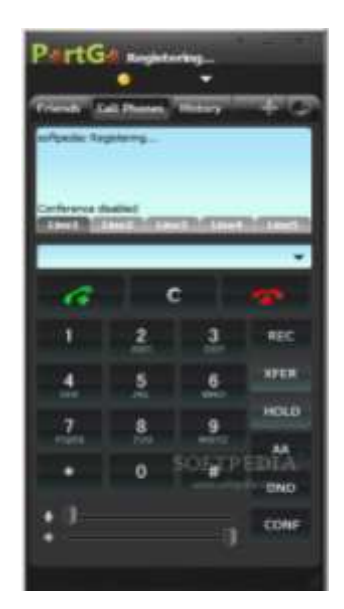

Figura 2.20 PortGo Fuente: Los autores

#### Requisitos del sistema

- > Procesador: Mínimo: Intel Pentium III 1.5 GHz o equivalente
- ➢ Óptimo: Pentium 4 ℝ a 2,0 GHz o equivalente
- Memoria: 1G MB
- Espacio en disco duro: 100 MB
- S: Windows 2000, Windows XP, Windows Vista, Windows 7
- Conexión: conexión de red IP (banda ancha, LAN, inalámbrica, acceso telefónico)
- Tarjeta de sonido: Full-duplex, 16-bit

# Características Básicas que cumple el sofphone PORTGO

- Vídeo de alta definición: Ver, enviar y recibir vídeo en alta resolución HD (1280x720p) video.
- Audio de alta definición: Realizar una llamada de audio en alta definición de audio, soporte G.722.1, AMR-WB, SPEEX-WB codecs.
- ➢ Apoyo G.729 codec.
- Conferencias: Apoyo máximo 15 partidos de conferencias de audio y video.
- > IM: Apoyo presencia y la mensajería instantánea en el protocolo SIMPLE.
- > QoS: Permite definir el valor DSCP para soportar QoS (Quality of Service).
- Seguridad: La ofrenda de señalización de seguridad y medios de comunicación cifrado mediante TLS y SRTP.
- Multiple Idioma: Disponible en Inglés, francés, español, italiano y ruso.

# 2.26.2 3CX.

Teléfono 3CX es un teléfono gratuito basado en software que se puede usar para hacer y recibir llamadas VoIP desde su PC, Iphone o teléfono basado en Android. La ventaja de usar teléfono 3CX es que se puede aprovechar el bajo costo o no costo de llamadas VoIP, y se puede conectar a la central VoIP de la empresa y poder trabajar remotamente.

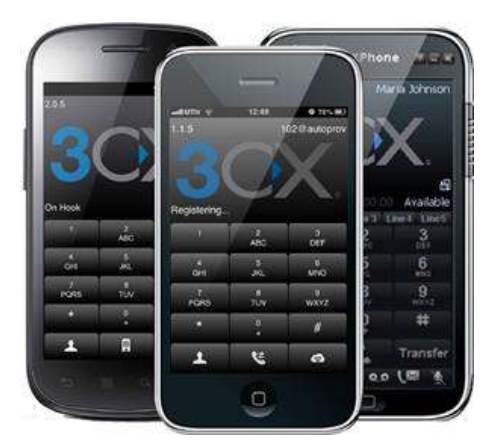

Figura 2.21 3CX

Fuente: http://canoconsulting.net/index.php/blog/item/184-softphones-favoritos-de-cano-consulting

#### Características del 3CX.

- > Disponible para Windows, Android o iPhone.
- > En Windows escoja entre varias interfaces de teléfono populares.
- > Aprovisionamiento automático de las opciones.
- Multi-líneas.
- Transferencia de llamadas.
- Grabación de llamadas a disco.
- > Muestra registro / historial de llamadas personales.
- > Soporta G.711, GSM y codecs Speex.
- > Fácil de instalar y administrar.
- > Soporta diademas USB estándar y Jabra (Windows).
- > Funciona con Central Telefónica 3CX, Asterisk y proveedores VoIP populares.

#### 2.26.3 Denwa Android para dispositivos móvil.

Para utilizar esta aplicación es necesario el uso de un teléfono móvil que contenga el sistema android con cámara integrada para realizar las pruebas con los teléfono IP con cámara para analizar el funcionamiento de cómo se transporta los paquetes atreves de la red, una vez en el momento de las pruebas con el software de captura de paquetes, estudiar los movimientos que transportan al momento de realizar la llamada.

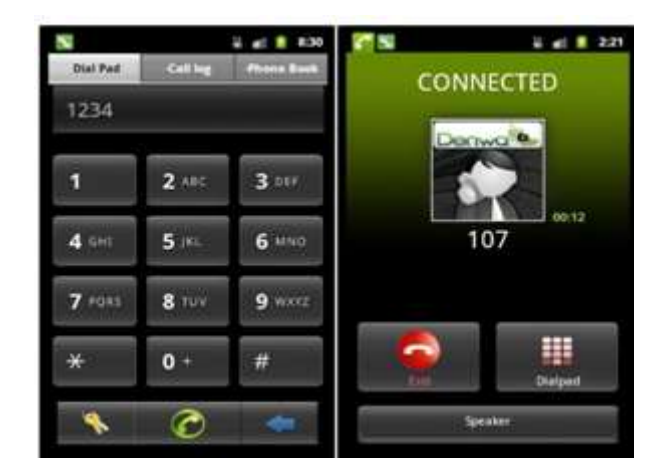

Figura 2.22 Denwa android Fuente: Los autores

#### Características del Denwa Android.

- ➢ GPRS/EDGE/Wi-Fi/3G.
- Soporte de protocolo SIP.
- Soporta los codecs G711, G722 y GSM.
- Utiliza El Directorio del Teléfono.
- Detalle de Llamadas.
- Indicador del Estado de la llamada.
- Android 1.5, 1.6, 2.1, 2.2, 2.3, 3.0.
- Soporta supresión de silencio.
- Soporta cancelación de ECO.

Para ello es necesario un teléfono móvil que soporte estas características, entre las pruebas realizadas en el laboratorio se trabajó con un teléfono móvil SAMSUNG GALAXY 3, a continuación se detalla las características a nivel de audio y video que opera este teléfono.

- Super AMOLED touchscreen capacitivo, 16M colores.
- ➤ 720 x 1280 pixels, 4.8 pulgadas.
- ▶ 16GB/32GB/64GB memoria interna, 1GB RAM.
- Procesador Exynos 4 Quad quad-core 1.4 GHz, GPU Mali 400MP.
- ➤ Android OS, v4.0.4 Ice Cream Sandwich.
- SMS, MMS, Email, Push Mail, IM, RSS.
- Cancelación activa de ruido con micrófono dedicado.
- Reproductor de video MP4/DivX/XviD/WMV/H.264/H.263

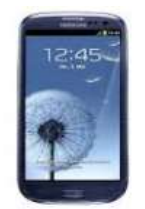

Figura 2.23 Samsung S3 Fuente: Los autores

# 2.27 Monitoreo.

Para complementar este proyecto de laboratorio se vió la necesidad de implementar una zona de monitoreo y de control, para esto se utilizo un monitor, teclado y mouse universales con el fin de realizar cualquier cambio de configuración de la central se lo realice bajo la administración de consola.

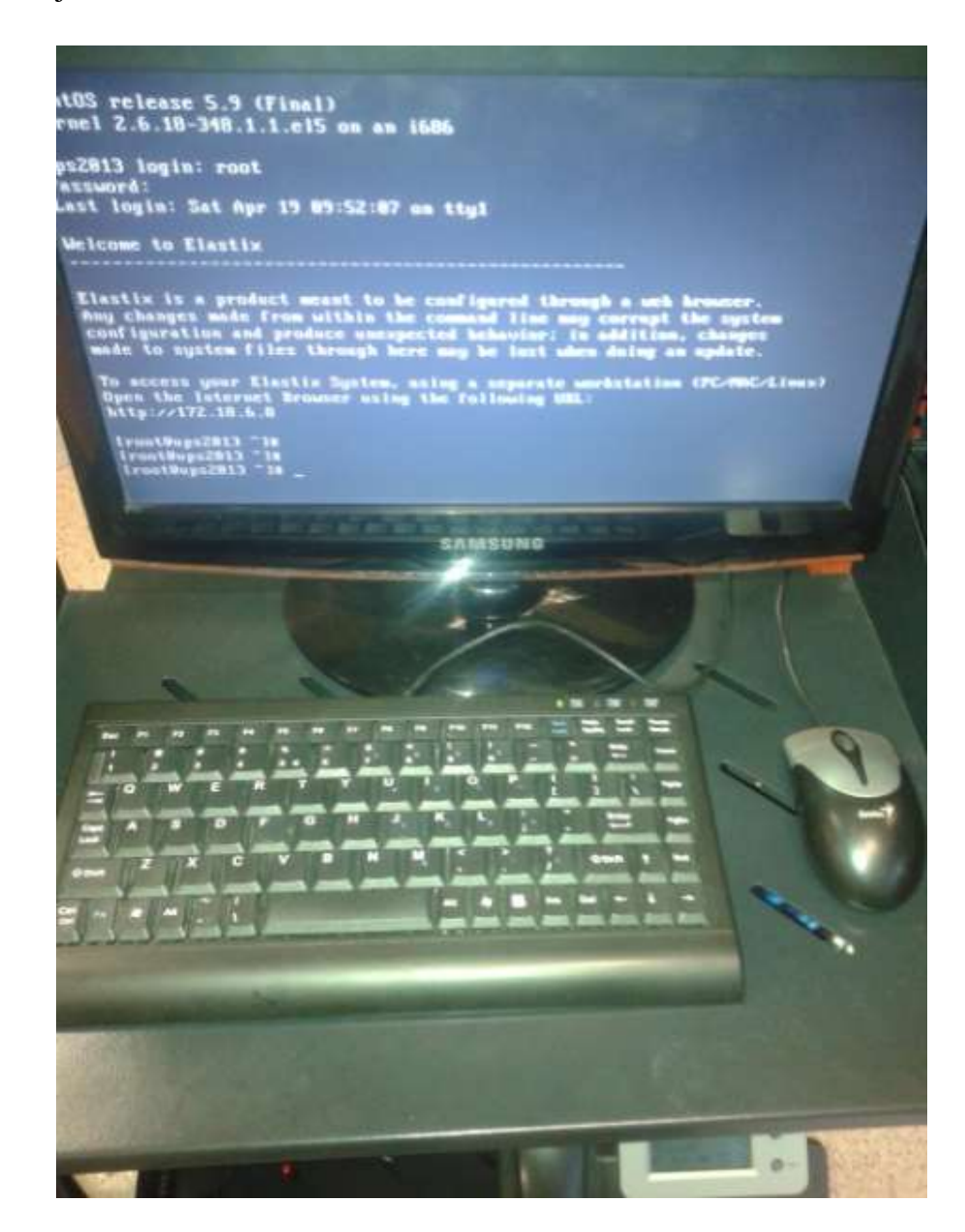

Figura 2.24 Monitoreo Fuente: Los autores

# 2.28 Cables de conexión UTP y conexión de consola.

# 2.28.1 Conexión directa cable UTP categoría 6 Norma 568B.

Los dos extremos del cable llevan un conector RJ45 con los colores en el orden indicado.

| Para usar con un HUB o SWITCH         |               |                             |  |  |
|---------------------------------------|---------------|-----------------------------|--|--|
| Extremo 1                             | Pin a pin     | Extremo 2                   |  |  |
| 1 <mark>– – –</mark> Naranja y blanco | Pin 1 a Pin 1 | 1 – Naranja y blanco        |  |  |
| 2 Naranja                             | Pin 2 a Pin 2 | 2 Naranja                   |  |  |
| 3 <b>– –</b> Verde y blanco           | Pin 3 a Pin 3 | 3 <b>– –</b> Verde y blanco |  |  |
| 4 Azul                                | Pin 4 a Pin 4 | 4 Azul                      |  |  |
| 5 <b></b> Azul y blanco               | Pin 5 a Pin 5 | 5 💶 🗖 Azul y blanco         |  |  |
| 6 Verde                               | Pin 6 a Pin 6 | 6 Verde                     |  |  |
| 7 🔳 🔳 Marrón y blanco                 | Pin 7 a Pin 7 | 7 🔳 🔳 Marrón y blanco       |  |  |
| 8 Marrón                              | Pin 8 a Pin 8 | 8 Marrón                    |  |  |

Figura 2.25 Cable UTP directo Fuente: http://alkegi91.wordpress.com/tag/cable-directo/

Para este proyecto se implementó cables de patch cord de categoría 6 de 1 y de 2 metros máximo para las conexiones de los equipos.

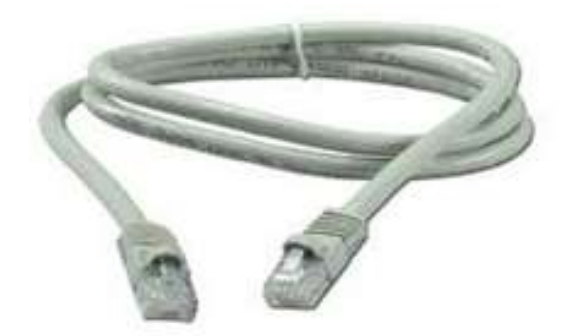

Figura 2.26 Patch cord Fuente: http://www.fastimport.uy/d/Nexxt-Nexxt-Cable-De-Red-2.1mt-Cat6-Gris-Patch-Cord\_8210.html

#### 2.28.2 Conexión por administración de consola del switch cisco 2960.

Se debe tener en cuenta que existen adaptadores DB9-DB25 para convertir fácilmente un enchufe DB9 en uno DB25 y viceversa, de igual manera existen convertidores de RJ45 a DB9.

En los PCs hay conectores DB9 macho, de 9 pines, por el que se conectan los dispositivos al puerto serie. Los conectores hembra que se enchufan tienen una colocación de pines diferente, de manera que se conectan el pin 1 del macho con el pin 1 del hembra, el pin2 con el 2, y así sucesivamente.

Este tipo de conector es para ordenadores que aun poseen conectores de puerto serial esto aun se los encuentra en la mayoría de los ordenadores tipo de escritorio, pero para los ordenadores personales de la actualidad ya este tipo de conexión serial ya no vienen integrado y es necesario integrar un cable más de conexión que integre desde la conexión serial a conector USB para poder establecer la comunicación entra la comunicación de consola del switch y el ordenador personal.

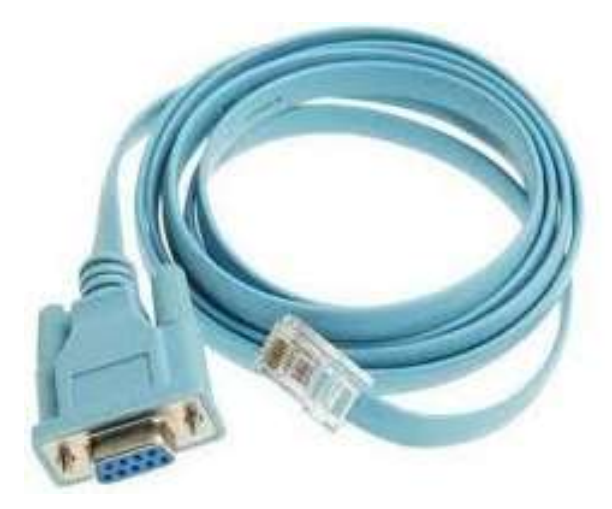

Figura 2.27 Cable DB9 – RJ45 Fuente: http://www.routerswholesale.com/index.php?main\_page=product\_reviews&products\_id=6

A continuación se muestra como es el intercambio de comunicación entre los pines de ambos extremos para la comunicación entre DB9 a RJ45.

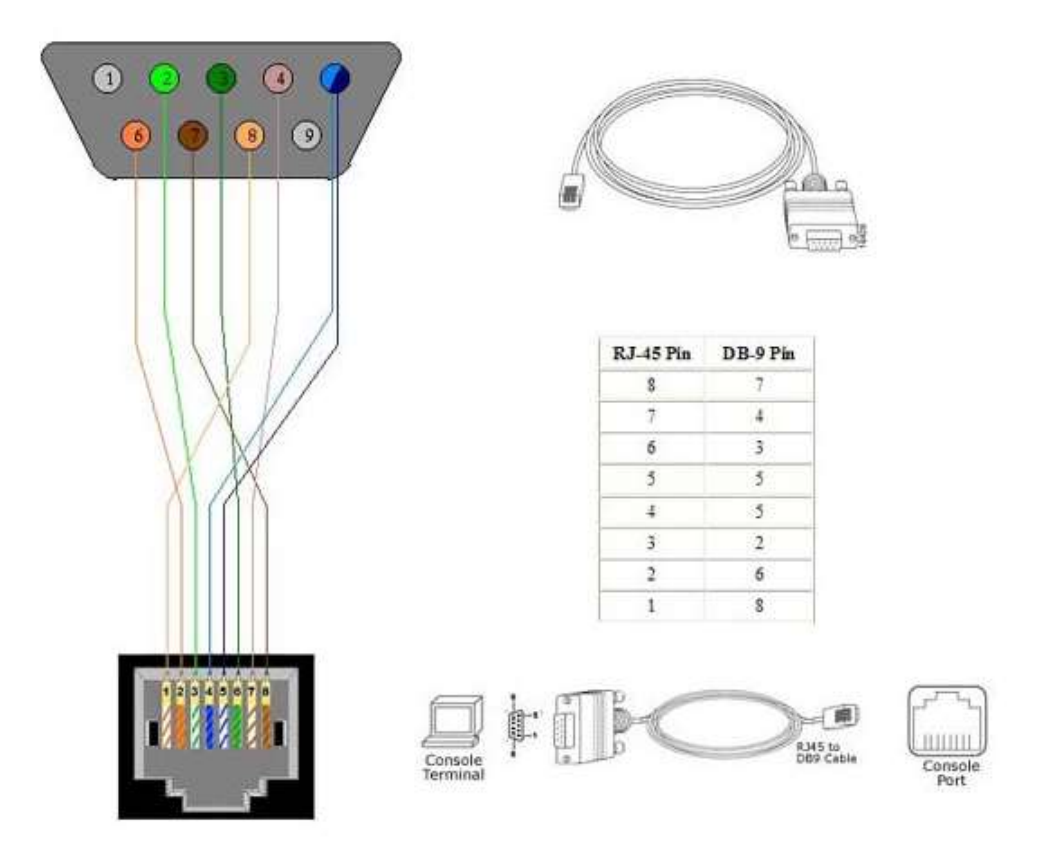

Figura 2.28 Configuración interna del cable DB9 – RJ45 Fuente: Los autores

Este tipo de conector se utiliza en los ordenadores que usan conexión de puerto serial para poder comunicar el puerto de consola con la PC, pero en la actualidad la mayoría de los ordenadores han evolucionado y algunas marcas de equipos han optado por no implementar más este tipo de puerto de comunicación, por eso hay que acoplar otro tipo de conector que ahora fusione la conversión de cable serial a comunicación por puertos USB, tal como se ha trabajo en este proyecto con un ordenador personal (Laptop).

Para esto se utiliza un conector que se lo puede encontrar en el mercado y que son usados en la mayor parte por administradores de sistemas o redes para configuración equipos de comunicación que usan puertos de consola para configurar los equipos.

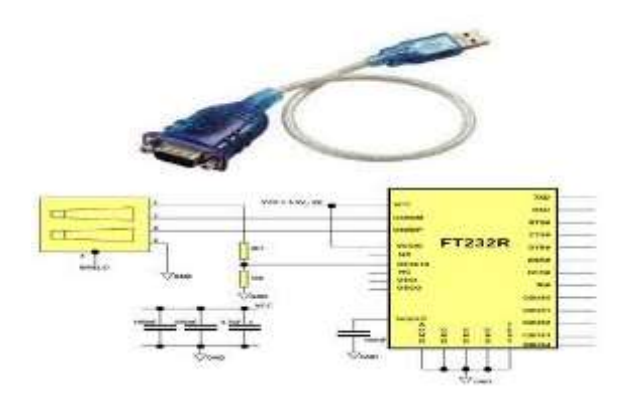

Figura 2.29 Configuración interna de circuito RS-232 a USB Fuente: Los autores

Para usar estos cables de administración de consola, se debe instalar un driver especial de instalación para adaptadores Serial a USB.

| Ogence + John milde      | dear . Compette con . Home registe    |                        |                         |        |
|--------------------------|---------------------------------------|------------------------|-------------------------|--------|
| R Favoritor              | Mankan                                | Fortha she result in a | Tan                     | Tensis |
| Descarges                | Aller -                               | 25/03/2012 19:44       | Centre in actions       |        |
| E faciliarie             | Whet DT II                            | 2102/2011948           | Capita da potrona.      |        |
| The Maca recommender     | in lines                              | 27/02/2011948          | Capito in arthresi      |        |
|                          | il Tita                               | 2110-20119-86          | Coupers in an income    |        |
| Sibilicitation:          | # WB(.96                              | 21102/2011 1946        | Carpeter de la bistorie |        |
| Decorweter               | Wex.2000                              | 21102/2013 1948        | Caupete de actions.     |        |
| Mar brutysman            | WPL we                                | 17.002/2013 19:44      | Course in arthress      |        |
| 2 Maine                  | WEY, sp Draver                        | 0.02/0112-0            | Campite to printere.    |        |
| H Vienes                 | St Secon                              | 001322000140           | Apleanted               | 343103 |
|                          | E USE TO RS202 Call to Mandroes agent | 26/02/2009 10:01       | Description of the      | 314/0  |
| Squipe                   |                                       |                        |                         |        |
| Linco facal (C)          |                                       |                        |                         |        |
| III SEACE (D)            |                                       |                        |                         |        |
| 🙀 data 2 //gpenoidbal (M |                                       |                        |                         |        |
| TEMPORAL (/upres=000 II  | p i                                   |                        |                         |        |

Figura 2.30 Driver serial – USB Fuente: Los autores

A continuación conecte el cable SERIAL-USB a su equipo. Aparecerá el siguiente mensaje de Windows informando que ha encontrado un nuevo hardware conexión USB-Serial. Para la conclusión de la instalación es necesario conocer los pasos de instalación del Hyperterminal como lo detalla en el área de anexos al final del documento.

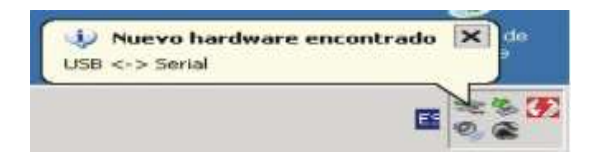

Figura 2.31 Nuevo hardware USB - serial Fuente: Los autores

# Capítulo III Implementación del Proyecto.

# 3.1 Diseño del proyecto

El alcanze del proyecto incluye los equipos que se encuentran dentro de la red conectados en el modulo del Laboratorio de Telecomunicaciones, el unico equipo que no se encuentra es la central propia de la Universidad Politécnica Salesiana, pero se lo incluyó para las pruebas que se realizó en la comunicación de integración entre las centrales.

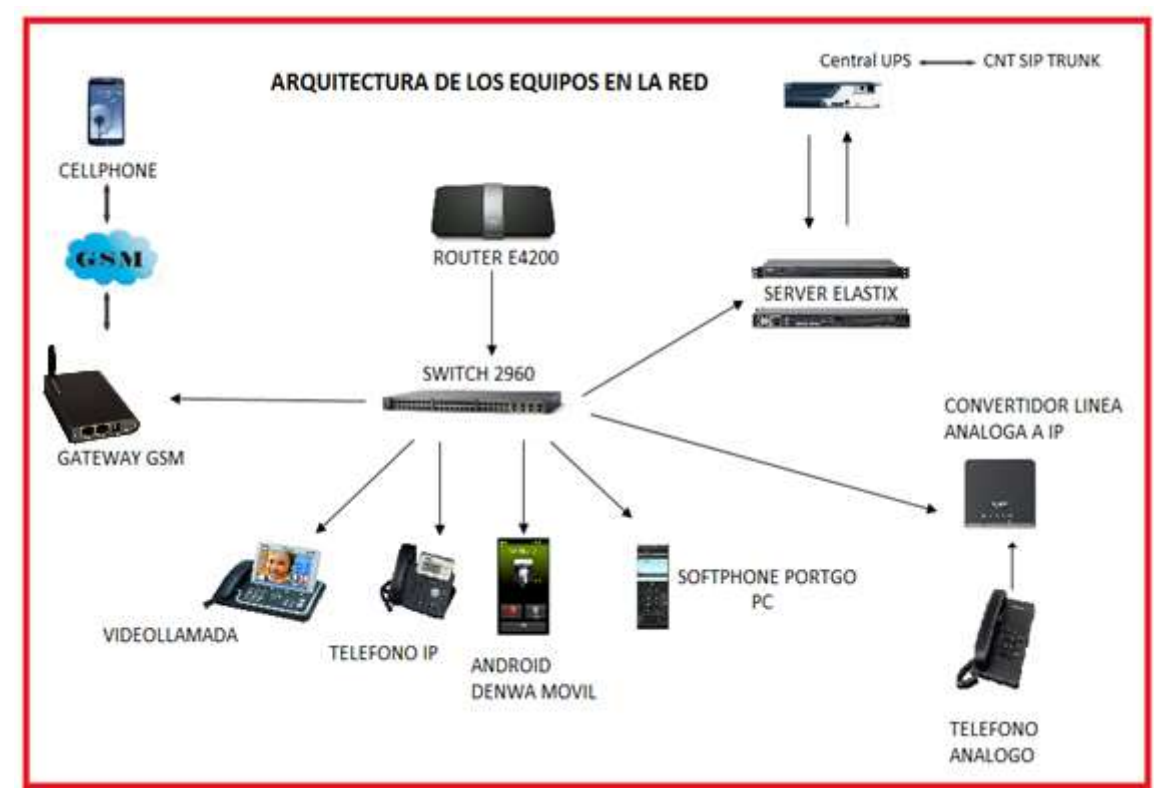

Figura 3.1 Estructura del proyecto

Fuente: Los autores

3.2 Componentes del proyecto del laboratorio.

| CANTIDAD | EQUIPO                       | MODELO    |
|----------|------------------------------|-----------|
| 1        | SERVIDOR SUPER MICRO         | 5015A-EHF |
| 1        | ROUTER CISCO                 | E4200     |
| 1        | ZYXEL 2 PUERTOS FXO          | P-2702R   |
| 1        | SWITCH CISCO 24 PUERTOS      | 2960      |
| 1        | BASE CELULAR IP              | DWG2000   |
| 2        | TELEFONO IP YEALINK          | T20P      |
| 2        | TELEFONOS VIDEOLLAMADAS      | VP2009    |
| 1        | MINI-RACK                    | UNIVERSAL |
| 1        | REGLETA PARA RACK            | UNIVERSAL |
| 1        | MONITOR SAMSUNG              | 633NW     |
| 1        | TELÉFONO PANASONIC ANALÓGICO | UNIVERSAL |
| 1        | TECLADO USB                  | UNIVERSAL |
| 1        | MOUSE USB                    | UNIVERSAL |

Tabla 2: Componentes del laboratorio

Fuente: Los autores

# 3.3 Instalación y configuración de la central telefónica.

Elastix es una distriubución de código abierto (Open Source), basicamente es una aplicación que tiene asterik integrada. Es una colección de productos de códigos abiertos y herramientas compiladas las cuales conforman un solo conjunto en un sistema integrado de PBX IP.

Es un servidor de comunicaciones unificadas que integra en un solo paquete.

- > VoIP PBX
- ≻ Fax
- > Mensajería instantánea
- Correo electrónico
- Colaboración.

Exite un gran número de componentes que conforman elastix, a continuación se detalla una lista de los principales componentes:

- La distribución del núcleo es asterik.
- Integración de difernetes sistemas de comunicaciones.
- Grabación de llamadas con interfaz vía web.
- > Voicemails con soporte para notificaciones por e-mail.
- ➢ IVR configurable y bastante flexible.
- Servidor DHCP para asignación dinámica de IPs a teléfonos IP.
- > Un panel que permite el control de llamadas.
- Soporta también videollamadas.
- ➢ Interfaz webmail.
- Un servidor de correo Postfix.
- > Tarificación con informes de consumo por destino.
- > Interfaz de generación de tarjetas de telefonía basada en software A2Billing
- Servidor de fax administrable desde web.
- > CRM completo basado en el producto vTigerCRM.
- Servidor de mensajería instantánea basado en Openfire e integrado a PBX con soporte para protocolo XMPP, lo que permite usar una amplia gama de clientes de mensajería instantánea disponibles.
- Soporta conexión a otras redes de mensajería como MSN, Yahoo Messenger, Google Talk, ICQ, etc. Esto permite estar conectado a varias redes desde un mismo cliente.
- > OSLEC, software basado para la cancelación de eco en las llamadas.
- Módulo de Call Center.
- Elastix corre sobre CentOS como sistema operativo y actualmente su versión más estable es Elastix 2.4.0.

El proceso de guia de instalación del sistema operativo elastix en el servidor se encuentra en el segmento de anexos que esta al final del documento.
## 3.4 Configuración y administración web.

Para acceder al servidor elastix via web, es necesario desde un browser o explorador de internet introducir la direcion URL que se configuró en el proceso de instalación. Los navegadores recomendados para la administración usados en este proyecto son:

- Internet Explorer
- Mozilla Firefox
- ➢ Google chrome

Introducir el siguiente URL en cualquier navegador para ingresar a la configuración del servidor elastix. El direccionamiento es https://192.168.1.101.

Nombre de Usuario : admin

Contraseña : ups2013

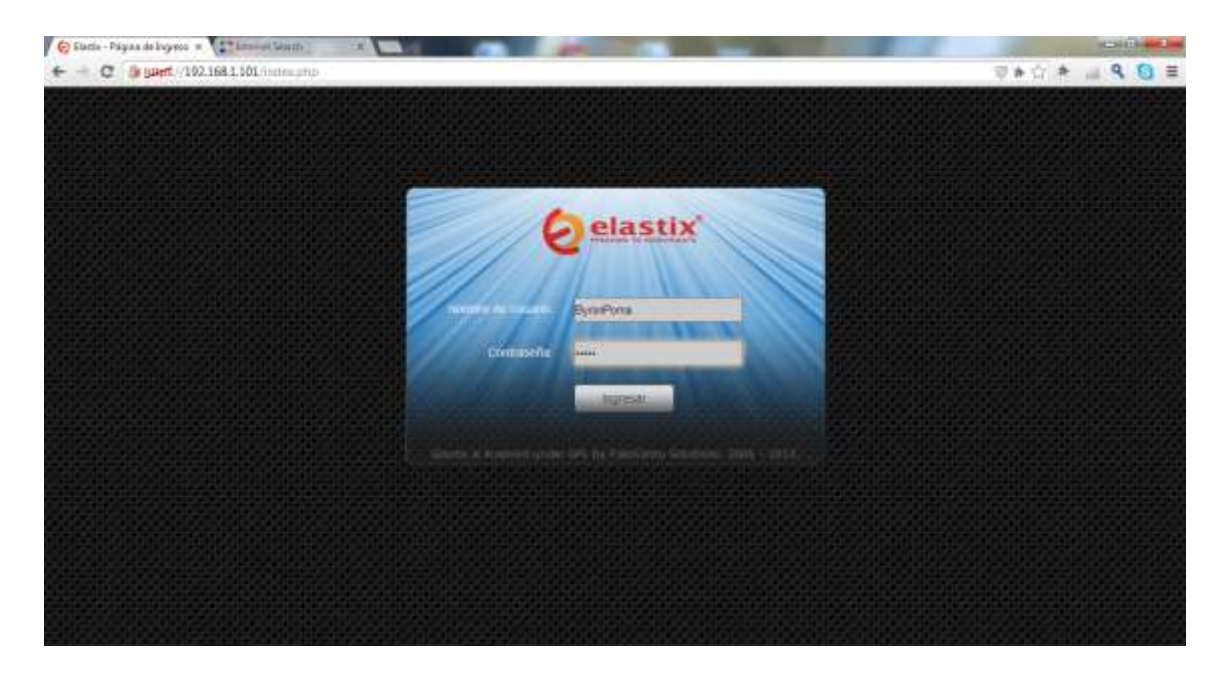

Figura 3.2 Usuario y clave para el ingreso a la administración web Fuente: Los autores

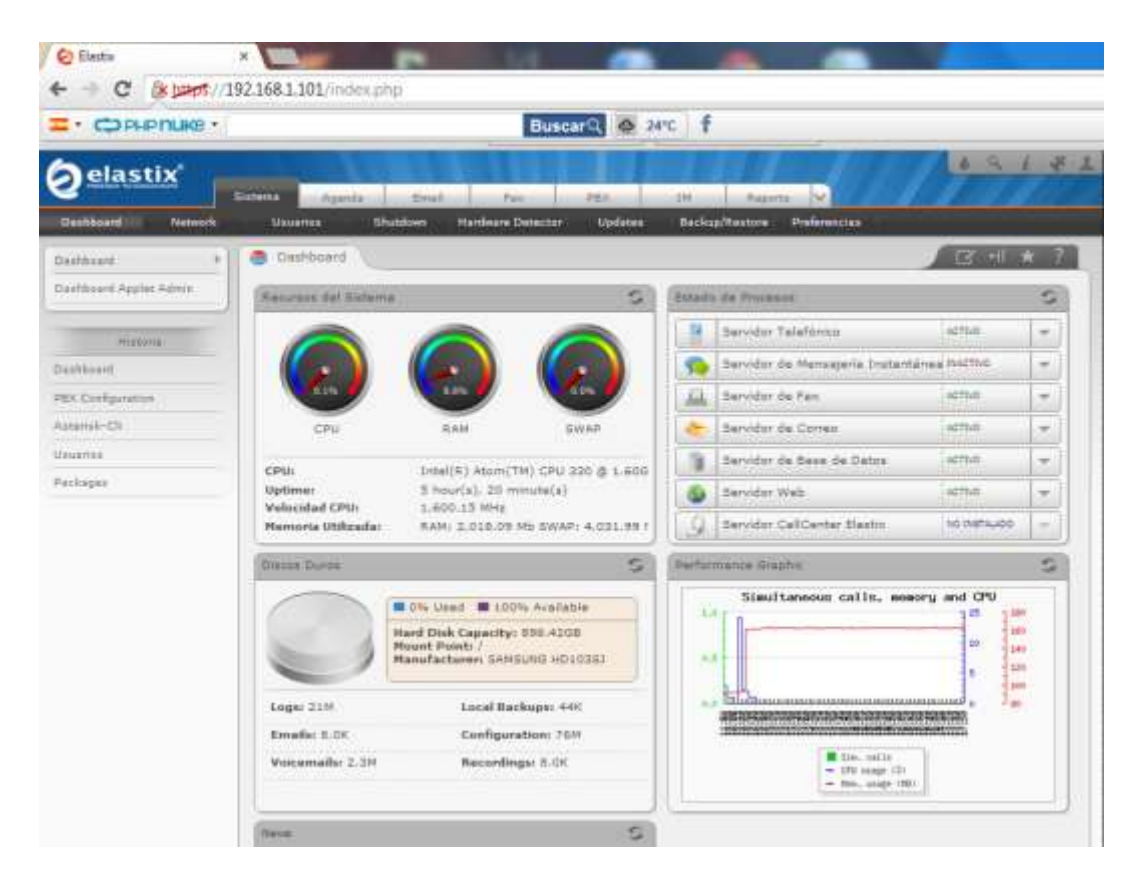

Figura 3.3 Administración web de la central elastix Fuente: Los autores

Al ingreso a la administración del servidor, muestra una interfaz web con todas las especificaciones y características que posee el equipo, entre ellas son:

Características Físicas.

- ✓ Procesador Intel Atom (TM) 1600 Mhz.
- ✓ Memoria RAM 2GB.
- ✓ Disco Duro SATA 1 TB.

Además muestra el detalle actual del sistema y los componentes de los servicios activos que se encuentran instalados en el servidor.

También hace el detalle en tiempo real de la cantidad de almacenamiento que posee el disco duro del servidor, de un lado muestra la cantidad de almacenamiento utilizado y la otra parte la cantidad de que no ha sido utilizado algún y se encuentra disponible aún.

De color azul muestra la cantidad del disco en almacenamiento utilizado, y por otra parte de color violeta muestra que no ha sido utilizado el disco duro en almacenamiento y se encuentra listo para hacer usado.

En la parte inferior muestra una imagen gráfica que muestra el estado actual de los recursos del servidor que están siendo utilizados en tiempo real de la cantidad de llamadas simultáneas entrante y saliente que se realizan en un mismo tiempo determinado.

## Extensiones.

Panel principal de las extensiones en la central elastix.

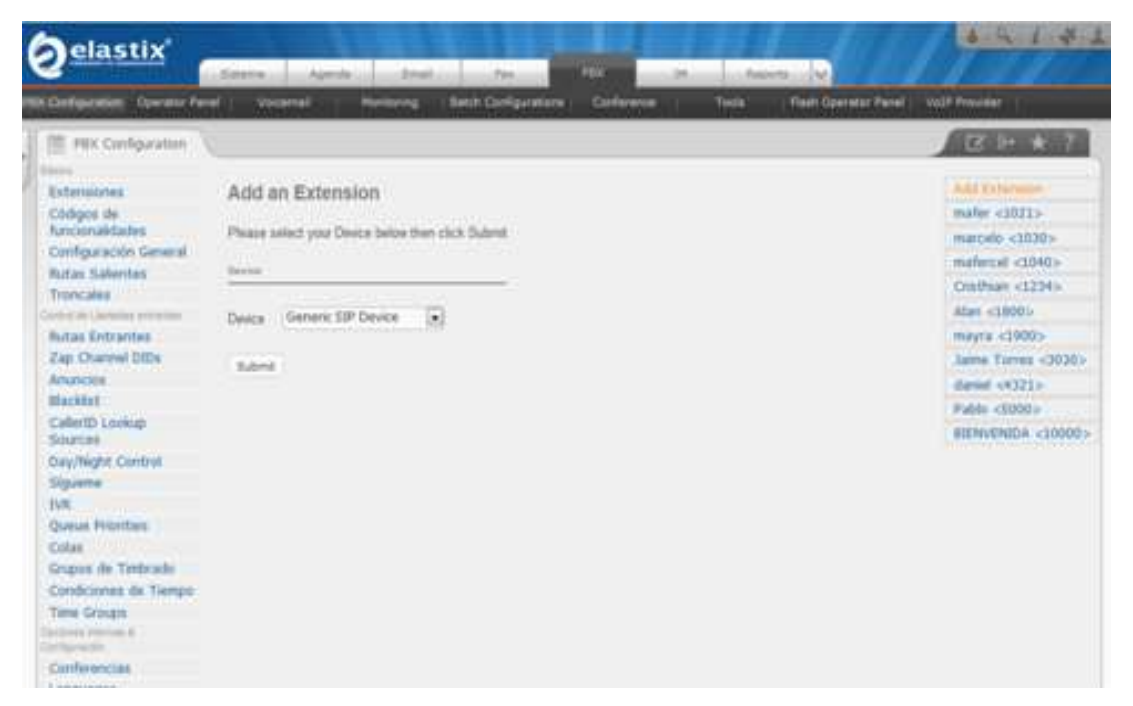

Figura 3.4 Ventana principal de las extensiones.

Fuente: Los autores

Antes de empezar con cualquier configuración se recomienda diseñar una buena estructura a la hora de las asignaciones de extensiones, se recomienda crear extensiones de acuerdo a grupos de trabajos para poder facilitar al administrador a la hora de cualquier inquietud, en empresas grandes donde hay gran demanda de usuarios se ven

estos casos. Los administradores suelen calificar por lotes de usuarios dependiendo del departamento donde se encuentre. Ejemplo:

Contabilidad: Área asignada extensiones que empiecen con los dígitos 1 (Ext. 123). Sistemas: Área asignada extensiones que empiecen con los dígitos 2 (Ext. 223). Ventas: Área asignada extensiones que empiecen con los dígitos 3 (Ext. 334). Operaciones: Área asignada extensiones que empiecen con los dígitos 4 (Ext. 423).

Un usuario debe tener extensiones de 3, 4 o 5 dígitos todo va a depender del plan de cuentas que tenga la central telefónica. Hay ciertas recomendaciones en elastix de no utilizar extensiones que empiezan con uno y que tienen 2 dígitos porque hay algunas funciones especiales de asterisk que utilizan ese tipo de numeraciones es por eso que se recomienda con 3 o 4 dígitos en adelante.

A continuación se explica con detalles la creación de un usuario en la central IP. Se coloca el nombre y la extensión que se asocia al usuario.

#### 3.5 Procedimiento para crear extensiones en elastix.

Ingresando al acceso a la consola de gestión web, se procede a la creación de las extensiones. Para configurar una extensión se deben de ingresar 4 parámetros básicos de configuración:

- El tipo de extensión SIP o IAX2.
- El número de la extensión.
- El nombre de la extensión.
- La clave de la extensión.

Cada una de las extensiones debe tener un número único.

Para crear una extensión damos **Clic** en las opciones en el siguiente orden: **PBX>>Extensions>>Device** como se muestra en la imagen:

| <b>O</b> elastix                                                                                                    | System Agend                                                                                                    | ta Ercal                                                                                                    | Fax.                | PDX              | i in      | Reparts 🗸     |
|----------------------------------------------------------------------------------------------------|----------------------------------------------------------------------------------------------------|----------------------------------------------------------------------------------------------------|---------------------|------------------|-----------|---------------|
| PBX Configuration Operator Pa                                                                                                    | nel Votcemal                                                                                                    | Monitoring                                                                                                    | Endpoint Configurat | or Corveteni     | e tath    | of Extensions |
| PBX Configuration                                                                                                    | 2 Clic en Extension                                                                                                    |                                                                                                    | 4-1                 | Clie en PBX      |           |               |
| Parts<br>Extensions<br>Feature Codes<br>General Settings<br>Outbound Routes<br>Trunks<br>Inbound Routes<br>Zap Channel DIDs<br>Announcements<br>Bladdist<br>CalerID Lookup Sources<br>Day/Night Control<br>Follow Me<br>TVR<br>Queue Priorities<br>Queues | Add an Exter<br>Please select your D<br>Device<br>Device<br>Submit<br>Generic 2<br>Generic 2<br>Generic 2<br>Generic 2<br>Generic 2<br>Generic 2<br>Generic 2 | ISION<br>evice below then cit<br>IP Device<br>III Device<br>APD Device<br>APD Device<br>AND Device<br>AND Device<br>tual exten) | CK Submit.          | rice para desple | iđat meim |               |

Figura 3.5 Creación de extensión. Fuente: Los autores

Para seleccionar el tipo de Extensión (SIP – IAX2) damos Clic en el menú desplegable y se hace la selección, por defecto la que aparece activa es **Generic SIP Device** esta es la opción que más frecuentemente se utiliza, en nuestro caso es la que se va a seleccionar.

La mayoría de teléfonos IP que hay en el mercado, soportan el protocolo SIP, muy pocos soportan IAX2, igual sucede con los Softphone. El resto de las opciones que aparecen se utilizan muy poco.

Para continuar damos Clic en Submit.

| Add an Extension                                  |
|---------------------------------------------------|
| Please select your Device below then click Submit |
| Device Clic para Seleccionar Tipo de Extension    |
| Device Generic SIP Device                         |
| Submit Clic en Submit para continuar              |

Figura 3.6 Selección del tipo de cuenta de extensión. Fuente: Los autores

Se procede a crear cada una de las extensiones, asignando los 4 parámetros básicos, para nuestro ejemplo se crea la siguiente extensión:

- 1.- Tipo de extensión: SIP
- 2.- Número de extensión: 110
- 3.- Nombre de extensión: Bayron Poma
- 4.- Clave de la extensión: ups2013

Buscar los campos para introducir la información necesaria del usuario y llenar como se muestra en la siguiente imagen, los demás campos se dejan tal como están.

| AddExtension                                                                                                    |                                                                                                    |
|----------------------------------------------------------------------------------------------------|----------------------------------------------------------------------------------------------------|
| User Extension                                                                                                    | 110 Numero de Ext                                                                                                    |
| Display Name                                                                                                    | Bayron Nombre de Ext                                                                                                    |
| CID Num Allas                                                                                                    |                                                                                                    |
| SIP Allas                                                                                                    |                                                                                                    |
| Extension Options                                                                                                    |                                                                                                    |
| Outbound CID                                                                                                    |                                                                                                    |
| Ring Time                                                                                                    | Default 👻                                                                                                    |
| Call Waiting                                                                                                    | Disable 🛃                                                                                                    |
| Call Screening                                                                                                    | Disable                                                                                                    |
| Pinless Dialing                                                                                                    | Disable 💌                                                                                                    |
| Emergency CID                                                                                                    |                                                                                                    |
| Assigned DID/CID                                                                                                    |                                                                                                    |
| DID Description                                                                                                    |                                                                                                    |
| Add Inbound DID                                                                                                    |                                                                                                    |
| Add Inbound CID                                                                                                    |                                                                                                    |
|                                                                                                    |                                                                                                    |
| Device Options                                                                                                    |                                                                                                    |
| Device Options                                                                                                    | technology.                                                                                                    |
| Device Options<br>This device uses sip<br>secret                                                                                                    | ups2013 :lave de Ext                                                                                                    |
| revice Options<br>This device uses sip<br>lecret<br>ftmfmode                                                                                                    | ups2013 :lave de Ext<br>rfc2833                                                                                                    |
| Device Options<br>This device uses sip<br>secret<br>stmfrnode                                                                                                    | technology.<br>(ups2013 :lave de Ext<br>intc2033                                                                                                    |
| Device Options This device uses sip secret dtmfmode Dictation Services Dictation Service                                                                                                    | technology<br>ups2013 :lave de Ext<br>rtc2833                                                                                                    |
| Device Options This device uses slip secret Itimfmode Nictuition Services Dictation Service Dictation Format                                                                                                    | Ups2013 :lave de Ext<br>rfc2833                                                                                                    |
| Device Options This device uses sip secret dtmfmode Dictation Services Dictation Service Dictation Format Email Address                                                                                                    | Ups2013 :Inve de Ext<br>rfc2833                                                                                                    |
| Device Options This device uses sip secret Itmfmode Dictation Services Dictation Service Dictation Format Email Address VmXLocater                                                                                                    | bisabled<br>Ogg Vorbis                                                                                                    |
| Device Options This device uses sip secret dtmfmode Dictation Services Dictation Format Email Address VmX Locater™                                                                                                    | Disabled Cogy Verbis                                                                                                    |
| Device Options This device uses sip secret dtmfmode Dictation Services Dictation Format Email Address VmX Locater** USE When:                                                                                                    | Disabled Cgg Vorbis                                                                                                    |
| Device Options This device uses sip secret atmfmode Dictation Service Dictation Service Dictation Format Email Address VmX Locater** Use When: Violcemail Instructio                                                                                                    | Disabled Cigg Vorbis                                                                                                    |
| Inis device uses sip<br>lecret<br>Itmfmode<br>Nictuition Services<br>Dictation Service<br>Dictation Format<br>Email Address<br>VmX Locater<br>VmX Locater<br>VmX Locater<br>VmX Locater<br>VmX Locater<br>VmX Locater<br>VmX Locater<br>VmX Locater<br>VmX Locater<br>VmX Locater | Disabled<br>Disabled<br>Disabled |
| Device Options This device uses sip secret atmfmode Dictation Services Dictation Service Dictation Format Email Address VmX Locater** Use When: Voicemail Instructio Fress 0: Press 1:                                                                                            | Disabled Cogy Vorbis                                                                                                    |

Figura 3.7 Ingreso de datos de la extensión creada.

Para que los cambios sean aplicados se debe dar CLIC en la región como se muestra en la imagen.

|                    | Apply    | Configuration Changes Here                     |                                 |
|--------------------|----------|------------------------------------------------|---------------------------------|
| Add an Extens      | ion      | Dar Clic AQUI para que se apliquen los cambios | Add Extension<br>Bayron < 110 > |
| Device             |          |                                                |                                 |
| Device Generic SIP | Device 🥑 |                                                |                                 |
| Submit             |          |                                                |                                 |

Figura 3.8 Aplicar configuración de extensión Fuente: Los autores

Al finalizar la creación de la extensión, aparece en el lado derecho de la pantalla la nueva extensión con el Nombre y el número asignado, si en un futuro se quiere cambiar algún valor únicamente se da **Clic** sobre la extensión que se quiere modificar o borrar si fuese el caso.

| 27   + ★ ?                      |
|---------------------------------|
| -Add Extension                  |
| Extension creada Bdyron < 110 > |
|                                 |
|                                 |
|                                 |
|                                 |

Figura 3.9 Subministrar la extensión. Fuente: Los autores

Para proceder a crear otras extensiones se sigue el mismo procedimiento descrito, simplemente se da Clic en el botón de Submit y se procede a llenar los campos correspondientes, de esta manera pueden crear todas las extensiones que deseen, teóricamente no hay límite.

#### 3.6 Asociar la extensión con una cuenta de correo.

Se procede a crear en el servidor un dominio de trabajo para poder asociar las extensiones con un grupo de trabajo, para las prácticas se va configurar un dominio con el siguiente seudónimo " upsguayaquil.com".

## Procedimiento para crear una cuenta de correo con un dominio en Elastix.

Para crear un Dominio damos **Clic** en las opciones en el siguiente orden: **Email>>Domains>>Crear Dominio** como se muestra en la siguiente imagen.

| ( | aelastix               |           |              |            |   |                |             |            |         |             |
|---|------------------------|-----------|--------------|------------|---|----------------|-------------|------------|---------|-------------|
|   | PRAEDON TO CONHUNICATE | Sistema   | Agenda       | Email      |   | Fax            | PBX         | IM         | Reports | ~           |
|   | Domains Accounts       | Rel       | ay           | Webmail    |   | Antispam       | Remote SMTP | Email list | E       | imail stats |
| X | 💱 Listado Dominios 🔇   | 20        | lick en Dom  | ains       |   | 1 CLick        | c en Email  |            |         |             |
| 1 | Crear Dominio          | <b></b> 3 | Click en Cre | ar Dominio |   |                | 0.000       | _          | _       | _           |
|   | Dominio                |           |              |            |   | Número de cuen | itas        |            |         |             |
|   | alumnos.com            |           |              |            | 4 | 2              |             |            |         |             |
|   | tecnicos.com           |           |              |            | 3 | 2              |             |            |         |             |

Figura 3.10 Creación de dominio.

Se ingresa en el campo el nombre del dominio para el grupo de trabajo.

- 1.- Nombre del dominio: upsguayaquil.com.
- 2.- Click en guardar para aplicar los cambios.

Figura 3.11 Guardar configuración de dominio.

Fuente: Los autores

El dominio ya se encuentra registrado y almacenado.

| <b>elas</b>      | tix        | Sistema | Agenda          | Email   | Fax      | PBX              | IM         | Reports     |
|------------------|------------|---------|-----------------|---------|----------|------------------|------------|-------------|
| Domains          | Accounts   | R       | elay            | Webmail | Antispam | Remote SMTP      | Email list | Email stats |
| 📴 Listado        | Dominios   | _       |                 |         |          |                  |            |             |
| Dominio ha si    | ido creado |         |                 |         |          |                  |            |             |
| + Crear Don      | ninio      | El Don  | ninio esta crea | ado.    |          |                  |            |             |
| Dominio          | -          |         |                 |         | N        | úmero de cuentas |            |             |
| upsquayaquil.con |            |         |                 |         | 0        |                  |            |             |
|                  |            |         |                 |         |          |                  |            |             |
|                  |            |         |                 |         |          |                  |            |             |

Figura 3.12 Dominio creado. Fuente: Los autores

Para crear una cuenta de usuario damos Clic en las opciones en el siguiente orden: Email>>Accounts>>Selección Dominio>> Crear una nueva cuenta como se muestra en la imagen.

| 1     | elastix                |                  | 1           | _            |                   |                            |                   |            |             |
|-------|------------------------|------------------|-------------|--------------|-------------------|----------------------------|-------------------|------------|-------------|
|       | PRECODE TO COMMUNICATE | Sistema          | Agenda      | Email        | Fax               | PBX                        | IM                | Reports    | 5           |
|       | Domains Accounts       | Rela             | iy          | Webmail      | Anus, am          | Remote SMT                 | P Email lis       | t          | Email stats |
| 10 10 | Lista de cuentas de    | Email            | 2. Click    | en Accounts  |                   | 1-Oickes D                 | nall              |            |             |
| 1     | upsguayaquil.com       | Frear una n      | ueva cuenta | Exportar Cue | entas             | 4 Click en Grear Nu        | eva Cuenta        |            |             |
|       | Nombre de la cuenta    |                  |             | E            | spacio Usado      |                            | R                 | econstruct | MailBox     |
|       | 1                      | J Seleccionar Di | ominio      | Ningi        | un registro coinc | ide con el criterio de fil | rado seleccionado |            |             |

Figura 3.13 Crear cuenta de correo

Fuente: Los autores

Se ingresa los datos del usuario en los campos seleccionados ya con el dominio creado y la capacidad de almacenamiento.

| 2 Manual Anna Anna                                              | Sistema                 | Agen     | da Email    | Fax      | PBX         | IM                   | Reports     | × 1        |          |
|-----------------------------------------------------------------|-------------------------|----------|-------------|----------|-------------|----------------------|-------------|------------|----------|
| Domains Accos                                                   | nts                     | Relay    | Webmail     | Antispam | Remote SMTP | Email list           | Email       | stats      | Vacation |
| Crear una nueva cui                                             | nta                     |          |             |          |             |                      |             |            |          |
| sister and fucera cut                                           | THE COLOR               |          |             |          |             |                      |             |            |          |
| Guardar Cancelar                                                |                         |          |             |          |             |                      |             |            |          |
| Guardar Cancelar                                                | rhim                    |          |             |          |             | Capacid              | lad de Alma | cenamiento | (        |
| Guardar Cancelar<br>Cuenta Subir An<br>Dirección de correo elec | chivo<br>trónico: • [ba | yronpoma | Cupsguayaqu | ill.com  | Cuot        | Capacid<br>a (кв): • | lad de Alma | cenamiento |          |

Fuente: Los autores

Se da click en guardar y el usuario ya queda registrado en la central.

| Pelastix <sup>®</sup>                                   | Sistema Agend   | a Email     | Fax      | PBX         | IM                     | Reports |             |           |
|---------------------------------------------------------|-----------------|-------------|----------|-------------|------------------------|---------|-------------|-----------|
| Domains Accounts                                        | Relay           | Webmail     | Antispam | Remote SMTP | Email list             | 11.0    | Email stats | Vacations |
| Guardar Cancelar                                        | Click en Guar   | rdar        |          |             |                        |         |             |           |
| Cuenta     Subir Archivo Dirección de correo electrónic | o: - bayronpoma | @upsguayaqu | ill.com  | Cuota       | а (КВ): <mark>*</mark> |         | 200         |           |
|                                                         |                 |             |          |             |                        |         |             |           |

Figura 3.15 Guardar configuración de cuenta de correo

Fuente: Los autores

El usuario aparece en la lista tal como se muestra en la figura.

| elastix                                |           |              |              | - minister of |                |            | 11-6-16     |
|----------------------------------------|-----------|--------------|--------------|---------------|----------------|------------|-------------|
|                                        | Sistema   | Agenda       | Email        | Fax           | PBX            | IM         | Reports V   |
| Domains Accounts                       | Re        | lay          | Webmail      | Antispam      | Remote SMTP    | Email list | Email stats |
| Lista de cuentas de                    | Email     |              |              |               |                |            |             |
| MESSAGE:<br>Cambios aplicados con éxit | :0        |              |              | <b>_</b> "    | Isuario Creado |            |             |
| upsguayaquil.com                       | Crear una | nueva cuenta | Exportar Cue |               |                |            |             |
| Nombre de la cuenta                    |           |              |              | Espacio Usa   | ado            |            | Reconstruct |
| bayronpoma@upsquavaquil.com            |           |              |              | 0 KB / 200 k  | (B (0.00%)     |            | Reconstruct |

Figura 3.16 Cuenta de correo

Para crear un usuario de administración damos **Clic** en las opciones en el siguiente orden como se muestra en la siguiente imagen:

| <b>O</b> elastix  | Sistema A  | genda Email | Fax 1 Click en    | Sistema<br>PBX | IM Rep         | orts 🗸       |
|-------------------|------------|-------------|-------------------|----------------|----------------|--------------|
| Dashboard Network | Usuarios   | Shutdown    | Hardware Detector | Updates        | Backup/Restore | Preferencias |
| Usuarios 🕨        | 😤 Lista de | Usuarios    | 2 Click en        | Usuarios       |                |              |
| Grupos            | Crear Nuev | o Usuario   | Click en Cre      | ar Nuevo Us    | suario         |              |
| Permisos de Grupo | Login      | Nombre      | Grupo             |                | Extensión      |              |
| Historia          |            |             |                   |                |                |              |
| Usuarios          |            |             |                   |                |                |              |
| Dashboard         | -          |             |                   |                |                |              |
| Accounts          | Login      | Nombre      | Grupo             |                | Extensión      |              |
| Domains           |            |             |                   |                |                | 14           |
| Idioma            |            |             |                   |                |                |              |

Sistema>>Usuarios>>Crear Nuevo usuario>>.

Figura 3.17 Usuarios de sistema Fuente: Los autores

Es necesario completar todos los campos de administración y elegir qué tipo de usuario se debe crear, hay 3 tipos de configuración que son: Administrador, Operador y Extensión.

| Oelastix"         | Sistema Agenda          | Email    | Fax.              | 101           | IM Rec             | orte           | 44        | Caller A     |
|-------------------|-------------------------|----------|-------------------|---------------|--------------------|----------------|-----------|--------------|
| Dashboard Network | Unuertes                | Shutdown | Hardware Detector | Updates       | Backup/Restore     | Proferencias   |           |              |
| Uniartes P        | 🐴 Nuevo Usuario         |          |                   |               |                    |                |           | S +1         |
| Grupos            | Guardar Cancelar        |          |                   |               |                    |                |           | 10           |
| Permism de Orapa  | Login: *                | Bayrone  | oma Nombré Logi   |               | Nombre (Ex. John 5 | loe);          | Bayron Po | maEriqueta   |
|                   | Contrasedia: *          |          | Contraseña Logia  |               | Confirmar Contrase | ña; *          |           |              |
| Historia          | Gruppi *                | Extensi  | ón 🗸              |               | Extension:         |                | 1000      | ~            |
| Onuarins          | 🛪 Darfil da Mail        |          |                   | Seleccionar ( | enibo              |                |           |              |
| Dashbaard         | Unado de Webmait        | hooma    | Usuario Web       |               | Dominio de Webma   | ac) -          | dunnun    | A non-filmer |
| Accounts          | Controcello de Weberall | -        | Contrated web     |               | S                  | leccionar Domi | nio       |              |
| Domaina           | Compatenta de Webman.   |          | Contravena wes    |               |                    |                | -         |              |
| telliones.        |                         |          |                   |               |                    |                |           |              |

Figura 3.18 Ingreso de datos de usuarios de Sistema

Al guardar los cambios una vez complementado todos los campos automáticamente se mostrara en una lista de usuarios creados.

| gelastix 🛛        | Sistema   | Agenda Email | Fax               | PBX              | IM Rep         | orts         |
|-------------------|-----------|--------------|-------------------|------------------|----------------|--------------|
| Dashboard Network | Usuarios  | Shutdown     | Hardware Detector | Updates          | Backup/Restore | Preferencias |
| Usuarios 🕨        | 😤 Lista d | e Usuarios   |                   |                  |                |              |
| Grupos            | Crear Ni  | ievo Usuario |                   |                  |                |              |
| Permisos de Grupo | Login     | Nombre       | Grupo             | _                | Extensión      | _            |
| 10.00             | bpoma     | Byron Poma   | Administra        | idor             | 110            |              |
| Usuarlos          |           |              | Usuario cread     | lo y asociado co | n su extensión |              |
| Dashboard         |           |              |                   |                  |                |              |
| Accounts          | Login     | Nombre       | Grupo             |                  | Extensión      |              |
| Domains           |           |              | 1/22/00/00/00     |                  |                | R            |
| Idioma            |           |              |                   |                  |                |              |

Figura 3.19 Usuario de sistema creado.

Fuente: Los autores

## 3.7 Infraestructura de red del proyecto del laboratorio.

Es necesario limitar el segmento de red para las respectivas direcciones IP en las que se debe asignar a cada equipo que se encuentra dentro del laboratorio del proyecto. Para esto se consideró una red de clase C, debido a la dimensión de este proyecto que es de un ambiente de pruebas, en el siguiente cuadro se detalla las dimensiones de red y los datos que se implementó el proyecto.

| SUBRED      | MASCARA       | GATEWAY     | DNS1        | DNS2        |
|-------------|---------------|-------------|-------------|-------------|
| 192.168.1.0 | 255.255.255.0 | 192.168.1.1 | 192.168.1.1 | 192.168.1.1 |

Tabla 3: Datos de red

Fuente: Los autores

Una vez establecido los parámetros de la infraestructura del laboratorio se debe realizar las asignaciones de direcciones IP en los equipos que se va utilizar dentro del laboratorio.

## 3.8 Diagrama de infraestructura del proyecto.

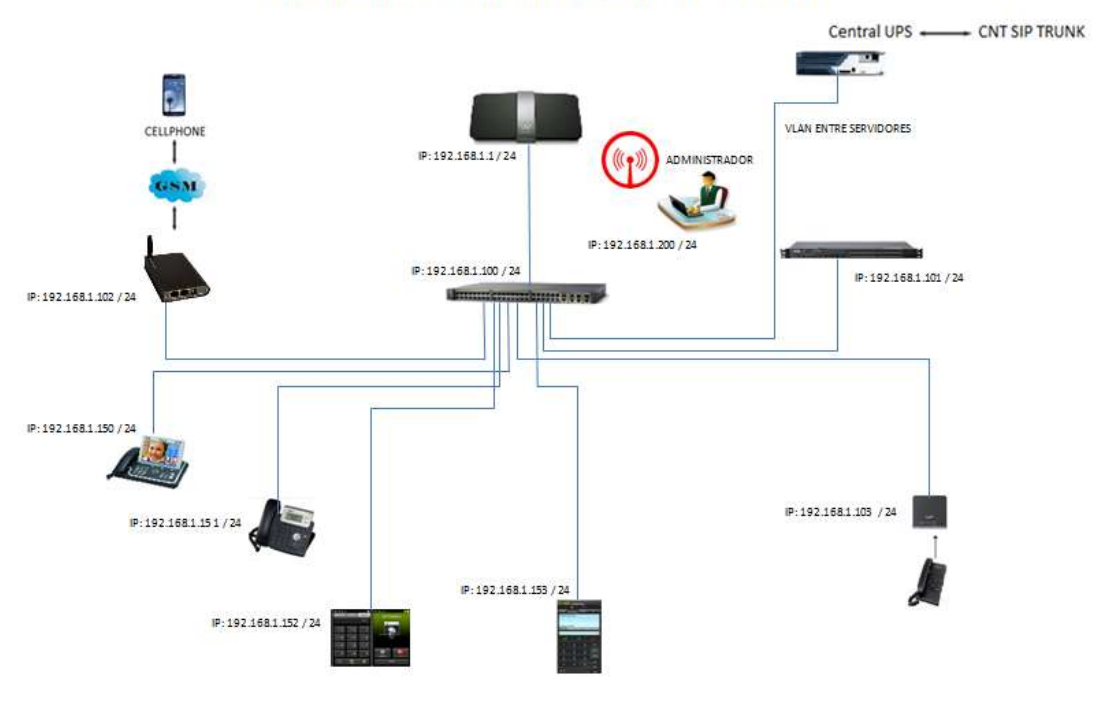

DIAGRAMA DE INFRAESTRUCTURA DEL PROYECTO

Figura 3.20 Infraestructura de red Fuente: Los autores

El equipo que va dimensionar la red en laboratorio es el router Cisco E4200, esto se debe que por medio de su funcionamiento debe asignar direcciones IP a los equipos usados en el laboratorio, el puede asignar por medio de la red local o también por la red inalámbrica.

Para ello se debe especificar bien las dimensiones en su configuración, sea en la parte de acceso, políticas de seguridad y la administración inalámbrica.

Para la administración del equipo es necesario ubicarnos en un explorador web como Internet Explorer, Firefox o Google Chrome y digitar la dirección que tiene el equipo por defecto. La dirección URL es http://192.168.1.1. Al momento de acceder a la administración del router cisco vía web, el equipo va solicitar el ingreso de usuario y clave para su respectivo ingreso de configuración.

User: admin

Clave: ups2013

| cisco.                        |                                            |          |                    |               |                    |                         |                           | Versión del firmware: 2.0.37 |
|-------------------------------|--------------------------------------------|----------|--------------------|---------------|--------------------|-------------------------|---------------------------|------------------------------|
| 1                             |                                            |          |                    |               |                    |                         | Linksy                    | 5 E4200 E4200                |
| Configuración                 | Configuración Inalâmbric                   | o Segur  | idad Alm           | acenamie      | nto <sup>Res</sup> | tricciones de<br>acceso | Aplicaciones &<br>Juegos  | Administración Estado        |
|                               | Configuración<br>básica                    | Con      | liguradión<br>IPvő | de j          | DONS               | l Girac                 | mación de<br>colonies MAC | I Enrutamiento<br>avanzado   |
| idioma                        |                                            |          |                    |               |                    |                         |                           |                              |
| Seleccione su idioma          | Español 👻                                  |          |                    |               |                    |                         | Ay                        | uda                          |
| Configuración de Internet     | -                                          |          |                    |               |                    |                         |                           |                              |
| Tipo de conexión a Internet   | Configuración automátic                    | a - DHCP | •                  |               |                    |                         |                           |                              |
|                               | Nombre de dominio:                         |          |                    |               |                    |                         |                           |                              |
|                               | MTU:                                       | Automá   | tico 🔫             | Tamaño:       | 1500               |                         |                           |                              |
| Configuración de red          |                                            |          |                    |               |                    |                         |                           |                              |
| 91.<br>72                     | Nombre de host:                            | Cisco18  | 303                |               |                    |                         |                           |                              |
| Dirección IP del router       | Dirección IP:                              | 192      | 168                | ].[1          | 1                  |                         |                           |                              |
|                               | Mascara de subred:                         | 255.255  | .255.0             |               |                    |                         |                           |                              |
| Parâmetro de servidor<br>DHCP | Servidor DHCP:                             | 🙆 Acti   | vado 💿             | Desactiva     | do 🖉 F             | Reserva DHCP            |                           |                              |
|                               | Dirección IP inicial:<br>Número máximo de  | 192.16   | 8.1.100            |               |                    |                         |                           |                              |
|                               | usuarios:<br>Intervalo de direcciones      | 192.168  | 3.1.100            | a 149         |                    |                         |                           |                              |
|                               | IP:<br>Tiempo de concesión del<br>cliente: | 0        | minuto             | s (O signific | a un día)          |                         |                           |                              |
|                               | DNS estático 1:                            | 0        | . 0                | . 0           | 0                  |                         |                           |                              |
|                               | DNS estático 2:                            | 0        | . 0                | , 0           | 0                  |                         |                           |                              |
|                               | DNS estático 3:                            | 0        | 0                  | 0             | , 0                |                         |                           |                              |
|                               |                                            |          | (+)( <b>*</b> )    | 1.1.8         | -   + (X           |                         |                           |                              |
| Parametros de hora            | (OUT OF OD) Indiana Fe                     | ta Calam | his y Dag          |               |                    | -                       |                           |                              |
| zona norana                   | Cambiar la hora auto                       | náticame | nte según          | el horario e  | ie verand          |                         |                           |                              |
|                               |                                            |          |                    |               |                    |                         | _                         |                              |
| Luces del puerto trasero      | Activadas O De                             | sactiva  | las                |               |                    |                         |                           |                              |
|                               |                                            |          |                    |               |                    |                         | _                         |                              |
| Reinicio                      | Reinicio                                   |          |                    |               |                    |                         |                           |                              |
|                               |                                            |          |                    |               |                    |                         |                           |                              |
|                               |                                            |          |                    | Guar          | dar                | Cancelar o              | ambios                    | cisco.                       |

Figura 3.21 Dimensiones de la red.

Para entender la función principal de este equipo es diseñar la red para el entorno global en la de facilitar direccionamiento de IP para cada dispositivo que se debe conectar dentro de la infraestructura del laboratorio.

La red diseñada es la 192.168.1.0 con máscara 255.255.255.0.

|                  | ,             | PUERTA      |             |             |      |
|------------------|---------------|-------------|-------------|-------------|------|
| <b>IP ROUTER</b> | MASCARA       | ENLACE      | DNS1        | DNS2        | DHCP |
| 192.168.1.1      | 255.255.255.0 | 192.168.1.1 | 192.168.1.1 | 192.168.1.1 | SI   |

Tabla 4: Datos de red del router cisco E4200

Fuente: Los autores

Nota: Todo equipo que se va introducir en el esquema de red debe obligadamente configurar los siguientes datos:

- > Dirección IP.
- Máscara.
- > Puerta de enlace.

## 3.9 Parámetros de la señal inalámbrica.

Para la señal inalámbrica de la red, el router genera un SSID (Service Set IDentifier) o identificador de red con el nombre de "tesisups" que va ser visible para los usuarios en el momento de conectar un dispositivo.

La clave de acceso para conectar un equipo dentro del laboratorio por medio de la señal inalámbrica es "ups2013".

En la siguiente imagen detalla cómo se configuro el equipo para este proyecto.

| uluilu<br>cisco.                      |                                                                                                    |                                                                              | Versión del firmware: 2.0.37   |
|---------------------------------------|----------------------------------------------------------------------------------------------------|------------------------------------------------------------------------------|--------------------------------|
|                                       |                                                                                                    |                                                                              | Linksys E4200 E4200            |
| Inalámbrico                           | Configuración Inalámbrico Seguridad A                                                                                                    | Restricciones Aplicad                                                        | siones & Administración Estado |
|                                       | Parámetros inalámbricos   Acceso                                                                                                    | de invitado   Filtro de MAC inalámbric                                       | o                              |
| Vista de configuración                |                                                                                                    |                                                                              |                                |
|                                       | Manual                                                                                                    |                                                                              | <u>Ayuda</u>                   |
|                                       | Wi-Fi Protected Setup™<br>Utilice una de las siguientes opciones par<br>con la configuración Wi-Fi protegida:                                                                                               | a cada dispositivo compatible                                                |                                |
|                                       | <ol> <li>Si el dispositivo del cliente tiene un<br/>botón de configuración Wi-Fi protegida,<br/>haga clic en ese botón o púlselo y, a<br/>continuación, haga clic en el botón de la<br/>derecha.</li> </ol> | •                                                                            |                                |
|                                       | O<br>2. Si el dispositivo del cliente tiene un núr<br>escriba ese número aquí<br>Registrar<br>O                                                                                                    | ero PIN de configuración Wi-Fi protegida,<br>y, a continuación, haga clic en |                                |
|                                       | <ol> <li>Si el cliente solicita el número PIN del ro<br/>dispositivo del cliente.</li> </ol>                                                                                                    | uter, introduzca este número 30298088 en                                     | el                             |
|                                       |                                                                                                    |                                                                              |                                |
| Parámetros inalámbricos<br>de 5 GHz   | Estado de la configuración Wi-Fi protegid                                                                                                    | a: configured                                                                |                                |
|                                       | Nombre de la red (SSID):                                                                                                    | tesisups                                                                     |                                |
|                                       | Seguridad:                                                                                                    | WPA2-Personal                                                                |                                |
|                                       | Frase de paso:                                                                                                    | upsgye2012                                                                   |                                |
| Parámetros inalámbricos<br>de 2,4 GHz | Estado de la configuración Wi-Fi protegid                                                                                                    | a: configured                                                                |                                |
|                                       | Nombre de la red (SSID):                                                                                                    | tesisups                                                                     |                                |
|                                       | Seguridad:                                                                                                    | WPA2-Personal                                                                |                                |
|                                       | Frase de paso:                                                                                                    | upsgye2012                                                                   |                                |
|                                       |                                                                                                    |                                                                              |                                |
|                                       |                                                                                                    |                                                                              | CISCO.                         |

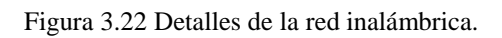

#### 3.10 Configuración en el Teléfono T20P con la extensión creada en la central.

Para este proyecto de trabajo se consta con unos equipos telefónicos IP dentro del laboratorio, exactamente es el teléfono IP T20P. Es un modelo que realiza las funciones básicas de cualquier teléfono convencional IP.

A continuación se debe asignar una dirección IP para el equipo cuando es ingresado en nuestra infraestructura de red para su configuración y manipulación. En este caso los datos para este equipo son:

| IP            | MÁSCARA       | GATEWAY     | USER  | CLAVE   | ESTADO |
|---------------|---------------|-------------|-------|---------|--------|
| 192.168.1.150 | 255.255.255.0 | 192.168.1.1 | admin | ups2013 | ОК     |

Tabla 5: Datos IP del T20P

Fuente: Los autores

Para la administración del equipo es necesario ubicarse en un explorador web como Internet Explorer, Firefox o Google Chrome y digitar la dirección que tiene el equipo. Ejemplo http://192.168.1.150.

En el instante de acceder a la administración del teléfono vía web, el equipo debe solicitar el ingreso de usuario y clave para su respectivo ingreso de configuración.

User: admin Clave: ups2013

Una vez introducido la información correcta se debe mostrar una ventana de administración tal como se muestra en la siguiente figuran que dictamina la situación actual del estado y detalles del equipo.

| Estado Cuenta Redes Teléfono Contactos actualizar Seguridad Versión ? Versión Firmvare 9.60.0.110 Versión hardware 7.0.0.54 Redes ?                                                                                                    |
|----------------------------------------------------------------------------------------------------|
| Versión ?<br>Versión Firmware 9.60.0.110<br>Versión hardware 7.0.0.54<br>Redes ?                                                                                                    |
| Tipo de puerto WAN     Static IP     Redes:<br>Esta opción muestra la información acerca del puerto<br>WAN y el       Dirección IP WAN     192.168.1.150     WAN y el       Máscara de subred     255.255.255.0     WAN y el       Dirección MAC     00-15-65-16-78-06     puerto LAN       Enlace_Estado     Conectado     Esta opción muestra el estado<br>de la cuenta y más información<br>Puerto       Tipo de dispositivo<br>DHCP     Puerte |

Figura 3.23 Ventana de estado del T20P Fuente: Los autores

En el campo cuenta de la administración del T20P es importante ingresar los datos exactos tal como se configuró en la central elastix para no tener inconvenientes de algún fallo de registro del teléfono con la central.

Campos principales a configurar:

- ➢ Etiqueta.
- Visor de identificación.
- ➢ Nombre de registro.
- Nombre de usuario.
- ➢ Contraseña.
- Servidor SIP
- Puerto de comunicación.

| Ma all all |                                   |                   |            | -          | -                 | Desloquear                                                         |
|------------|-----------------------------------|-------------------|------------|------------|-------------------|--------------------------------------------------------------------|
| realink    | Estado                            | Redes             | Teléfono   | Contactos  | actualizar        | Seguridad                                                          |
|            |                                   |                   |            |            |                   |                                                                    |
| Cuer       | ita                               | Cuenta            | 1 💌        |            | 📮 liota           |                                                                    |
| Basic      | :0 >>                             |                   |            |            | Visor<br>El serv  | de identificación:<br>icio SIP suscribe<br>es de identificación el |
|            | Status Registros                  | Registrac         | ō          |            | identif           | icador ID de llamadas                                              |
|            | Línea Activa                      | Ence              | ndido 🔿 Aç | obagado    | Nomb              | re de usuario:                                                     |
|            | Etiqueta                          | Byron Po          | ma 🕜       |            | La info           | rmación de la cuenta del                                           |
|            | Visor de identificación:          | Byron Po          | ma 🕜       |            | el prov           | veedor de servicio VoIP                                            |
|            | Nombre de registro:               | 110               | 0          |            | Nomb              | re de registro:                                                    |
|            | Nombre de usuario:                | 110               | 0          |            | El serv<br>de Aut | icio SIP suscribe un ID<br>renticación usado para                  |
|            | Contraseña                        |                   | 0          |            | autent            | ificar proplamente dicho.                                          |
|            | Servidor SIP:                     | 192.168.          | 1.101 Puer | rto 5060 🕜 |                   |                                                                    |
|            | Habilitar servidor de sald        | a Proxy. Activado | - 0        |            |                   |                                                                    |
|            | Servidor de salida Proxy          |                   | Puer       | to 5060 🕜  |                   |                                                                    |
|            | Transporte                        | UDP               | . 0        |            |                   |                                                                    |
|            | Copia de seguridad de Se<br>Proxy | ervidor de salida | Puer       | to 5060 🕜  |                   |                                                                    |
|            | Transversal NAT                   | STUN              |            |            |                   |                                                                    |
|            | Servidor STUN:                    |                   | Puer       | rto 3478   |                   |                                                                    |
|            | Buzón de Voz                      |                   | 0          |            |                   |                                                                    |
|            | Requiere Proxy                    |                   | 0          |            |                   |                                                                    |
|            | Llamada Anónima                   | Apagad            | 0          |            |                   |                                                                    |
|            | On Code                           |                   | 0          |            |                   |                                                                    |
|            | Off Code                          |                   | 0          |            |                   |                                                                    |
|            | Llamada Anónima Rechaz            | ada Apagad        | 0          |            |                   |                                                                    |
|            | On Code                           | 1                 | 0          | 1          |                   |                                                                    |

Figura 3.24 Registro de cuenta del T20P

Fuente: Los autores

En la finalización de la configuración y el estado del registro es satisfactorio, el equipo T20P debe realizar sin inconvenientes las llamadas entre extensiones con los demás usuarios que también poseen registro de extensiones ya creados.

En el campo Redes es para configurar el direccionamiento IP que va llevar el equipo, sea este estático o dinámico.

| ealink _ |          |                         |                |                  | v         | v                   | V                                                |
|----------|----------|-------------------------|----------------|------------------|-----------|---------------------|--------------------------------------------------|
|          | Estado   | Cuenta                  | Redes          | Teléfono         | Contactos | actualizar          | Seguridad                                        |
|          |          | Pueto LAI               | t   Puerto LA  | Nipara PC   Avar | tado      |                     |                                                  |
|          | Obten    | una dirección de IP aut | omaticamen     | ie. 🕜            |           | O Nota              |                                                  |
|          | Use la   | siguiente dirección IP: | 0              |                  |           | Obtien              | e una dirección IP                               |
|          | Din      | ección IP               | 192.168.1.15   | i0               |           | autom               | aticamente                                       |
|          | Má       | scara de subred         | 255.255.255    | 0                |           | Use la              | siguiente dirección                              |
|          | Def      | fault Gateway           | 192.168.1.1    |                  |           | IP:<br>Configu      | ración de la dirección I                         |
|          | DN       | S Primario              | 192.168.1.1    |                  |           | la másc<br>IP por c | ar de subred, dirección<br>lefecto de Router, DN |
|          | DN       | 5 Secundario            | 192, 168, 1, 1 |                  |           | primario            | os, campos xDSL<br>arios por mano,               |
|          | 🗇 Detrás | s del Modem xDSL (PPP   | DE): 🕜         |                  |           | Detrás              | del Modem xDSL                                   |
|          | Usi      | uario                   | 1              |                  |           | Ésta co             | nfiguración es                                   |
|          | Co       | ntraseña                | -              |                  |           | proport             | Jonana por Doci                                  |
|          |          | Confirmar               | 10             | ancelar          |           |                     |                                                  |

Figura 3.25 Configuración de red del T20P

Fuente: Los autores

En el campo seguridad posee la opción de configurar una clave para su administración.

| Yealink  |                                    |                                                                          |                    |                    |              |                                                                                  | <u>Desloquear</u>                                                                                          |
|----------|------------------------------------|--------------------------------------------------------------------------|--------------------|--------------------|--------------|----------------------------------------------------------------------------------|----------------------------------------------------------------------------------------------------|
| E354 VOP | Estado                             | Cuenta                                                                   | Redes              | Teléfono           | Contactos    | actualizar                                                                       | Seguridad                                                                                                  |
|          |                                    | Contraseña                                                               | a Certificados Cor | nfiados Certificad | los Servidor |                                                                                  |                                                                                                    |
|          | Tipo d<br>Antig<br>Nueva<br>Confir | le usuario<br>ua Contraseña<br>a Contraseña<br>mar contraseña<br>Confirm | user  action       | min                |              | Nota<br>Tipo de<br>Seleccion<br>competer<br>como usu<br>cambiar la<br>administra | Contrase?a:<br>e su ámbito de<br>ica. Si se registra<br>ario, usted no puedrá<br>a contrase?a del<br>ador. |
|          |                                    |                                                                          |                    |                    |              |                                                                                  |                                                                                                    |

Figura 3.26 Configuración de clave del T20P

## 3.11 Configuración para activar los codecs de videollamada en la central.

Para realizar las pruebas reales de una videollamada es necesario entrar en la administración de consola de la central elastix con el usuario ROOT para poder realizar algunos cambios en algunos ficheros.

Para realizar estos ajustes de configuración se debe seguir los siguientes pasos:

- Ir al archivo (sip\_general\_additional.conf), que se encuentra en la siguiente ruta /etc/asterisk/sip\_general\_custom.
- Ingresar las líneas de textos en el fichero que se va a editar y guardar con los nuevos cambios.

videosupport=yes maxcallbitrate=384 allow=h263 allow=h263p allow=h264

Lo misma aplicación de configuración se debe hacer con el archivo sip.conf que se encuentra en la ruta /etc/asterisk/sip.conf.

Las siguientes imágenes muestran cómo debe quedar la configuración final.

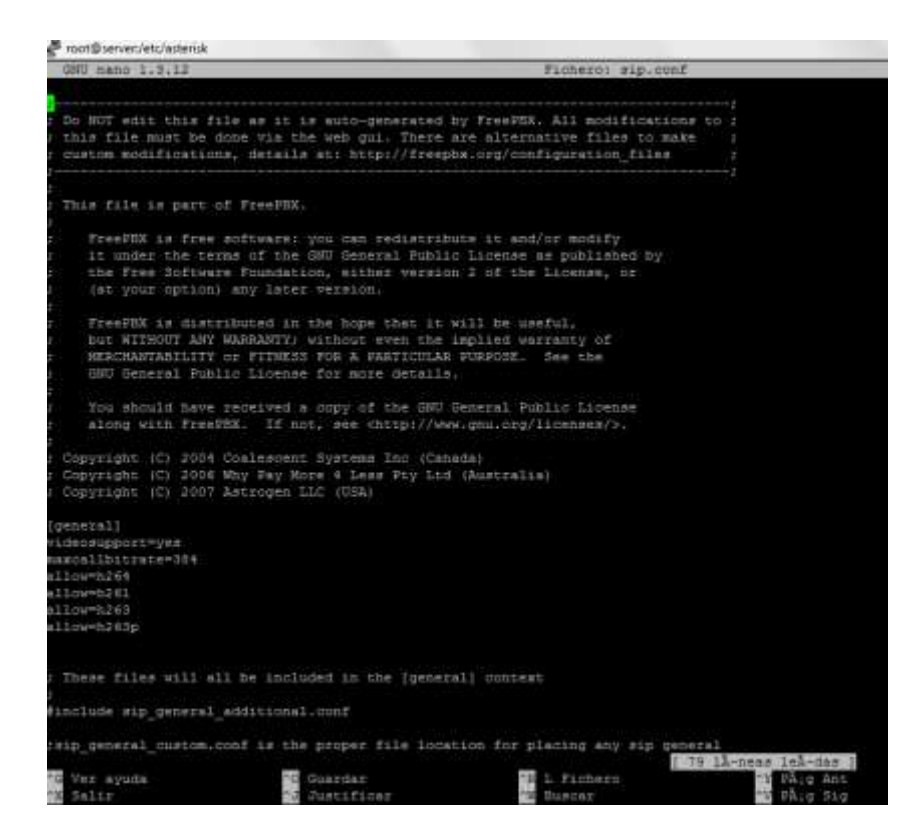

Figura 3.27 Archivo sip.conf

Fuente: Los autores

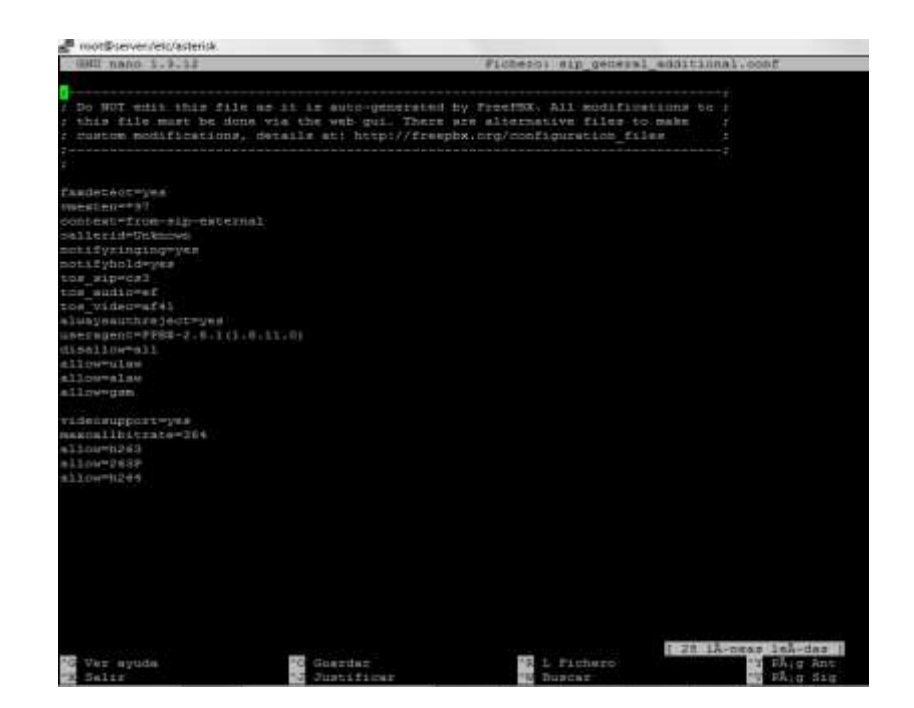

Figura 3.28 Archivo sip\_general\_additional.conf Fuente: Los autores

Para realizar la videollamada se necesita la utilización de teléfonos que soporten esta tecnología. En este proyecto incluye dos teléfonos Yealink VP 2009 en la que podemos analizar el comportamiento de estas señalizaciones.

Además es necesario la creación de dos cuentas SIP en la central elastix básicamente con el mismo procedimiento que se había explicado en este documento en la parte de creación de extensiones.

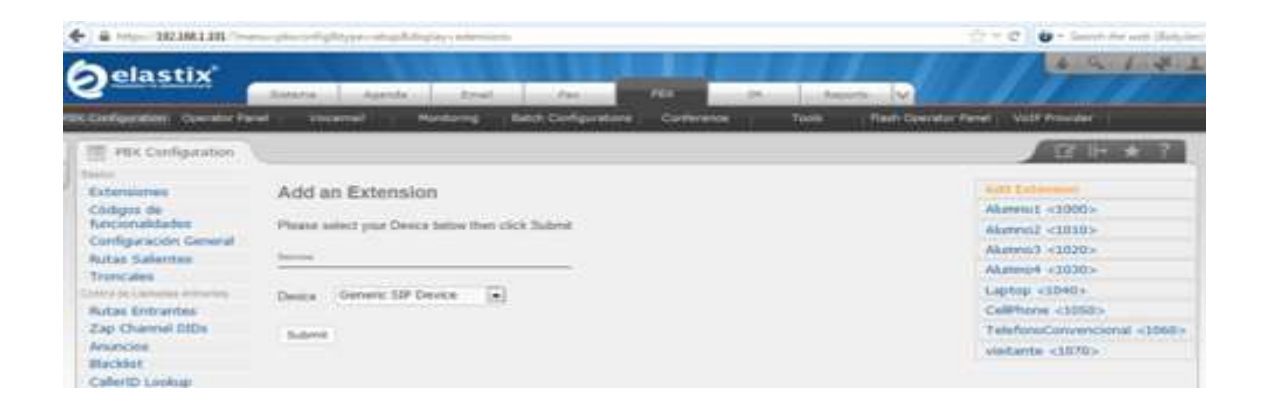

Figura 3.29 Cuentas SIP Fuente: Los autores

## 3.12 Configuración en el teléfono SIP Yealink VP2009.

A continuación se debe asignar una dirección IP para el equipo cuando es ingresado en la infraestructura de red para su configuración y manipulación. En este caso los datos para este equipo son:

| IP            | MASCARA       | GATEWAY     | USER  | CLAVE   | ESTADO |
|---------------|---------------|-------------|-------|---------|--------|
| 192.168.1.130 | 255.255.255.0 | 192.168.1.1 | admin | ups2013 | ОК     |

Tabla 6: Datos IP del VP2009

Fuente: Los autores

Para la administración del equipo es necesario ubicarse en un navegador y editar el siguiente URL: http://192.168.1.130.

Una vez introducido la información correcta de usuario y clave, debe mostrar el estado actual del teléfono VP2009.

| Status | Account Notes    | et Picow          | Contacts | lipgrade Secu |
|--------|------------------|-------------------|----------|---------------|
|        |                  |                   |          | Citote        |
|        | Verskov          |                   |          | Distus mate   |
|        | Hardware Version | VideoPhone-V5438  |          |               |
|        | Software Version | 22.30.21.8        |          |               |
|        | Network          |                   |          |               |
|        | WAN Port Type    | DHCP              |          |               |
|        | WAN IP Address   | 192 168 1 130     |          |               |
|        | Subnet Mittik    | 255 255 255 0     |          |               |
|        | MAC Address      | 00-15:55 VA-5C 34 |          |               |
|        | Cable Status     | Connected         |          |               |
|        | Cape status      | Contraction (     |          |               |
|        |                  |                   |          |               |

Figura 3.30 Estado del VP2009

Fuente: Los autores

En el campo cuenta de la administración del VP2009 introducir los datos en los siguientes campos:

- ➢ Etiqueta.
- Visor de identificación.
- Nombre de registro.
- Nombre de usuario.
- ➢ Contraseña.
- ➢ Servidor SIP
- Puerto de comunicación.

| Acces | et 1 Volce                   | 3 Wideo                                                                                                    | 1 Advanced         |              |
|-------|------------------------------|----------------------------------------------------------------------------------------------------|--------------------|--------------|
| 1     | Account                      | Account 1 ~                                                                                                    | 11                 | Note         |
|       | 15551455559                  | and the second second s |                    | Account moto |
|       | Negister Status              | Regulared                                                                                                    |                    |              |
|       | Land                         | Imaged V                                                                                                    |                    |              |
|       | Display Name                 | wideoliamiata?                                                                                                    | £                  |              |
|       | User Name                    | 1030                                                                                                    |                    |              |
|       | Register Name                | 1000                                                                                                    |                    |              |
|       | Paument                      |                                                                                                    |                    |              |
|       | SIP Server                   | 192.168.1.101                                                                                                    | Pert 5050          |              |
|       | Enable Outbound Proxy Server | Disabled V                                                                                                    |                    |              |
|       | Outbound Proxy Server        |                                                                                                    | Pert 5060          |              |
|       | NAAT Traversal               | Creation V                                                                                                    | and a state of the |              |
|       | STUN Server                  | 1                                                                                                    | Part 3475          |              |
|       | Voice Mail                   |                                                                                                    | 1                  |              |
|       | Transport                    | TODP ~                                                                                                    |                    |              |

Figura 3.31 Registro de cuenta del VP2009

Fuente: Los autores

En el campo Redes es para configurar el direccionamiento IP que va llevar el equipo VP2009, sea este estático o dinámico.

En el campo seguridad posee la opción de configurar una clave para su administración del teléfono VP2009.

En la finalización de la configuración y el estado del registro es satisfactorio, el equipo VP2009 debe realizar sin inconvenientes las llamadas entre extensiones con los demás usuarios que también poseen registro de extensiones ya creadas que soporten videollamadas.

Para completar la prueba se necesita la configuración de un segundo equipo con distintos datos y poder realizar la llamada entre los dos equipos.

Datos del segundo Teléfono VP2009:

| IP            | MASCARA       | GATEWAY     | USER  | CLAVE   | ESTADO |
|---------------|---------------|-------------|-------|---------|--------|
| 192.168.1.131 | 255.255.255.0 | 192.168.1.1 | admin | ups2013 | ОК     |

Tabla 7: Datos IP del VP2009 Teléfono 2

Fuente: Los autores

Realizar el mismo procedimiento para el segundo teléfono de videollamda exactamente como se realizó en el primer teléfono VP2009.

En la finalización de la configuración y el estado del registro del segundo teléfono VP2009 es satisfactorio, los equipos debe realizar sin inconvenientes las videollamadas entre extensiones con los demás usuarios que también poseen registro de extensiones ya creados tal como lo muestra la siguiente figura.

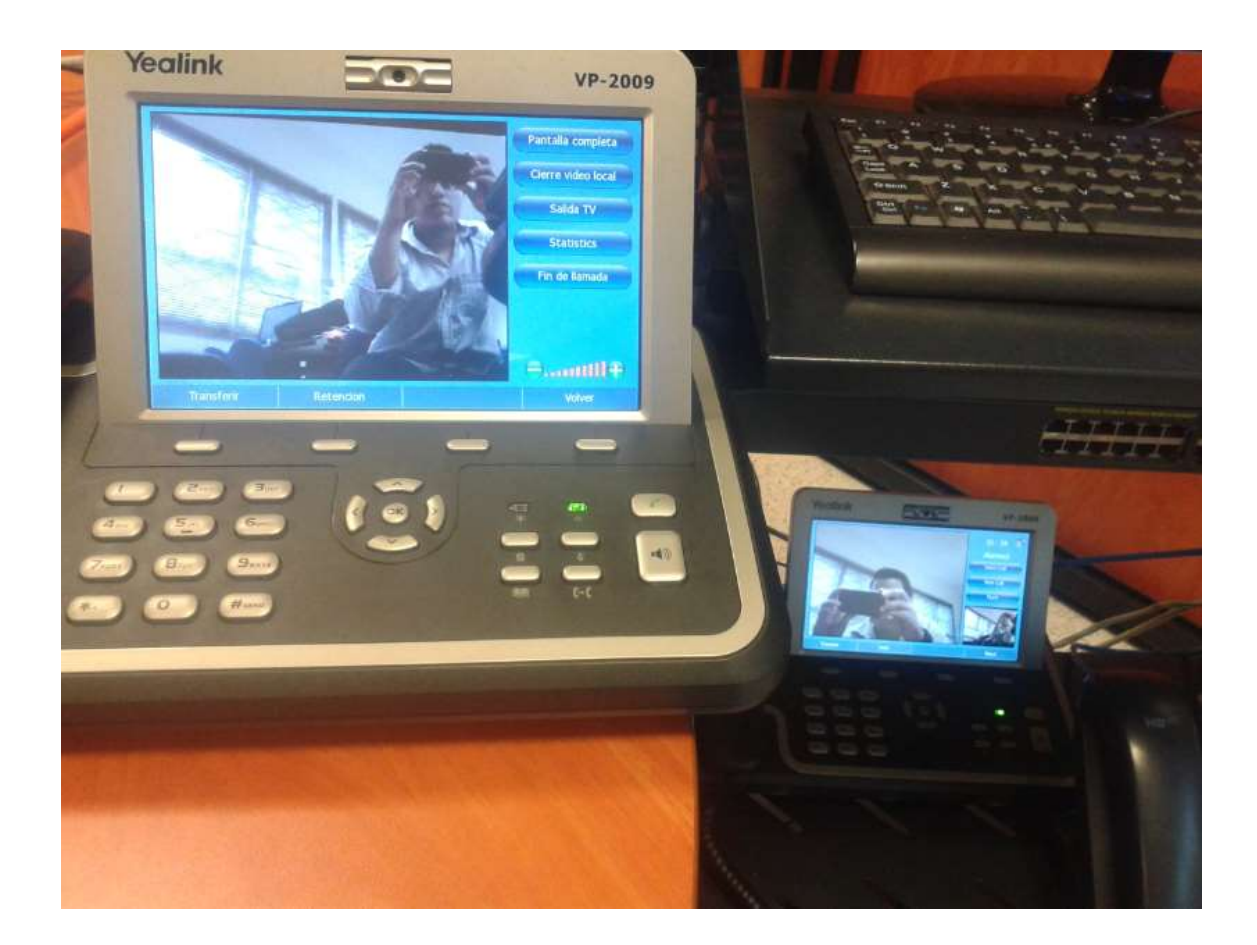

Figura 3.32 Videollamada prueba real Fuente: Los autores

## 3.13 Instalación de los softphone 3CX y PortGo.

Para iniciar la instalación de los aplicativos se recomienda poseer los instaladores de los dos softphone para comenzar la tarea de ejecución, en caso de no poseer los instaladores se los puede adquirir desde la misma página del fabricante donde son gratuitos, en las siguientes direcciones se encuentra los instaladores:

http://www.3cx.com/voip/softphone/

http://www.portsip.com/dlphone.htm

En la siguiente imagen muestra los instaladores previamente ya descargados.

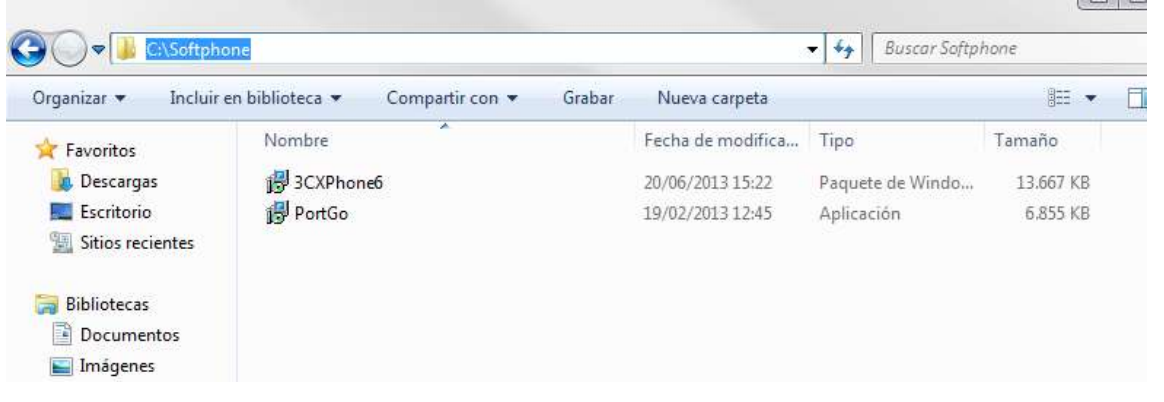

Figura 3.33 Instaladores softphone Fuente: Los autores

La instalación de los dos programas es totalmente básica y sencilla de ejecutar, en todos los pasos se escoge la opción de siguiente hasta la finalización de su instalación. Configurar dos cuentas SIP en la central elastix con el mismo procedimiento que se realizó en la creación de extensiones.

En la siguiente imagen muestra la lista de extensiones creadas que se debe asignar en las configuraciones de los softphone para cada programa.

La cuenta 1 se debe introducir los datos en los campos del softphone PortGo.

La cuenta 2 se debe introducir los datos en los campos del softphone 3CX.

| Sistema Agenda Email F                          | ax PBX                          | IM Report |                      |                   |
|-------------------------------------------------|---------------------------------|-----------|----------------------|-------------------|
| Voicemail Monitoring Batch Co                   | nfigurations Conference         | Tools     | Flash Operator Panel | VoIP Provider     |
|                                                 |                                 |           |                      |                   |
| Add an Extension                                |                                 |           | Ad                   | d Extension       |
|                                                 |                                 |           | Ah                   | umno1 <1000>      |
| Please select your Device below then click Subm | it                              |           | Ah                   | umno2 <1010>      |
| Device                                          |                                 |           | Ali                  | umno3 <1020>      |
|                                                 | The second second second second | -         | Ah                   | umno4 <1030>      |
| Device Generic SIP Device                       | CUENTA 1                        |           | La                   | ptop <1040>       |
| and the second second                           |                                 |           | Ce                   | allPhone <1050>   |
| Submit                                          |                                 | -         | Te                   | alefonoConvencior |
|                                                 | CUENTA 2                        |           | vis                  | sitante <1070>    |

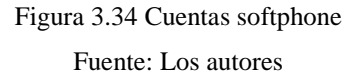

# 3.13.1 Configuración PortGo.

En la configuración del PortGo, ingresar los datos en los siguientes campos:

- Extensión de usuario.
- ➢ Contraseña.
- ➢ Servidor SIP
- Puerto de comunicación.

| Regis  | tering<br>T                                   |             | PortGo                   | 88                                                                                                    |
|--------|-----------------------------------------------|-------------|--------------------------|----------------------------------------------------------------------------------------------------|
| Phones | History                                       | +0          | Lisername: 1040          | <b>~</b>                                                                                                    |
| ked    |                                               |             | Password:                |                                                                                                    |
|        |                                               | •••         | Server: 192.168.1.101    |                                                                                                    |
|        | c                                             | - AN        | Port: 5060               | $\overline{)}$                                                                                                    |
| 2<br>5 | 3                                             | xree        | Sign me in automatically |                                                                                                    |
| 8      | 9<br>5017                                     | PEDIA       | Auto launch when Windows | starts                                                                                                    |
| ×.     |                                               | CONF        | Advanced                 | Login                                                                                                    |
|        | Photon<br>Photon<br>Ref :<br>2<br>5<br>8<br>0 | Registering | Registering              | Registering     PortGo       Phones:     Wintary       Wintary     Wintary       Wintary     Wintary |

Figura 3.35 Cuenta PortGo Fuente: Los autores

## 3.13.2 Configuración 3CX.

En la configuración del 3CX, ingresar los datos en los siguientes campos:

- Nombre de usuario.
- Extensión del usuario.
- Identificación del usuario.
- ➢ Contraseña.
- Servidor SIP
- Puerto de comunicación.

| 19:44:54        | N        | lew account                           | Account name:                                        | New account           |       |
|-----------------|----------|---------------------------------------|------------------------------------------------------|-----------------------|-------|
|                 |          |                                       | Caller ID:                                           | Visitante             |       |
|                 |          |                                       | - Credentials                                        |                       |       |
|                 |          | ~                                     | Enter your SIP account credentials                   |                       |       |
|                 | -        | a a a a a a a a a a a a a a a a a a a | Extension:                                           | 1070                  |       |
| lot connected   |          | 圕                                     | ID:                                                  | 1070                  |       |
|                 | 0:00:00  | Available                             | Password:                                            | ******                |       |
| 1               | 2<br>ABC | 3<br>DEF                              | My location<br>Specify the IP of your PBX/SIP server | 5                     |       |
| <b>4</b><br>дні | <b>5</b> | 6<br>MND                              | I am in the office - local IP                        | 192.168.1.101         | of PB |
| 7               | 8        | 9                                     | C I am out of the office - external IP               |                       | of PB |
| *               | 0        | #                                     | Use 3CX Tunnel                                       |                       |       |
|                 | Ŧ        |                                       | Eliminates firewall configuration. Requ              | ires 3CX Phone System | n for |
| Hold            | 6        | Transfer                              | Windows                                              | 2 100 1 101           |       |
|                 |          | A COMPANY OF TAXABLE                  | Local IP of remote PBX; 194                          | 2,108,1,101           |       |

Figura 3.36 Cuenta 3CX Fuente: Los autores

En la finalización de la configuración en ambos aplicativos es satisfactorio, los softphone deben realizar sin inconvenientes las llamadas y videollamadas entre extensiones con los demás usuarios que también poseen registro de extensiones ya creados tal como lo muestra la siguiente figura.

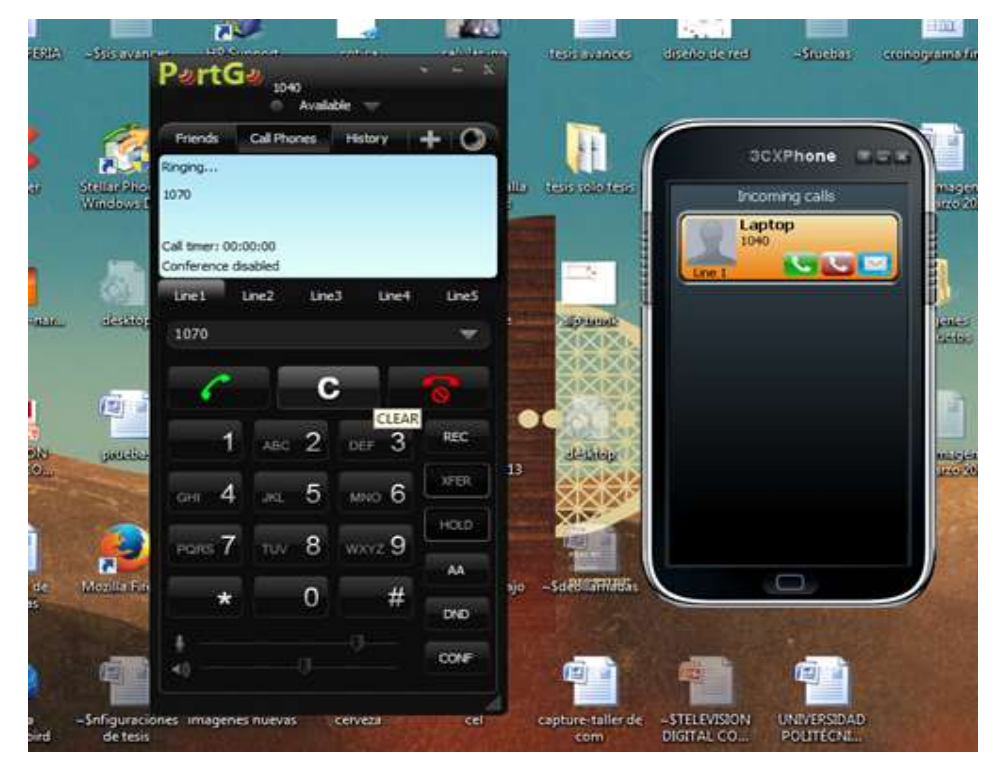

Figura 3.37 Prueba de llamada entre softphone PortGo - 3CX Fuente: Los autores

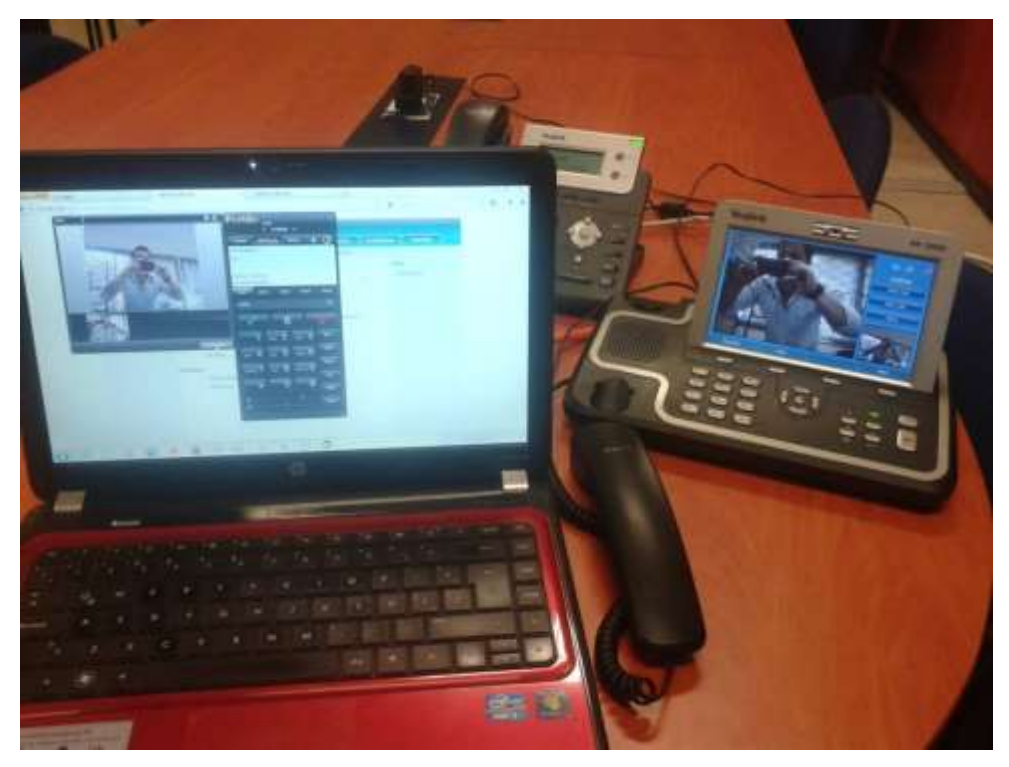

Figura 3.38 Prueba de llamada entre softphone - teléfono VP2009 Fuente: Los autores

## 3.13.3 Configuración denwa android.

A continuación se debe asignar una dirección IP para el equipo móvil, en esta ocasión por ser un dispositivo celular la dirección IP será asignada automáticamente por el DHCP de la señal inalámbrica que administra el router E4200.

| IP   | MASCARA       | GATEWAY     | ESTADO |
|------|---------------|-------------|--------|
| DHCP | 255.255.255.0 | 192.168.1.1 | ОК     |

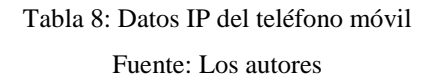

Para la realización de la prueba es necesario tener la aplicación ya instalada en el dispositivo móvil, caso contrario se debe descargar de la misma página del fabricante.

En la configuración interna dentro del aplicativo va pedir el ingreso de tres campos:

- > SIP
- Extensión
- ➢ Clave

Si el registro es satisfactorio, el móvil debe realizar llamadas como un teléfono IP.

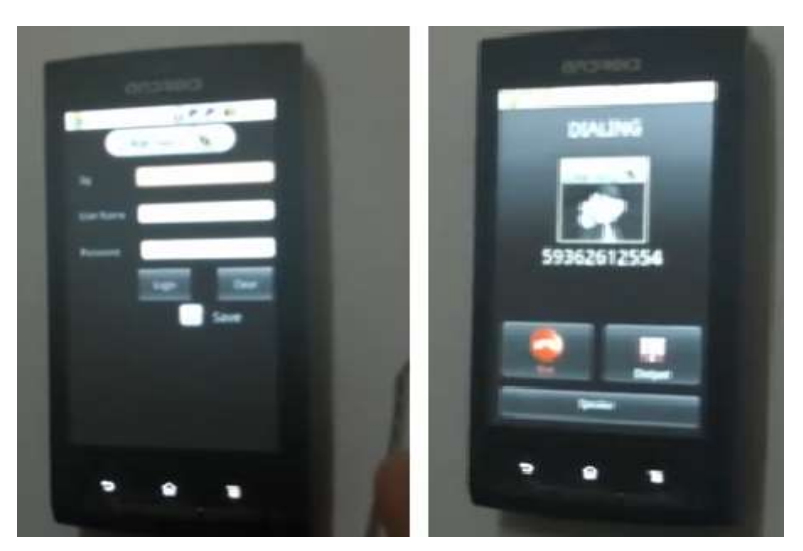

Figura 3.39 Llamada denwa android Fuente: Los autores

## 3.14 Configuración del enlace SIP Trunk entre la PBX y la Base GSM

El Servicio SIP Trunk es una conexión entre su central telefónica IP y las aplicaciones y servicios de un proveedor telefónico que permite el intercambio del tráfico de voz sobre IP (VoIP).

Para este proyecto se utilizó un Chip GSM de la operadora Claro que es incorporado en la base IP, eso no implica que no se pueda insertar otro Chip GSM de otra operadora móvil porque básicamente el funcionamiento es el mismo, esta base IP GSM realiza las funciones de un E1 o T1 con la diferencia que solo se posee un solo canal de tráfico de voz sea para entrada o salida, distinta a la conexión E1 con 32 canales y T1 con 24 canales de entrada o salida.

Estos tipos de servicios son muy costosos, es por eso se vió la necesidad de implementar un gateway base GSM IP que es de costo mucho menor.

En la siguiente figura se detalla el objetivo que realiza la base celular GSM-IP al momento que se realiza una llamada de una cuenta de extensión registrada en la central telefónica elastix.

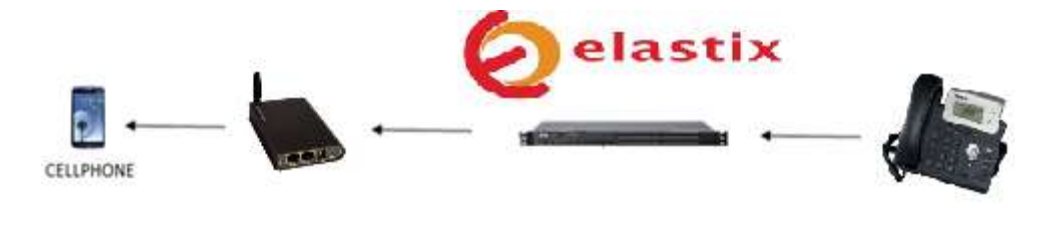

Figura 3.40 Llamada SIP - base IP Fuente: Los autores

Para realizar la comunicación entre ambos escenarios se debe configurar en la central IP un enlace troncal entre la central IP y la base IP GSM.

Se crea una nueva troncal SIP apuntando hacia el gateway GSM DW-G2000. Seguidamente se debe aplicar las configuraciones en los siguientes campos en la central telefónica elastix. PBX > Trunks > AddTrunk > Add SIP Trunk.

Trunk Description: CELULAR\_DWG\_1 Trunk Name: CELULAR\_DWG\_1

## **PEER Details**

| host=192.168.1.102   |
|----------------------|
| context=from-trunk   |
| type=peer            |
| insecure=port,invite |

La imagen muestra como ingresar los datos para la creación del enlace troncal.

| 🗧 🔒 https://192.168.1.301/inde       | a php1display=trunks8itech=Si   | 2                         |          | 🟠 🕆 C 😈 - Search the web (8 |
|--------------------------------------|---------------------------------|---------------------------|----------|-----------------------------|
| PBX Configuration                    |                                 |                           |          | / ☑ ⊩ ★ ?                   |
| Basico                               |                                 |                           |          |                             |
| Extensiones                          | Add SIP Trunk                   |                           |          | Add Trunk                   |
| Códigos de<br>funcionalidades        |                                 |                           |          | Channel g0 (za              |
| Configuración General                | General Settings                |                           |          |                             |
| Rutas Salientes                      |                                 |                           |          |                             |
| Troncales                            | Trunk Name                      | CELULAR_DWG_1             | <        | NOMBRE ENLACE TRUNK         |
| Control de Libradas entrantes        | Outbound Coller ID              |                           |          |                             |
| Rutas Entrantes                      | Outpound caller sp.             |                           |          |                             |
| Zap Channel DIDs                     | CID Options                     | Allow Any CID             |          |                             |
| Anuncios                             | Maximum Channels                |                           |          |                             |
| Blacklist                            | Disable Trunk                   | Floure                    |          |                             |
| CallerID Lookup<br>Sources           | Monitor Trunk Failure           | S.                        | Enable   |                             |
| Day/Night Control                    |                                 |                           |          |                             |
| Sigueme                              | Dialed Number Man               | ipulation Rules           |          |                             |
| IVR                                  |                                 |                           |          |                             |
| Queue Priorities                     | (prepend )+ prefi               | x   match pattern         | 8        |                             |
| Colas                                |                                 |                           |          |                             |
| Grupos de Timbrado                   | + Add More Dial Patter          | n Fields Clear all Fields | <u>F</u> |                             |
| Condiciones de Tiempo                | Dial Rules Wizards              | (pick one)                |          |                             |
| Time Groups                          | Outbound Dial Prefix:           |                           |          |                             |
| Opcorres internas 8<br>Configuración | Outuring Cottings               |                           |          |                             |
| Conferencias                         | Outgoing settings               |                           |          |                             |
| Languages                            |                                 |                           |          |                             |
| Otras Aplicaciones                   | Trunk Name                      | CEUULAR_DWG_1             |          |                             |
| Otros Destinos                       | PEER Details                    |                           |          |                             |
| Música en Espera                     | host=192.168.1.102              |                           | 1        | ENLACE TRUNK DIREECION IP   |
| Conjuntos de PIN                     | context=from-trunk<br>type=peer |                           |          | GATEWAY GSM IP              |
| Paginación e<br>Intercomunicación    | insecure=port, invite           | li i                      |          |                             |

Figura 3.41 Creación enlace troncal base GSM IP

Una vez guardado y aplicado los cambios se anexara en una lista de enlaces troncales existentes.

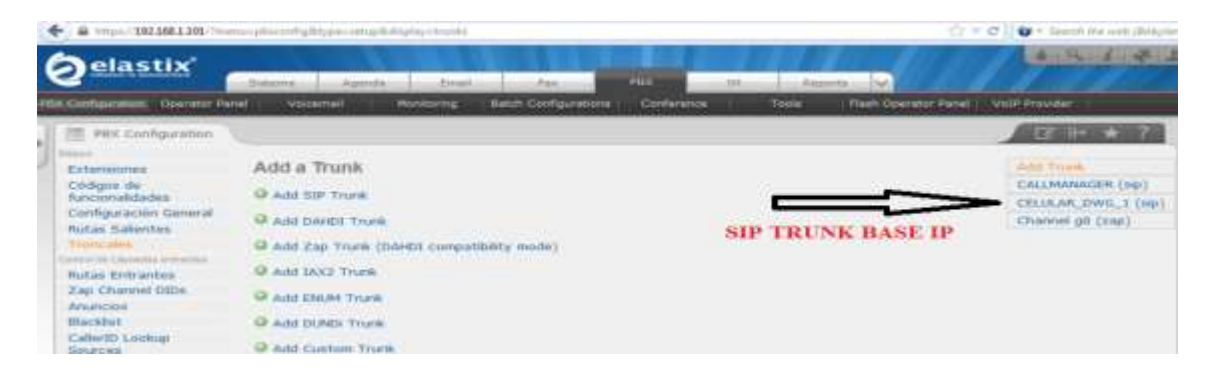

Figura 3.42 Troncal base GSM IP Fuente: Los autores

## Ruta saliente.

A continuación se crea una nueva Outbound Route (ruta saliente) usando el patrón de marcado deseado (ejemplo 8XXXXXXX) apuntando hacia la troncal Base IP ya antes creada en la central telefónica.

PBX > Rutas Salientes > Add Route.

Nombre de ruta: CELULAR\_DWG\_1 Digito de patrón: 8XXXXXXXX Trunk: CELULAR\_DWG\_1

En la siguiente imagen muestra como ingresar los datos para la creación de la ruta saliente para la realización de las llamadas a través del gateway GSM.

| € 🔒 https://192.168.1.101/?mer      | u=pbxconfig&type=setup&dis  | play=routing            |                    | 合                                      | C 🛛 🗴 - Search the web (Babyl |
|-------------------------------------|-----------------------------|-------------------------|--------------------|----------------------------------------|-------------------------------|
| Extensiones                         | Add Route                   |                         |                    |                                        | Add Route                     |
| Códigos de<br>funcionalidades       |                             |                         |                    |                                        | \$ 9_outside                  |
| Configuración General               | Route Settings              |                         |                    | NOLDER DE DUTA                         |                               |
| Rutas Salientes                     |                             |                         |                    | NOMBRE DE RUTA                         |                               |
| Troncales                           | Route Name:                 | CELULAR_DWG_1           | <                  |                                        |                               |
| Control de Llemedas entrantes       | Route CID:                  |                         | Dvertide Extension |                                        |                               |
| Rutas Entrantes                     | nooce cap,                  |                         |                    |                                        |                               |
| Zap Channel DIDs                    | Route Password:             |                         |                    |                                        |                               |
| Anuncios                            | Route Type:                 | Emergency 🗐 Intra-Compa | ny                 |                                        |                               |
| Blacklist                           | Music On Hold?              | default 💽               |                    |                                        |                               |
| CallerID Lookup<br>Sources          | Time Group:                 | Permanent Route[        |                    |                                        |                               |
| Day/Night Control                   | Route Position              | Last after 9_outside    | •                  |                                        |                               |
| Siqueme                             |                             |                         |                    |                                        |                               |
| IVR                                 | Additional Settings         |                         |                    |                                        |                               |
| Queue Priorities                    |                             |                         |                    |                                        |                               |
| Colas                               | PIN Set                     | None 💌                  |                    |                                        |                               |
| Grupos de Timbrado                  |                             |                         |                    |                                        |                               |
| Condiciones de Tiempo               | Dial Patterns that will use | this Route              |                    |                                        |                               |
| Time Groups                         |                             |                         |                    | PREFIJO PARA ENRUTAR                   |                               |
| Cootres Internes &<br>Configuración | (prepend )+ 8               | [x. ]/                  | Calerid 🛛 🔋 🛋      |                                        |                               |
| Conferencias                        | + Add More Dial Pattern     | Fields                  |                    |                                        |                               |
| Languages                           | Dial aattama uijaarde       | (nick one)              | 1                  |                                        |                               |
| Otras Aplicaciones                  | unai pacternis wizarus.     | (humane) [1]            | 2                  |                                        |                               |
| Otros Destinos                      | Truck Sequence for Natri    | and Routes              |                    |                                        |                               |
| Música en Espera                    |                             |                         |                    |                                        |                               |
| Conjuntos de PIN                    |                             | 1                       |                    | the second fill a second second second |                               |
| Paginación e<br>Intercomunicación   | 1                           |                         | SEL                | LECCION DEL TRUNK                      |                               |
| Estacionamiento                     |                             |                         |                    |                                        |                               |
| Grabaciones del                     | Submit Changes              |                         |                    |                                        |                               |

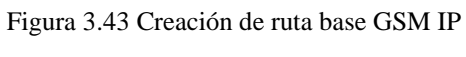

Fuente: Los autores

Una vez guardado y aplicado los cambios se debe anexar en una lista de rutas salientes existentes.

| <ul> <li>iii https://192.168.1.101/vzed</li> </ul> | Ag physician in a start of the start of the |              | The C D - Search the web dividuals |
|----------------------------------------------------|----------------------------------------------------------------------------------------------------|--------------|------------------------------------|
| III Plox Configuration                             |                                                                                                    |              | J G ₩ ★ ?                          |
| Extensiones<br>Códigos de                          | Edit Route                                                                                                    | RUTA BASE IP | Add Route                          |
| tuncionalidades<br>Configuración General           | Delete Route CELULAR_DWG_1                                                                                                    |              | I CALLMANAGER                      |

Figura 3.44 Ruta base GSM IP

## 3.15 Configuración equipo gateway GSM DWG\_2000.

A continuación se debe asignar una dirección IP para el equipo cuando es ingresado en la infraestructura de red para su configuración y manipulación. En este caso los datos para este equipo son:

| IP            | MASCARA       | GATEWAY     | USER  | CLAVE   | ESTADO |
|---------------|---------------|-------------|-------|---------|--------|
| 192.168.1.102 | 255.255.255.0 | 192.168.1.1 | admin | ups2013 | ОК     |

Tabla 9: Datos base IP GSM Fuente: Los autores

Para la administración del equipo es necesario ubicarse en un navegador y editar el siguiente URL: http://192.168.1.102.

Una vez introducido la información correcta de usuario y clave, debe mostrar el estado actual del equipo DWG-2000.

| enter beformation<br>entered Configuration<br>Local Meloist<br>Dis Parameter<br>MAC Date<br>DeCT Seven<br>DeCT Seven<br>Data Seven<br>Data Seven | England Excent lines         ID 41 O6 C7.73-80           MIX Address         ID 41 O6 C7.73-80           National Lines         Roulet           WAN Poir         ID 0.05         8.00.8           LAN Poir         192, NIX 1.102         265,295,265.0           CRUD Service         172.295,64.51         172.26,64.51           System Cig Time         IDIN 1411575         100.000 |  |  |  |  |
|----------------------------------------------------------------------------------------------------|----------------------------------------------------------------------------------------------------|--|--|--|--|
| foreinthus                                                                                                    | Network Connection Okosamo 0 %<br>Will Port Turth: Statistics Received 8 Drive Swit 11028 Drive                                                                                                    |  |  |  |  |
| oble Configuration                                                                                                    | Version Information PD Res 9 50-42 PCB 94 4 LODG 0 8000 1, Butt on Dec 5 2011, 17 28 41                                                                                                    |  |  |  |  |
| inipitation Configuration                                                                                                    | Nobile Information                                                                                                    |  |  |  |  |
| eration<br>Trank Configuration                                                                                                    | Part Tele Mills Status Remaining Call Callier Spall ASIEN.ACDIV/FDDIV/SMI                                                                                                    |  |  |  |  |
| nem Coofigeration<br>ok                                                                                                    | E STRE TREPERSONNETS HARM Regeleret for Line Converting Turds 0 0 0 000                                                                                                    |  |  |  |  |
|                                                                                                    | SIP Information                                                                                                    |  |  |  |  |
|                                                                                                    | Part SP Use ID Register Status                                                                                                    |  |  |  |  |

Figura 3.45 Estado DWG-2000
**Network:** Introducir la IP en el campo LAN que es por donde se va registrar el enlace con la central telefónica.

|                                                                       | Local Network                                                                                              |                |
|-----------------------------------------------------------------------|----------------------------------------------------------------------------------------------------|----------------|
| System Information                                                    | Work Mode                                                                                                  | # Rock C Bidge |
| Local Betweek     Comparation     Control Betweek     Control Betweek | WAN Port Parameter<br>Limit Speed & Depine                                                                 | Auto Celeot    |
| + BAC Class<br>+ CHCP Serve<br>+ CBIZ Hout                            | Other P address addressingly     Other Mathematically     Other Mathematically     P address     P address | 0000           |
| + formation                                                           | Dated Colores                                                                                              | 6000           |
| and the Production                                                    | C PPut                                                                                                    |                |
| Reading Configuration                                                 | Account                                                                                                    |                |
| Manipulation Configuration                                            | Password                                                                                                   |                |
| Operation                                                             | 2 Bit Direct Counting                                                                                      |                |
| IP Trunk Coefiguration                                                | Law speed & dupter                                                                                         | Auto Detect    |
| System Configuration                                                  | P athres                                                                                                   | 192 105 1 102  |
| faiche                                                                | Dutret must                                                                                                | 255.255.255.0  |
|                                                                       | Enable NAT                                                                                                 | O eo # jee     |
|                                                                       | DNS Server                                                                                                 |                |
|                                                                       | <ul> <li>Other DNS sonve address automatically</li> <li>Use the following DNS server addresses</li> </ul>  |                |
|                                                                       | Primary OND Sarver                                                                                         | 172.26.84.50   |

Fuente: Los autores

**IP Trunk:** se debe ingresar la dirección IP de la central elastix que es donde se quiere apuntar para su registro. IP: 192.168.1.101.

| System Information                                                                                                    | IP Trunk | 1-11-0 |               |      | Description |
|----------------------------------------------------------------------------------------------------|----------|--------|---------------|------|-------------|
| Notwork Configuration     Noble Configuration                                                                                                    |          | . 31   | 192 108 1.101 | 0058 | BADECELLLAR |
| Optimation     IP Trank Configuration     IP Trank Configuration     IP Trank     IP Trank     Provide Configuration     Syntems Configuration     Tach |          |        |               |      |             |

Fuente: Los autores

**SIP CONFIGURATION**: Ingreso de la dirección IP de la central elastix con el puerto de comunicación para establecer el enlace SIP Trunk entre base gateway y la central.

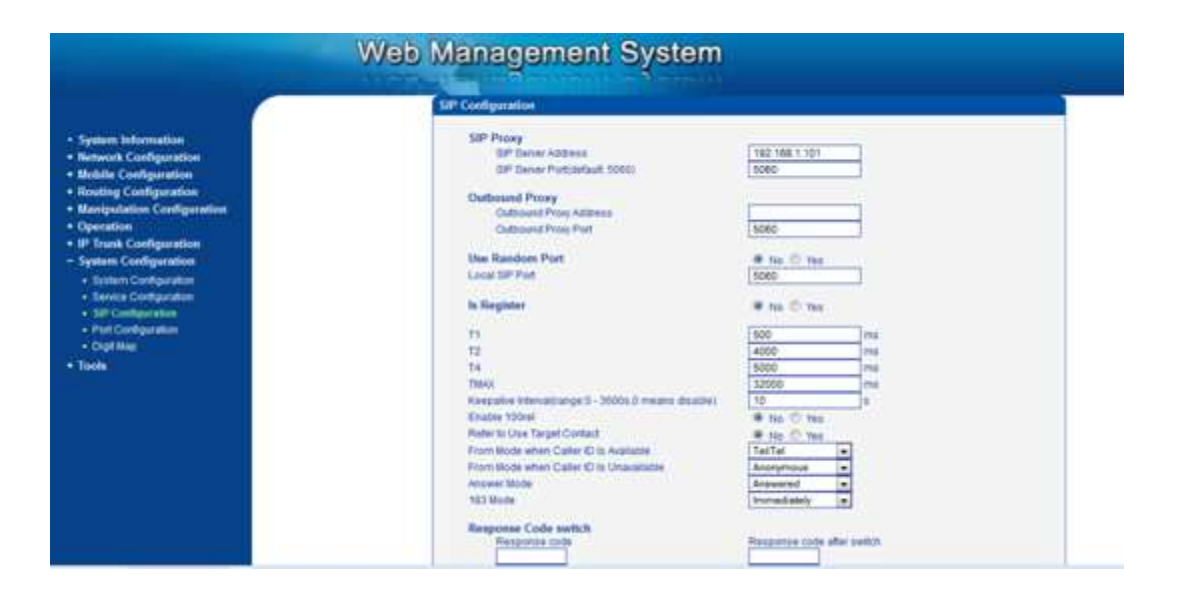

Figura 3.48 Configuración SIP DWG-2000

## 3.16 Configuración Zyxel P-2702R.

Este equipo puede integrar equipos telefónicos analógicos convencionales con teléfonos IP, ya que en su interior posee la capacidad de juntar estas dos tecnologías en una sola para la comunicación de audio. Este equipo posee dos líneas FXS para integrar dos tecnologías análogas, se puede incluir además recepción de FAX.

A continuación se debe asignar una dirección IP para el equipo Zyxel cuando es ingresado en la infraestructura de red del laboratorio para su configuración y manipulación. En este caso los datos para este equipo son:

| IP            | MASCARA       | GATEWAY     | USER  | CLAVE   | ESTADO |
|---------------|---------------|-------------|-------|---------|--------|
| 192.168.1.107 | 255.255.255.0 | 192.168.1.1 | admin | ups2013 | ОК     |

Tabla 10: Datos IP Zyxel Fuente: Los autores

Una vez introducido la información correcta de usuario y clave, debe mostrar el estado actual del equipo Zyxel.

| () IN                                                   | stix ·                                                                                                    | = Welcome to ZyXEL P-2702R = × +                                                                          |                                                                                           | and the second second se | .62 | EEM M |   |
|---------------------------------------------------------|----------------------------------------------------------------------------------------------------|----------------------------------------------------------------------------------------------------|-------------------------------------------------------------------------------------------|----------------------------------------------------------------------------------------------------|-----|-------|---|
| ← ♪ @ 192.168.1                                         | 407/home.exp                                                                                                    |                                                                                                    | 10 ×                                                                                      | C D - Septih the web (Babyliet)                                                                                                    | P 🖸 | • •   | Ĥ |
| ZyXEL                                                   |                                                                                                    |                                                                                                    |                                                                                           |                                                                                                    | 1   | e 1   | - |
| _                                                       | > Status                                                                                                    |                                                                                                    |                                                                                           |                                                                                                    |     |       |   |
| Status                                                  | Device Information                                                                                                    |                                                                                                    | System Status                                                                             |                                                                                                    |     |       |   |
| P-32928<br>Blatwork<br>VolP<br>Security<br>Blaintenance | Nodel Name:<br>Firmware Version:<br>WAN Information<br>- WAN Access Type:<br>- IP Advress<br>- IP Subnet Mask:<br>- Default Gateway:<br>- MAC Advress | P-27028<br>v1.01(6WA.0)CO<br>State IP<br>133,165,1.102<br>253,255,255.0<br>192,165,1.1<br>40(4=6)34513210 | System Uptime:<br>Currein': Dafe/Time:<br>System Resource:<br>CPU Usage:<br>Memory Usage: | Oday-Oh: 15m: 25s<br>Wed Hay 12 05:18:38 2010<br>0%<br>33%                                                                                                    |     |       |   |
|                                                         | LAN Information<br>- IP Address:<br>- IP Subnet Mask:<br>- Orfank Gateway:<br>- MAC Address:<br>- DHCP Server:                                        | 192,166.0.1<br>295,555.295.8<br>192,168.0.1<br>46(4-60)-45(537):13<br>Enabled                             | Lotterface<br>WAN<br>LAN                                                                  | Blatton KAte<br>Up 100M<br>Down N/A                                                                                                    |     |       | ľ |
|                                                         | Vol# Stahus                                                                                                    |                                                                                                    | Summary Status<br>DHCP Table (Datails)                                                    | Packet Statistics ( <u>Datafa</u> )                                                                                                    |     |       |   |
|                                                         | STO Account                                                                                                    | Recistration                                                                                              | BEG Status                                                                                | 100                                                                                                    |     |       |   |
|                                                         | Thursd 1                                                                                                    | Tinfanter 1                                                                                               | Has Frances                                                                               | 100 100 100                                                                                                    | _   |       |   |

Figura 3.49 Estado del Zyxel Fuente: Los autores

**Network:** Introducir la IP en el campo WAN que es por donde se va registrar el equipo con la central telefónica.

| WAN IP           |               |  |  |  |
|------------------|---------------|--|--|--|
| WAN Access Type: | Static P      |  |  |  |
| IP Address:      | 192.168.1.107 |  |  |  |
| Subnet Mask:     | 255.255.255.0 |  |  |  |
| Default Gateway: | 192.168.1.254 |  |  |  |
| DNS :            | 168.95.1.1    |  |  |  |

Figura 3.50 IP WAN DWG-2000

Fuente: Los autores

Para la prueba y registro de la cuenta en el Zyxel, se necesita asociar con una extensión previamente creada en la central telefónica.

| A https://192.168.1.101/?m               | enu=pbsconfig&type=setup&display=extensions                   | 습 🔻 C 🛛 😺 - Search the web (Babylon,                                                                                                    |
|------------------------------------------|---------------------------------------------------------------|----------------------------------------------------------------------------------------------------|
| Oelastix<br>PEX Configuration Operator P | Sistema Agenda Email Fax PBX IM Reports                       | Panel VoIP Provider                                                                                                    |
| 1 = new sector                           | nanden erste kenten in en en en en en en en en en en en en en |                                                                                                    |
| PBX Configuration                        |                                                               |                                                                                                    |
| Gásico                                   |                                                               |                                                                                                    |
| Extensiones                              | Add an Extension                                              | Add Extension                                                                                                    |
| Códigos de                               |                                                               | Alumno1 <1000>                                                                                                    |
| funcionalidades                          | Please select your Device below then click Submit             | Alumno2 <1010>                                                                                                    |
| Configuración General                    |                                                               | Alumno3 <1020>                                                                                                    |
| Rutas Salientes                          | Device                                                        | Alumpod <1030>                                                                                                    |
| Troncales                                | EXTENSION                                                     | Addition Close                                                                                                    |
| Control de Llamadas entrantes            | Device Generic SIP Device  CONVENCIONAL                       | Laptop <1040>                                                                                                    |
| Rutas Entrantes                          |                                                               | CellPhone <1050>                                                                                                    |
| Zap Channel DIDs                         | Submit                                                        | TelefonoConvencional <1060>                                                                                                    |
| Anuncios                                 |                                                               | visitante <1070>                                                                                                    |
| Blacklist                                |                                                               | Cartanna Carta a Carta |

Figura 3.51 Extensión convencional Fuente: Los autores

**SIP Configuración:** El registro de la extensión creada en la central telefónica para poder configurar un registro de una linea del equipo Zyxel. En este proyecto se configuró en la Linea 1 por lo conserniente debe realizar llamadas a través de ese puerto FXS.

Nota: Se debe adicionar un segundo teléfono convencional con otro registro de extensión que se encuentra en la central telefónica.

| SIP Number         | 1060          |
|--------------------|---------------|
| SIP Server Address | 192.168.1.101 |
| SIP Service Domain | 192.168.1.101 |
| Authentication     |               |
| User Name          | 1060          |
| Password           | *******       |

Figura 3.52 Cuenta 1 DWG-2000 Fuente: Los autores

Una vez guardado y aplicado los cambios automáticamente el registro de la línea activa con estado satisfactorio.

| < / Contract (19716811)    | 107/home.anp                   |               |                       |         | 11 = C 0 -    | Search the we  | ð (Beðylan)  | ۶ 🗖 ۲ | + 1  |
|----------------------------|--------------------------------|---------------|-----------------------|---------|---------------|----------------|--------------|-------|------|
| ZyXEL                      |                                |               |                       |         |               |                |              |       | - 17 |
| Status                     | > VoIP > SIP > SIP Setting     | 15            |                       |         |               |                |              |       |      |
| P-27028                    | SIP Setting                    |               |                       |         |               |                |              |       |      |
| C Network                  | Phone Port                     | Active        | Account Name          | Dece 10 | Pracy Server  | Hoddy          | Copy Setting |       |      |
| SIP                        | Phone 1                        | 90            | 1060                  | 1060    | 192.168.1.101 | <b>B</b> ,     | CopyToPhone2 |       |      |
| - Phone<br>- Phone Book    | Phone 2                        | 13            |                       |         |               | B <sup>*</sup> | CopyToPhone1 |       |      |
| B Security<br>B Bantenance | RAT Traversal                  |               |                       |         |               |                |              | -     |      |
|                            | STUN                           |               | Enable                |         |               |                |              |       |      |
| -                          | STUN Server A<br>STUN Server P | ddress<br>ort | 3478                  |         |               |                |              |       |      |
|                            | Set User Heads                 | or To Phone   |                       |         |               |                |              |       |      |
|                            | Set User Heade                 | er To Phone   | Enable                |         |               |                |              |       |      |
|                            | Bind T.38 RTP I                | Port          |                       |         |               |                |              |       |      |
|                            | Assign Port                    | for Reinvite  | Use Original RTP Port |         |               |                |              |       |      |
|                            |                                |               |                       | Apply   |               |                |              |       |      |
|                            |                                |               |                       |         |               |                |              |       |      |

Figura 3.53 Línea 1 DWG-2000

Fuente: Los autores

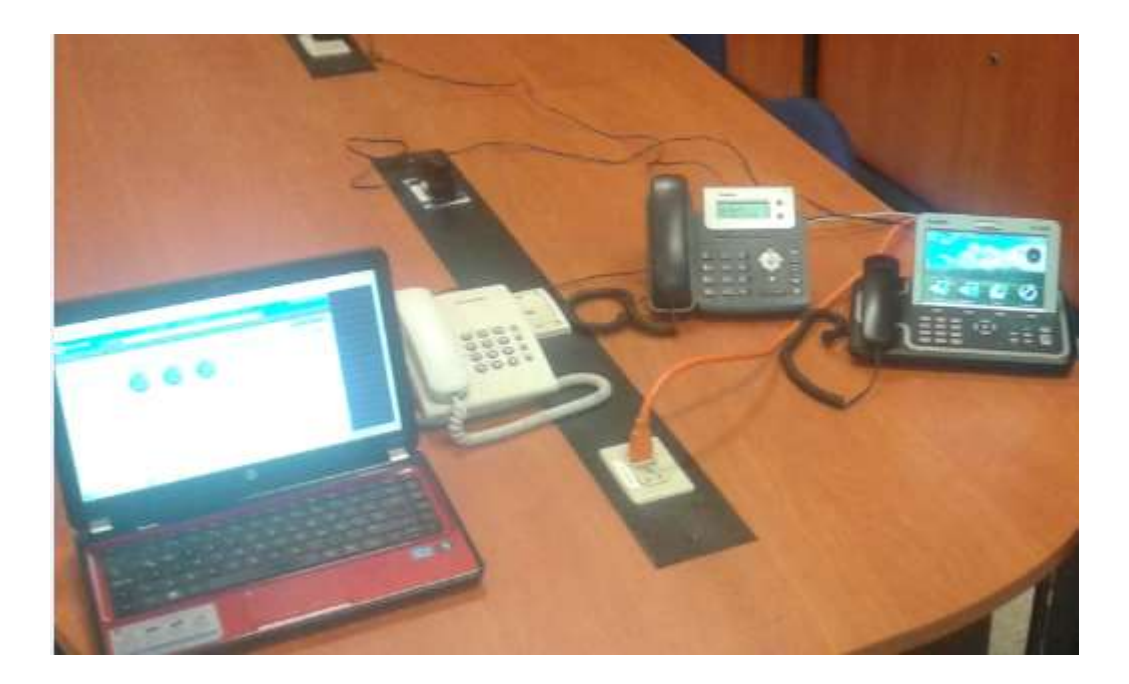

Figura 3.54 Prueba de línea convencional Fuente: Los autores

#### 3.17 Conexión entre central Elastix y central UPS.

Para la realización de la integración de las dos centrales, es indispensable saber los datos de la otra central que no integra el proyecto del laboratorio.

Estos datos son facilitados por el administrador de telefonía de la central UPS, para poder realizar esta práctica se debe configurar los datos proporcionado por la central UPS en la central telefónica del laboratorio.

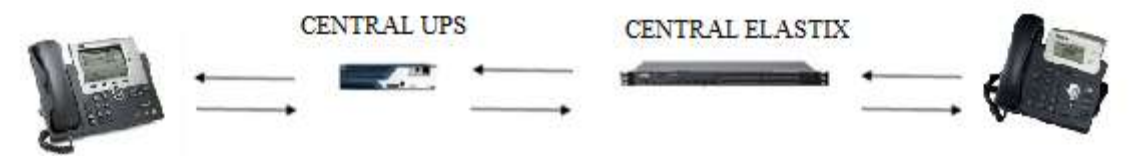

Figura 3.55 Comunicación entre centrales Fuente: Los autores

En la central elastix se debe crear un enlace troncal SIP y enrutamiento donde apunte hacia la central de la UPS.

#### **Datos a Configurar:**

- PBX > Troncales > AddTrunk > Add SIP Trunk.
- Trunk Description: CALLMANAGER
- Trunk Name: CALLMANAGER

## **PEER Details**

host= "IP CENTRAL UPS"
context=from-trunk
type=peer
insecure=port,invite

La siguiente imagen muestra como ingresar los datos para la creación del enlace troncal.

| https://192.168.1.101/confi          | ig.php?display=trunks&tech=SIF | )                       |        |              |
|--------------------------------------|--------------------------------|-------------------------|--------|--------------|
| PBX Configuration                    |                                |                         |        |              |
| Básico                               |                                |                         |        |              |
| Extensiones                          | Add SIP Trunk                  |                         |        |              |
| Códigos de<br>funcionalidades        |                                |                         |        |              |
| Configuración General                | General Settings               |                         |        |              |
| Rutas Salientes                      |                                |                         |        |              |
| Troncales                            | Trunk Name:                    | CALLMANAGER             |        | $\leq =$     |
| Control de Llamadas entrantes        | Outbound Caller ID:            |                         |        |              |
| Rutas Entrantes                      | Outbound Caller ID.            |                         |        | NOMBRE DE LA |
| Zap Channel DIDs                     | CID Options:                   | Allow Any CID           |        | TRONCAL      |
| Anuncios                             | Maximum Channels:              |                         |        |              |
| Blacklist                            | Disable Trunk                  | Disable                 |        |              |
| CallerID Lookup<br>Sources           | Monitor Trunk Failures         | Disable                 | Enable |              |
| Day/Night Control                    |                                |                         |        |              |
| Sígueme                              | Dialed Number Manip            | oulation Rules          |        |              |
| IVR                                  |                                |                         |        |              |
| Queue Priorities                     | (prepend) + prefix             | match pattern           | 8      |              |
| Colas                                |                                |                         |        |              |
| Grupos de Timbrado                   | + Add More Dial Pattern        | Fields Clear all Fields |        |              |
| Condiciones de Tiempo                | Dial Rules Wizards:            | (pick one)              |        | -            |
| Time Groups                          | Outbound Dial Prefix           |                         |        |              |
| Opciones Internas &<br>Configuración |                                |                         |        |              |
| Conferencias                         | Outgoing Settings              |                         |        |              |
| Languages                            |                                |                         | DI     | DECCIÓN ID   |
| Otras Aplicaciones                   | Trunk Name:                    | CALLMANAGER             | DI     | RECCION IP   |
| Otros Destinos                       | PEER Details:                  |                         | CE     | INTRAL UPS   |
| Música en Espera                     | host=***IP CENTRAL CI          | SCO UPS***              | -      |              |
| Conjuntos de PIN                     | username=***userid***          |                         |        |              |
| Paginación e<br>Intercomunicación    | type=peer                      |                         |        |              |

Figura 3.56 Creación troncal entre centrales

Fuente: Los autores

#### Creación del SIP Troncal.

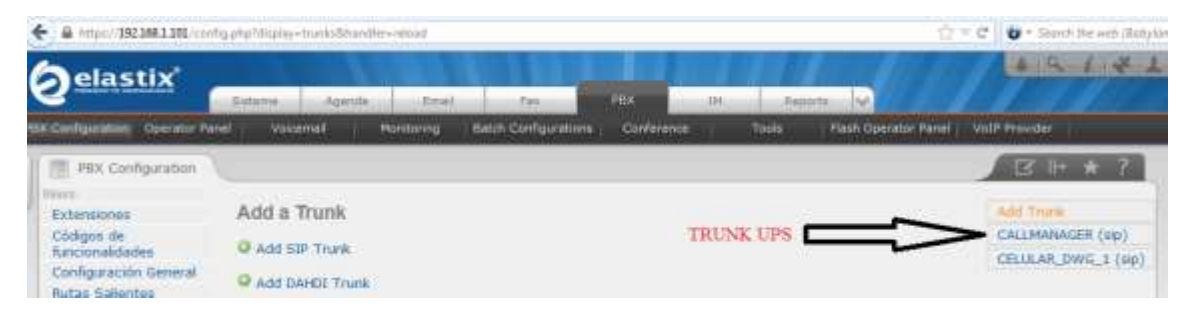

Figura 3.57 Troncal callmanager

## **Ruta saliente Central UPS**

A continuación se crea una nueva Outbound Route (ruta saliente) usando el patrón de marcado deseado (ejemplo 7XXXXXXX) apuntando hacia la troncal CALLMANAGER que es la central de la UPS ya antes creada en la central telefónica.

PBX > Rutas Salientes > Add Route.

Nombre de ruta: CALLMANAGER Digito de patrón: 7XXXXXXXX Trunk: CALLMANAGER

En la siguiente imagen muestra como ingresar los datos para la creación de la ruta saliente para la realización de las llamadas a través de la troncal SIP.

| PBX Configuration                    |                                                                                                    |                                 |               |               |
|--------------------------------------|----------------------------------------------------------------------------------------------------|---------------------------------|---------------|---------------|
| fiésico                              |                                                                                                    |                                 |               |               |
| Extensiones                          | Add Route                                                                                                    |                                 |               |               |
| Códigos de<br>funcionalidades        |                                                                                                    |                                 |               |               |
| Configuración General                | Route Settings                                                                                                  |                                 | NOMBRE I      | ELA RUTA      |
| Rutas Salientes                      |                                                                                                    |                                 | 1             |               |
| Troncales                            | Route Name:                                                                                                    | CALLMANAGER                     |               |               |
| Control de Llamadas entrantes        | Route CID:                                                                                                    |                                 | [III] Overrie | de Extension  |
| Rutas Entrantes                      | Route CID.                                                                                                    |                                 |               | of Excension  |
| Zap Channel DIDs                     | Route Password:                                                                                                 |                                 |               |               |
| Anuncios                             | Route Type:                                                                                                    | E Emergency intr                | a-Company     |               |
| Blacklist                            | Music On Hold?                                                                                                  | default 💌                       |               |               |
| CallerID Lookup<br>Sources           | Time Group:                                                                                                    | Permanent Ro                    | ute 💌         |               |
| Day/Night Control                    | Route Position                                                                                                  | Last after 9_outs               | side 💌        |               |
| Sigueme                              |                                                                                                    |                                 |               |               |
| IVR                                  | Additional Settings                                                                                             |                                 |               |               |
| Queue Priorities                     |                                                                                                    | DOM: NOT AN A                   |               |               |
| Colas                                | PIN Set:                                                                                                    | None 💌                          |               |               |
| Grupos de Timbrado                   |                                                                                                    | Sector and a sector a beauty of |               |               |
| Condiciones de Tiempo                | Dial Patterns that will use                                                                                     | this Route                      |               |               |
| Time Groups                          |                                                                                                    |                                 | PREFUO D      | FPATRON       |
| Opciones Internas &<br>Configuración | (prepend ) + 7                                                                                                  | [×.                             | / CallerId    |               |
| Conferencias                         | + Add More Dial Pattern                                                                                         | Fields                          |               |               |
| Languages                            | Dial patterne wizarde                                                                                           | (nick one)                      |               |               |
| Otras Aplicaciones                   | biai patterns wizards.                                                                                          | (pres or ray                    |               |               |
| Otros Destinos                       | Trunk Sequence for Match                                                                                        | ed Routes                       |               |               |
| Música en Espera                     | The second second second second second second second second second second second second second second second se |                                 |               |               |
| Conjuntos de PIN                     |                                                                                                    |                                 |               | RONCAL SI     |
| Panipación e                         | CALLMANAGER                                                                                                    |                                 |               | CONTRACTOR DI |

Figura 3.58 Ruta entre centrales

En la parte de configuración de la central de la UPS, el administrador debe apuntar hacia la central del laboratorio estableciendo nuevas rutas de configuración.

Si por parte del administrador de sistema de la central de la UPS una vez también realizó los parámetros de configuración, las llamadas entre las extensiones de distintas centrales deben realizarse sin ningún inconveniente la comunicación.

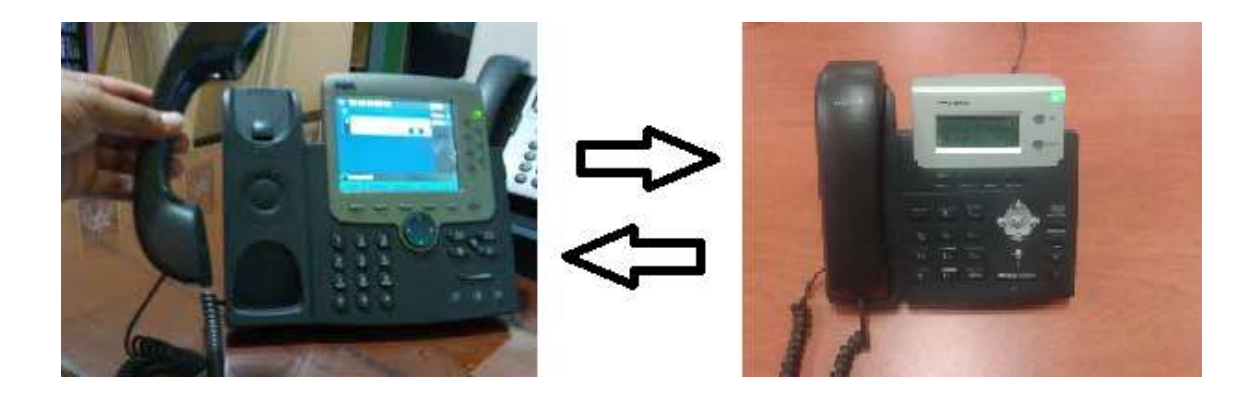

Figura 3.59 Llamada entre extensiones de ambas centrales Fuente: Los autores

Prácticas para el laboratorio.

# UNIVERSIDAD POLITÉCNICA SALESIANA LABORATORIO DE TELECOMUNICACIONES

NOMBRE:

FECHA

**PROFESOR:** 

# PRÁCTICA #1

**TEMA:** Instalación de una máquina virtual para la primera práctica de instalación de elástix para la central PBX. (Programas a utilizar pueden ser Virtual Box, VMWare).

## **OBJETIVO:**

Crear un sistema de telefonía VoIP con elástix que va ser implementado en una máquina virtual para la simulación de llamadas IP entre los alumnos de la Universidad Politécnica Salesiana ubicado en el Laboratorio de Telecomunicaciones.

# **INSTRUCCIONES:**

Tener a disposición los distintos instaladores que se va a utilizar en esta primera práctica en el laboratorio.

Para la primera práctica el estudiante debe entender el funcionamiento de la telefonía VoIP previa al uso con los equipos reales. Para ello el estudiante hará uso de un software elastix para la instalación en la máquina virtual en la que va a proceder a la instalación del elastix.

Para la instalacion del elastix en el máquina virtual el estudiante deben seguir los mismos pasos detallados en la sección 3.1.

Para esta práctica el estudiante debe ejecutar las aplicaciones de softphone en la PC.

Crear y configurar dos cuentas SIP en la central elastix para el registro de las lineas en los softhpone y poder realizar las llamadas virtuales, para ello se deben seguir los pasos anteriormente detallado en la seccion 3.3 y 3.11

Para el analisis de tráfico y posibles troubleshooting el estudiante debe capturar los paquetes con el progrma Wireshark que se ejecutan al momento de la llamada.

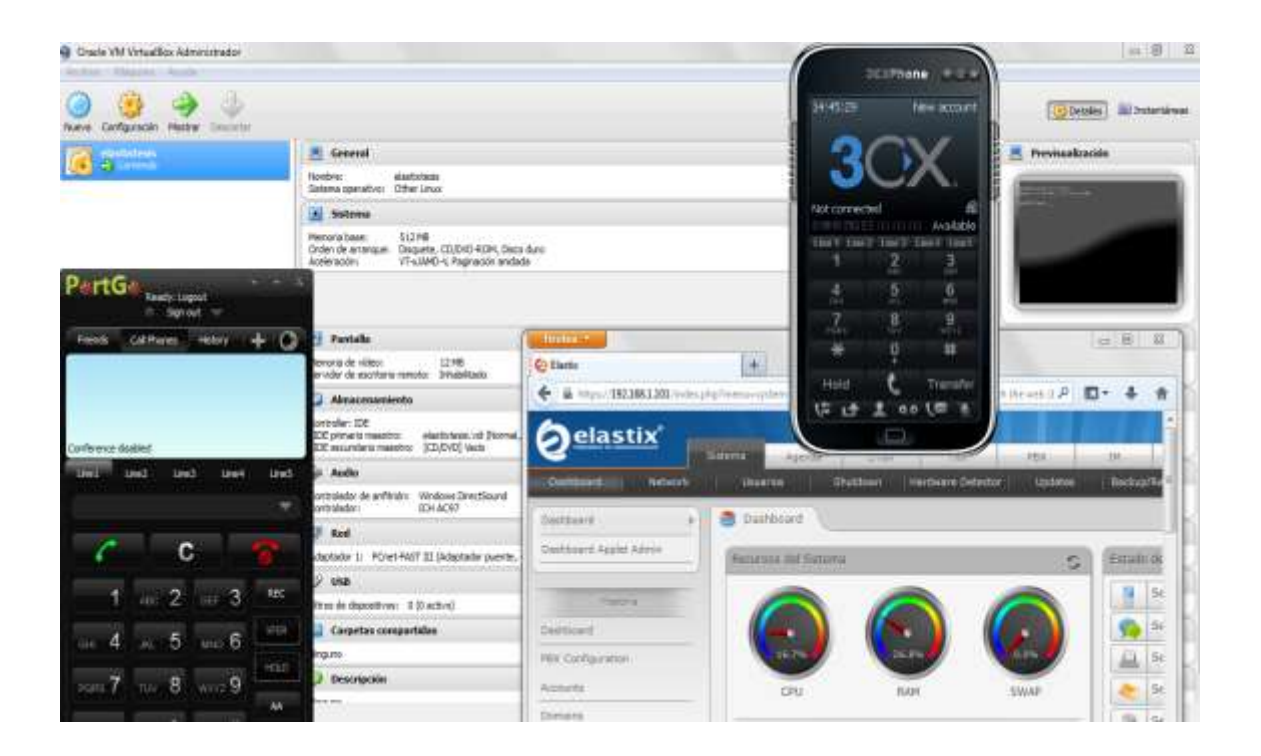

Figura 3.60 Práctica laboratorio 1 Fuente: Los autores

# UNIVERSIDAD POLITÉCNICA SALESIANA

## LABORATORIO DE TELECOMUNICACIONES

NOMBRE:

FECHA

**PROFESOR:** 

# PRÁCTICA # 2

**TEMA:** Configuración de extensiones en equipos físicos, laptops y Smartphone para pruebas entre llamadas internas del laboratorio.

#### **OBJETIVO:**

Diseñar la infraestructura de la red para la práctica e implementar la telefonía Voip con equipos físicos reales realizando pruebas de capturas de paquetes en tiempo real con el programa Wireshark.

## **INSTRUCCIONES:**

En esta práctica se debe diseñar una infraestructura de red local para la asignación de direcciones IP en los equipos a utilizar dentro del laboratorio.

Preparar el servidor Supermicro para la respectiva instalación del elastix.

Conectar los equipos de comunicación router y switch que comunicaran los demás dispositivos IP para las pruebas de laboratorio.

Configuración, creación y asignaciones de extensiones en los equipos telefónicos T20P, VP2009 y softphone para las pruebas reales de laboratorio.

Para la creación de extensiones SIP se deben seguir los pasos anteriormente detallado en la seccion 3.1.

Pasos de configuración del T20P diriguirse a la seccion 3.8

Pasos de configuración del VP2009 diriguirse a la seccion 3.10.

Pasos de configuración de softphone diriguirse a la seccion 3.11.

Para el análisis de tráfico y posibles troubleshooting el estudiante debe capturar los paquetes con el progrma Wireshark que se ejecutan al momento de la llamada.

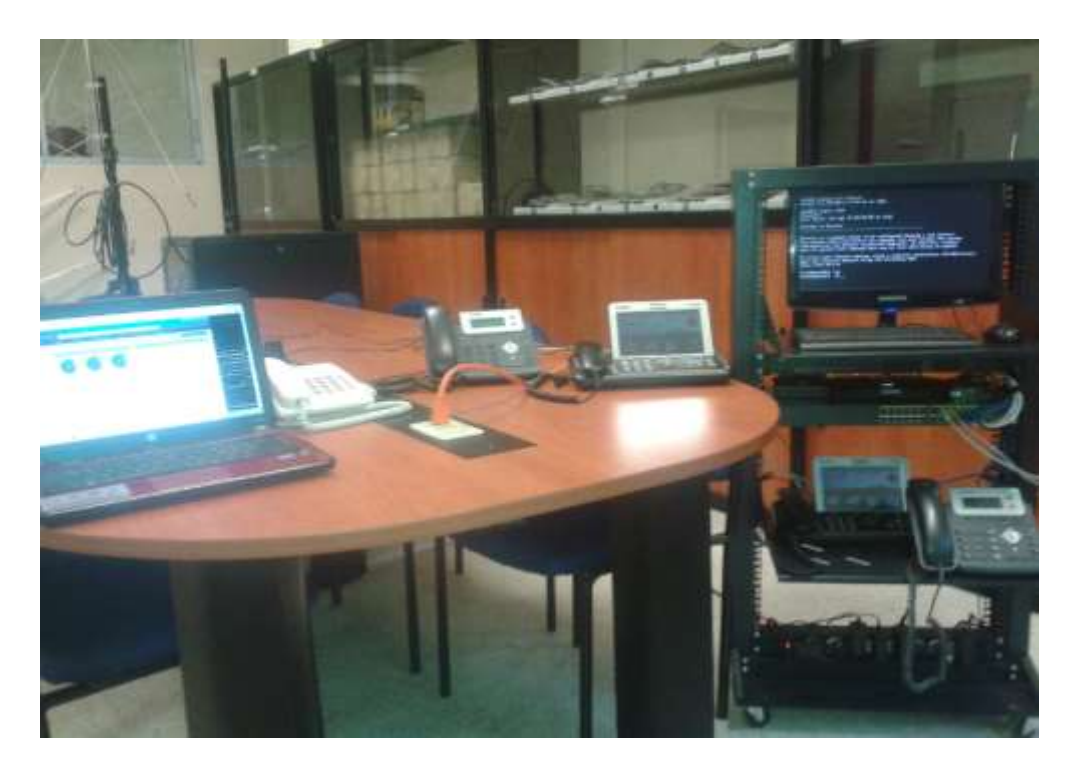

Figura 3.61 Práctica laboratorio 2 Fuente: Los autores

# UNIVERSIDAD POLITÉCNICA SALESIANA

## LABORATORIO DE TELECOMUNICACIONES

NOMBRE:

FECHA

**PROFESOR:** 

# PRÁCTICA # 3

**TEMA:** Habilitación de códec de videos para la realización de videollamadas entre los dispositivos del laboratorio (teléfonos de video, laptops y Smartphone).

#### **OBJETIVO:**

Asignar mediante la práctica la habilitación de codecs de video, tal forma poder realizar videollamadas, configuración y administración de parámetros en la central IP.

## **INSTRUCCIONES:**

Acoplar dispositivos que soporten videollamadas. (VP-2009, laptops y smartphone).

Activar los códigos para la realización de videollamadas, el estudiante debe seguir los pasos como detalla en la sección 3.9.

Para la creación de extensiones SIP se deben seguir los pasos anteriormente detallado en la seccion 3.1.

Pasos de configuración del VP2009 diriguirse a la seccion 3.10.

Pasos de configuración de softphone diriguirse a la seccion 3.11.

Para el análisis de tráfico y posibles troubleshooting el estudiante debe capturar los paquetes con el progrma Wireshark que se ejecutan al momento de la videollamada.

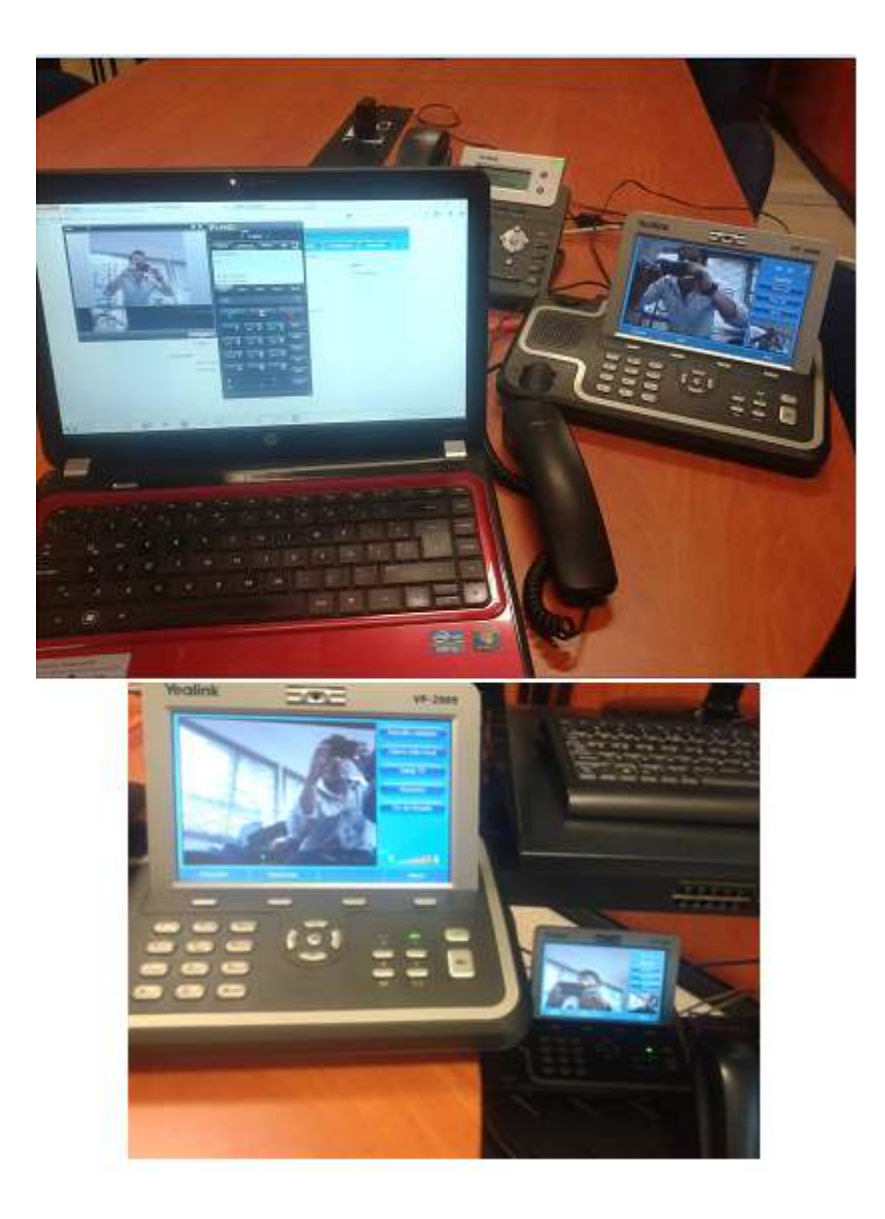

Figura 3.62 Práctica laboratorio 3 Fuente: Los autores

# UNIVERSIDAD POLITÉCNICA SALESIANA

# LABORATORIO DE TELECOMUNICACIONES

NOMBRE:

FECHA

**PROFESOR:** 

# PRÁCTICA # 4

**TEMA:** Administración y configuración da la central elastix en los ámbitos de caracterización, creación de IVR, mensajes de grabación, conferencias, seguridades.

## **OBJETIVO:**

El estudiante debe estar en la capacidad de configurar todos estos campos provenientes de la central IP para poder fortalecer los conocimientos en entorno de VoIP.

# **INSTRUCCIONES:**

Configuración de cuentas de correo en un dominio de trabajo asociado con la extensión para recibir archivos de audio en el caso de recibir una grabación. El estudiante debe seguir los pasos de la sección 3.4 para poder llevar a cabo la tarea.

Crear mensajes de grabación de bienvenida.

| 1N395170                                          | get/ Rady receiptures.                                                                                                    | 🔿 T C 🖓 🐨 Savet the well (Balan                                                    |
|---------------------------------------------------|----------------------------------------------------------------------------------------------------|------------------------------------------------------------------------------------|
| 2 <sup>elastix</sup>                              | Anna aana aa na na ma                                                                                                    | 1-1-1-1-1-1-1-1-1-1-1-1-1-1-1-1-1-1-1-                                             |
| Normal Contractors Presented                      | e manne somrag i entritionflamme Cortinate the                                                                                                    | Part Present Find Star Product                                                     |
| III BER Cardquister                               |                                                                                                    |                                                                                    |
| Salar marine                                      | Grabaciones del sistema                                                                                                    | atus palatas                                                                       |
| taxportition                                      | Made gratation                                                                                                    |                                                                                    |
| Configuration Level #                             | The I want over                                                                                                    |                                                                                    |
| Purias Salaritus                                  |                                                                                                    |                                                                                    |
| Troncalia                                         | Directs existifies dame at #77 y digentinestate per prove guital                                                                                                    |                                                                                    |
| Pullas Balliantes<br>Day Channel Bills<br>Amarcon | O cardiale paole was or active granule or callyon formal separate par Astron. Suggestion can be published to contact the Wittening of active state water coldicate on POM ([]] (active)) for on the semiclanoid or region actives. If your                                                                                                    | a en caertía de que si actil catanda anchesa VOV (prospenya).<br>19 tem y a 800015 |
| Backfort.                                         | Yess Likeling                                                                                                    |                                                                                    |
| Cale/2/Linka/<br>Garriel                          | This patient is server, there is \$40 percentication to generation                                                                                                    |                                                                                    |
| Day/Weint Control<br>Signature                    | (5 gener volve a glabal to recenze). Kore a "T                                                                                                    |                                                                                    |
| .8/6                                              | Trans & Roman                                                                                                    |                                                                                    |
| Column Provident<br>Column                        | Augus un norther a keter galaction                                                                                                    |                                                                                    |
| Origina de Termanio<br>Condiciones de Tempo       | The last of the second state (provide the second state of the second state of the seco |                                                                                    |

Figura 3.63 Práctica laboratorio grabación de audio

# Crear IVR.

| A MARLEN AND A                                                                                         | some states                                                                                                    | _                               |      |                  | 17.*             | 0 - 0 - 1 day day |
|----------------------------------------------------------------------------------------------------|----------------------------------------------------------------------------------------------------|---------------------------------|------|------------------|------------------|-------------------|
| Distantial Dents for                                                                                   | and Appendix Pro-                                                                                                    | 7415.3                          | 200  | Contraction Term | The Design Press | Salt President    |
| TE HE Contigoatte                                                                                      | ų                                                                                                    |                                 |      |                  |                  | ALC: NO.          |
| eron<br>Externationen<br>Externationellen<br>Toolefiguranten General<br>Notaer Heleniste<br>Trodicides | Recepcionista digital<br>Eduar nena BIDIVENCA<br>Santa Deroveter by 1 Obj                                                             | e kylet kom                     |      | CREACION IV      | R C              |                   |
| Subar Distantian<br>Zan Chicago Otto                                                                   | Canthur metters<br>Anuncio                                                                                                    | BURNAMENES                      | NE I |                  |                  |                   |
| Artancea<br>Miscolul<br>Collecti Lookap<br>Salatury<br>BayAnget Contoi<br>Nganna<br>Ng                 | Tampo de espais<br>Indultar desclara<br>Cantacita del desclara<br>Vel faciare to IVA<br>Indultar escande descla<br>Log Before I: dest | T OF OND                        |      |                  |                  |                   |
| Daniel Providen<br>Oriel<br>Strates de Technolo<br>Condiciones de Tecnyo<br>Tens Scolge                | Timenut Massage<br>Loop Before - dact<br>Memoge de Opción no vilidar<br>Report Loops:                                                 | Panguna<br>Itinguna<br>Itinguna | 8    |                  |                  |                   |
| College ages                                                                                           | Terretaria sporter   Sole                                                                                                    | ter i Darri                     |      |                  |                  |                   |

Figura 3.64 Práctica laboratorio IVR

Fuente: Los autores

Creación de grupos de conferencias.

| A https://192.168.1.101/config                                                                                                    | g.php?display=conferences&lextdispl                                                                                                    | ay=2000                                                           |                                    | 🏫 🔻 C 🛛 🏟 - Search the web (Babylor   |
|----------------------------------------------------------------------------------------------------|----------------------------------------------------------------------------------------------------|-------------------------------------------------------------------|------------------------------------|---------------------------------------|
| Øelastix'                                                                                                    | Sistema Agenda                                                                                                    | Email Fax PE                                                      | X IM Reports V                     | 419-11-4-1                            |
| PBX Configuration Operator Pane                                                                                                    | el Voicemail Monito                                                                                                    | ring Batch Configurations C                                       | Conference Tools Flash Operator Pa | nel   VoIP Provider                   |
| PBX Configuration                                                                                                    |                                                                                                    |                                                                   |                                    |                                       |
| Extensiones<br>Códigos de<br>funcionalidades<br>Configuración General<br>Rutas Salientes                                                                                 | Conferencia: 2000<br>Eliminar conferencia 2000<br>Editar conferencia                                                                                                    | 0                                                                 | CREAR CONFE                        | Añadir conferencia<br>2000:GerentesVP |
| Troncales<br>Control de Ubmades entrantes<br>Rutas Entrantes<br>Zap Channel DIDs<br>Anuncios<br>Blacklist<br>Caller/D Lookup<br>Exercise                                 | Nombre de la conferencia:<br>PIN de usuario:<br>PIN de administración:<br>Opciones de conferencia                                                                                                    | GerentesVP<br>12345<br>12345                                      | CREAR CONTE                        | RENGIA                                |
| Sources Day/Night Control Sigueme IVR Queue Priorities Colas Grupos de Timbrado Condiciones de Tiempo Time Groups Opconce Hernes & Configeración Conferencias L souranes | Mensaje de bienvenida:<br>Esperar al administrador:<br>Talker Optimization:<br>Talker Detection:<br>Modo silencioso:<br>Contador de usuarios:<br>Entrada/Salida de usuario:<br>Música en espera:<br>Música on Jedd Clase: | Bienvenido 💌<br>No 💌<br>No 💌<br>No 💌<br>No 💌<br>Si 💌<br>inherit 💌 |                                    |                                       |

Figura 3.65 Práctica laboratorio conferencia

Fuente: Los autores

Administrar seguridades para las extensiones.

# UNIVERSIDAD POLITÉCNICA SALESIANA

## LABORATORIO DE TELECOMUNICACIONES

NOMBRE:

FECHA

**PROFESOR:** 

# PRÁCTICA # 5

**TEMA:** Integración y configuración en la central elastix con un enlace troncal entre la Base GSM IP y el servidor telefónico.

Integrar un equipo "Zyxel" convertidor analógico hacia la central elastix, para comunicar teléfonos analógicos con teléfonos IP.

#### **OBJETIVO:**

Realización de llamadas a celulares o convencionales a través de una línea de operadora móvil, esto se debe a que se encuentra integrado un Chip GSM en la base IP.

Poder realizar llamadas entre teléfonos IP y teléfonos analógicos.

# **INSTRUCCIONES:**

El estudiante debe configurar un enlace troncal entre la Base IP GSM y la central IP, para esto debe seguir los procedimientos como se detallo en la sección 3.12.

Recuerde que las configuraciones se realizan en ambos equipos (Base GSM - Central) para establecer la comunicación de la llamada.

El estudiante debe configurar el equipo Zyxel e integrarlo con los parámetros correctos para poder realizar la llamada, el estudiante debe seguir los pasos de la sección 3.14 que guiara a la realización de la práctica.

Recuerde que las configuraciones se realizan en ambos equipos (Zyxel - Central) para establecer la comunicación de la llamada.

Para el análisis de tráfico y posibles troubleshooting el estudiante debe capturar los paquetes con el progrma Wireshark que se ejecutan al momento de las llamadas.

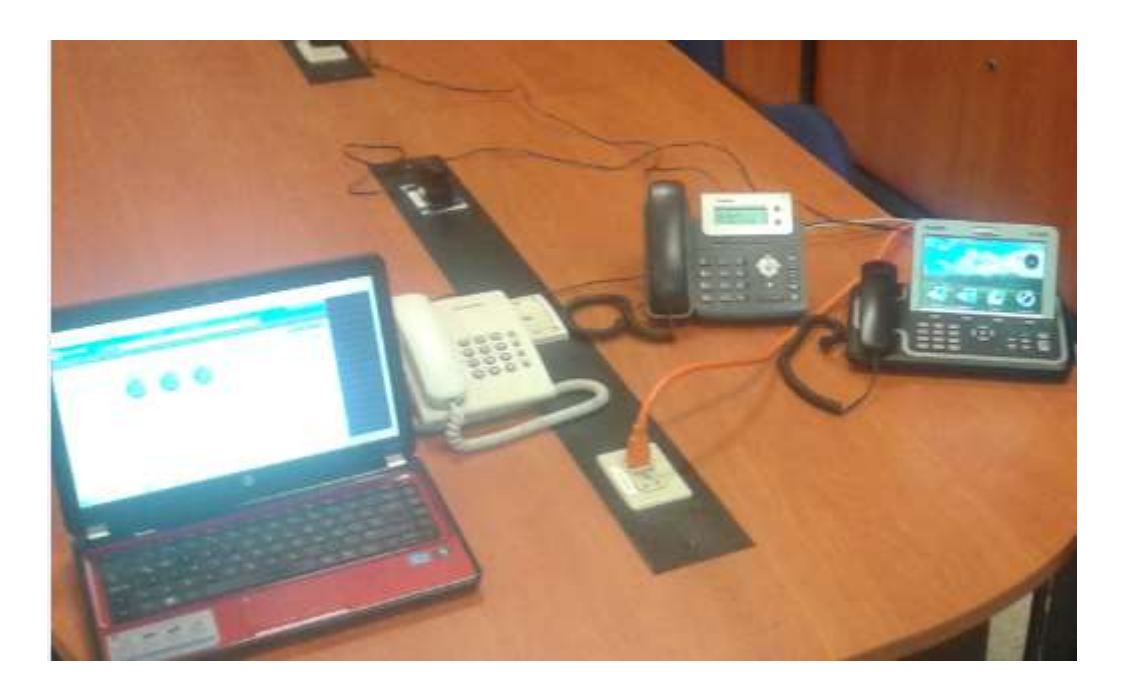

Figura 3.66 Práctica laboratorio Base GSM IP - Zyxel Fuente: Los autores

# UNIVERSIDAD POLITÉCNICA SALESIANA

#### LABORATORIO DE TELECOMUNICACIONES

NOMBRE:

FECHA

**PROFESOR:** 

# PRÁCTICA # 6

**TEMA:** Integrar la central elastix del laboratorio con la central de la UPS para la realización de llamadas a través de un enlace troncal.

### **OBJETIVO:**

Establecer comunicaciones de audio entre extensiones, una extensión de la central elastix realizará una llamada a una extensión de la central de la UPS.

## **INSTRUCCIONES:**

En esta práctica el estudiante debe trabajar junto con el administrador de la central de la UPS, con el propósito de integrar las dos centrales.

Habilitar un punto de acceso de red para lograr la conectividad con la central UPS, el estudiante debe coordinar con el administrador para que facilite esta tarea de conexión.

El estudiante debe habilitar una extensión SIP en ambas centrales para esta prueba.

Para el análisis de tráfico y posibles troubleshooting el estudiante debe capturar los paquetes con el progrma Wireshark que se ejecutan al momento de la llamada entre centrales teléfonicas.

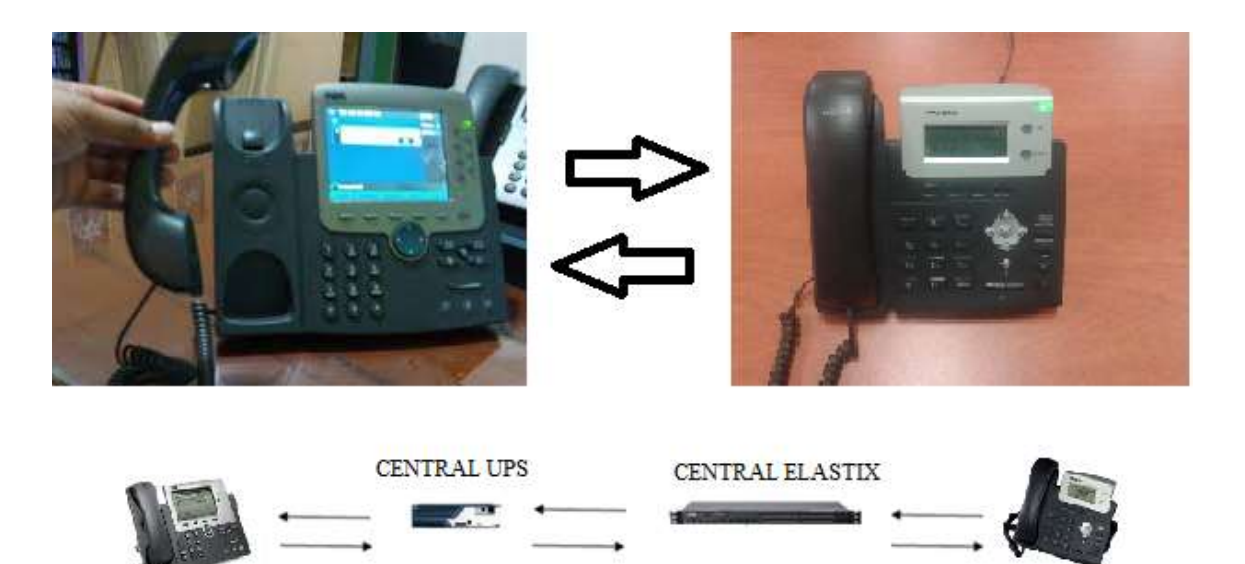

Figura 3.67 Práctica laboratorio llamada entre centrales Fuente: Los autores

# CRONOGRAMA.

|                                                              | -   | 2   | ~   | 4     | -     |                                               | ~    | 5     | 8    | =    | 13    | 5   | 14  | 5   | 16  | 11  | 22        |
|--------------------------------------------------------------|-----|-----|-----|-------|-------|-----------------------------------------------|------|-------|------|------|-------|-----|-----|-----|-----|-----|-----------|
|                                                              | Mes | Mes | Mes | Mes N | les N | les M                                         | es M | es Me | s Me | s Me | s Mes | Mes | Mes | Mes | Mes | Mes | Mes       |
| Investigación y estudio del proyecto.                        |     |     |     |       |       |                                               |      |       |      |      |       |     |     |     |     |     |           |
| Compras de los equipos que van hacer utilizados.             |     |     |     |       | -     | 6 - in                                        |      | _     |      |      |       |     |     |     |     | _   |           |
| Implementación de equipos en el modulo.                      |     |     |     |       |       |                                               |      |       | _    |      |       |     |     |     |     |     |           |
| Configuración e instalaciones con diseño de Redes.           |     |     |     |       |       |                                               | -    |       |      |      |       |     |     |     |     |     |           |
| Análisis de todos los campos para el entorno global.         |     |     |     |       |       |                                               |      |       |      |      |       |     |     |     |     |     |           |
| Pruebas de comunicación e integración con todos los equipos. |     |     |     |       |       |                                               |      |       |      |      |       |     |     |     |     |     |           |
| Detección Análisis Estudio con la capturación de las Tramas. |     |     |     |       |       |                                               |      |       |      |      |       | _   |     |     |     |     |           |
| Presentación de Documentación y la Implementación.           |     |     |     |       |       | <del>0 - 1</del>                              | -    |       | s;   |      | _     | _   |     |     |     | 2 3 | · · · · · |
| Demostraciones finales, sustentación.                        |     |     |     |       |       | <u>, , , , , , , , , , , , , , , , , , , </u> | -    |       | 2    | 5    |       |     |     |     |     |     |           |
|                                                              |     |     |     |       |       |                                               |      |       |      |      |       |     |     |     |     |     |           |

Tabla 11: Cronograma

# PRESUPUESTO.

Para la realización de este proyecto el monto del capital fue cubierto en su totalidad por los autores. Los equipos y materiales que se utilizó fueron comprados en el mercado nacional en distintas empresas que venden estos productos.

A continuación se detalla en una tabla el total de gastos que se desembolsó en los productos para la implantación del proyecto.

| CANTIDAD | DESCRIPCIÓN              | VALOR<br>UNITARIO | VALOR<br>TOTAL |
|----------|--------------------------|-------------------|----------------|
| 1        | SERVIDOR SUPER MICRO     | \$ 500            | \$ 500         |
| 1        | ROUTER CISCO E4200       | \$ 220            | \$ 220         |
| 1        | ZYXELL                   | \$150             | \$150          |
| 1        | SWITCH CISCO 24 PUERTOS  | \$ 340            | \$ 340         |
| 1        | GOIP BASE CELULAR IP     | \$ 180            | \$ 180         |
| 2        | TELEFONO IP              | \$ 150            | 300            |
| 1        | TELEFONO<br>CONVENCIONAL | \$ 20             | \$ 20          |
| 2        | TELEFONO<br>VIDEOLLAMADA | \$ 300            | 600            |
| 1        | MINI-RACK                | \$ 150            | \$ 150         |
| 1        | REGLETA PARA RACK        | \$ 20             | \$ 20          |
| 1        | Monitor Para Rack        | \$ 150            | \$ 150         |
| 1        | TECLADO Y MOUSE          | \$ 20             | \$ 20          |
| 1        | LAPTOP                   | \$ 500            | \$ 500         |
|          | GASTOS VARIOS            | \$ 200            | \$ 200         |
|          | TOTAL                    |                   | \$ 3.200       |

Tabla 12: Presupuesto

#### **Conclusiones.**

El objetivo de la tesis ha sido investigar e implementar un laboratorio de comunicaciones debido a la suma importancia que presenta las tecnologías voz sobre IP con el propósito de practicar y analizar esta rama de comunicación.

Gracias a este proyecto, quienes lo utilicen tendrán un fuerte conocimiento el momento de ingresar al campo laboral y demostrar sus habilidades adquiridas por este proyecto.

La idea principal en este proyecto fue la similitud de los servicios que se presenta en una empresa actual moderna que posean estos recursos, en que la idea fue implementada en este proyecto en beneficio de los estudiantes para su respectivo análisis.

Se realizó todas las pruebas reales de comunicación donde se acoplaron teléfonos ip, teléfonos videollamada, celulares, teléfonos convencionales y laptops estableciendo comunicación entre todos los dispositivos.

## **Recomendaciones.**

Principalmente se recomienda a los estudiantes que usen este laboratorio, realizar las prácticas, implementen nuevos equipos actuales con el propósito de adquirir nuevos aprendizajes en el campo de esta rama.

Los equipos usados en el laboratorio son muy sensibles, por es necesario un minucioso cuidado a la hora de utilizarlos para de esta forma no deteriorar y no averiar los equipos.

### Bibliografía.

### Internet

[1] Base IP GSM Dinstar DWG-2000 "Característica del Producto".
Tomado de: <u>http://www.dinstar.com/Product/Product\_25.aspx?typeid=6</u>
Recuperado en: Marzo, 2014.

[2] Curso de Telefonía VoIP
Tomado de: <u>http://ybathich.site90.com/documentos/Material/VoIP/Curso-de-Telefonia-VoIP.pdf</u>
Recuperado en: Mayo, 2010.

[3] Denwa Softphone "Software Android".
 <u>http://www.denwaip.com/softphone.html</u>
 Recuperado en: Enero, 2014.

[4] Elastix "Manual de Elastix".
Tomado de: <u>http://www.elastix.org/index.php/es/informacion-del-producto/manuales-</u> <u>libros.html</u>
Recuperado en: Marzo, 2014.

[5] Elastix "Software PBX Elastix".
<u>http://www.elastix.org/index.php/es/descargas.html</u>
Recuperado en: Marzo, 2014.

[6] PortGo Softphone "Software".<u>http://www.portsip.com/dlphone.htm</u>Recuperado en: Marzo, 2014.

[7] Router Cisco E4200 "Característica del Producto".
 <u>http://store.linksys.com/Routers/Linksys-E4200-MaximumPerformance-Wirelessn-router\_stcVVproductId122703236VVcatId551966VVviewprod.htm</u>
 Recuperado en: Marzo, 2014.

[8] Switch Cisco 2960 "Característica del Producto".

Tomado de:

http://www.cisco.com/c/dam/en/us/td/docs/switches/lan/catalyst2960/hardware/quick/gu ide/9368.pdf

Recuperado en: Marzo, 2014.

[9] Teléfono Panasonic KxX-TS500 "Característica del Producto".
 <u>http://www.panasonic.com.pa/productos/comunicaciones/telefonia/alambricos/kx-ts500lx/caracteristicas</u>
 Recuperado en: Marzo, 2014.

[10] Wikipedia, "Central telefónica IP".
Tomado de: <u>http://es.wikipedia.org/wiki/Central\_telef%C3%B3nica\_IP</u>
Recuperado en: Marzo, 2014.

[11] Wireshark "Software".<u>http://www.wireshark.org/download.html</u>Recuperado en: Marzo, 2014.

[12] Yealink T20P "Detalle del Producto".
<u>http://www.yealink.com/Upload/Version/T2XV70/Yealink%20SIP-</u>
<u>T2xP%20IP%20Phone%20Family%20Administrator%20Guide\_V2.1.pdf</u>
Recuperado en: Enero, 2014.

[13] Yealink T20P "Detalle del Producto".
<u>http://www.yealink.co.uk/assets/Brochures/Yealink-VP-2009-10-05.pdf</u>
Recuperado en: Junio, 2010.

[14] Zyxel "Característica del Producto".
Tomado de: <u>http://www.zyxel.com/products\_services/p\_2702r.shtml?t=p</u>
Recuperado en: Marzo, 2014.

[15] 3CX Softphone "Software".<u>http://www.3cx.com/voip/softphone/</u>Recuperado en: Marzo, 2014.

# ANEXOS.

En el momento de empezar la instalación presenta algunas opciones, instalación en modo gráfico e instalacion en modo texto. Digitar cualquier tecla para empezar la instalación de modo gráfico.

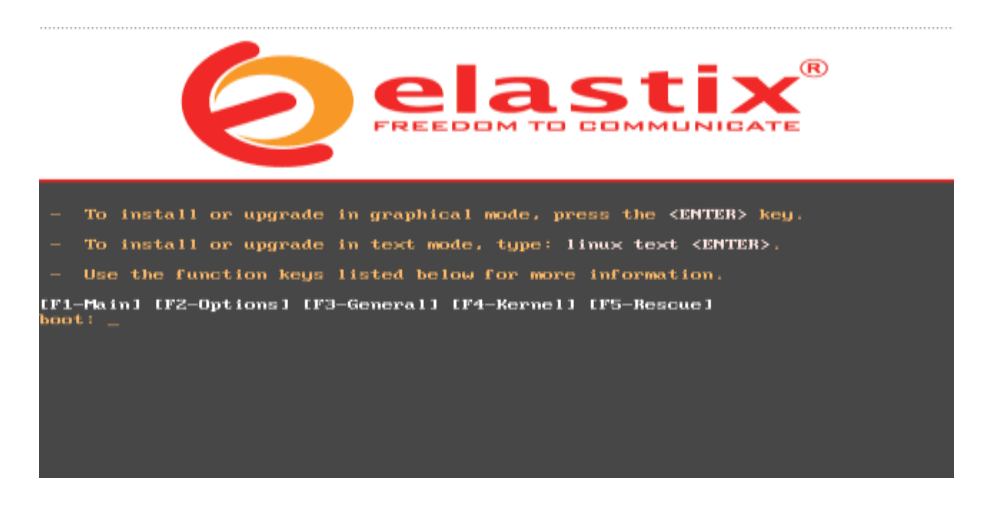

Figura 3.68 Instalación de elastix Fuente: Los autores

Welcome to Elastix
Choose a Language
What language would you like to use
during the installation process?
Serbian(Latin)
Sinhala
Slovak
Slovenian
Spanish
Swedish
Tamil
OK
(Tab>/<Alt-Tab> between elements ; <Space> selects ; <F12> next screen

Se debe seleccionar el idioma que se debe usar en el proceso de la instalación del elastix.

Figura 3.69 Lenguaje de instalación

| Bienvenido a Elastix                | Tipo de teclado                                                                                                    |
|-------------------------------------|----------------------------------------------------------------------------------------------------|
|                                     | ¿Qué tipo de teclado tiene?<br>cz-us-qwertz<br>de<br>de-latin1<br>de-latin1-nodeadkeys<br>dk<br>dk-latin1<br>dvorak<br>es |
| <tab>∕<alt-tab> ent</alt-tab></tab> | Aceptar Anterior<br>Anterior<br>re elementos ¦ <espacio> seleccionar ¦ <f12> siguiente</f12></espacio>                    |

Seleccionar el idioma del teclado para la configuración.

Figura 3.70 Lenguaje del teclado Fuente: Los autores

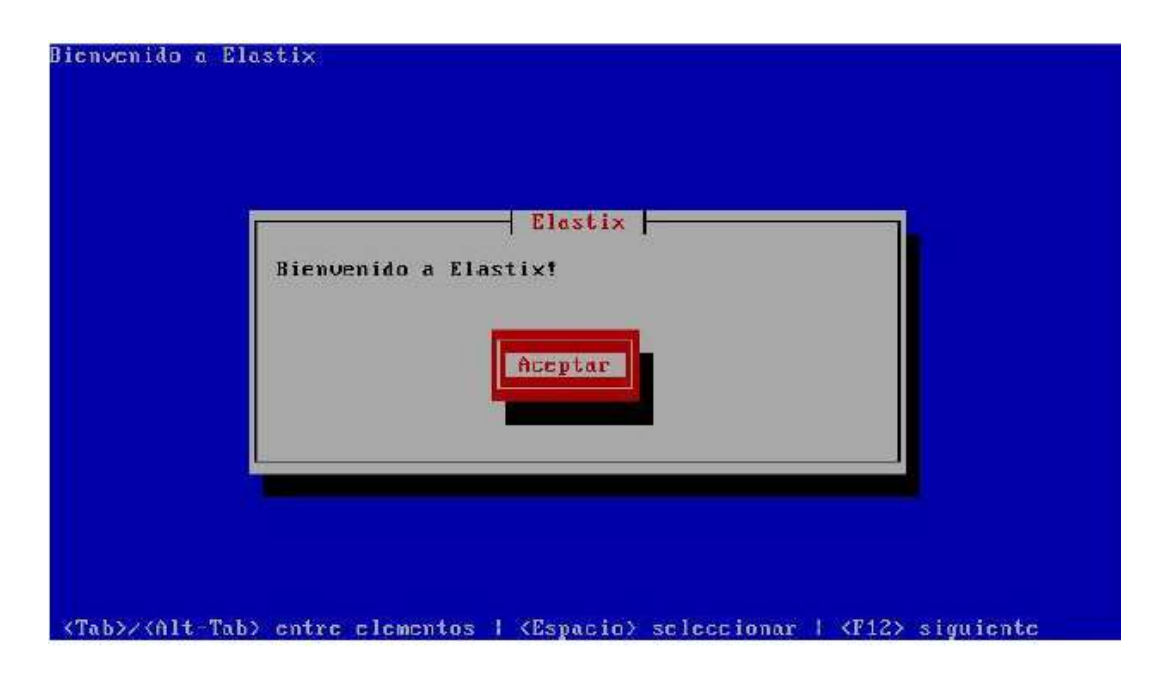

Desde este momento el asistente de configuración debe pedir el ingreso de información.

Figura 3.71 Configuración del asistente

A continuación se debe activar la opción de usar el gestor de arranque GRUB, ya que esta opción posee muchos datos de configuración.

| Bienvenido a Elastix<br>Configuración del gestor de arrangue<br>¿Qué gestor de arrangue le gustaría utilizar?<br>(*) Usar el gestor de arrangue GRUB<br>( ) Ningún gestor de arrangue<br>Aceptar<br>Anterior |
|----------------------------------------------------------------------------------------------------|
| <tab>/<alt-tab> entre elementos i <espacio> seleccionar i <f1z> siguiente</f1z></espacio></alt-tab></tab>                                                                                                    |

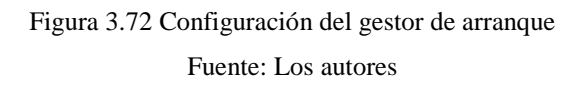

En esta configuracíon es para ingresar datos adicionales para el kernel. Realizarlo en la ventana que se muestra a continuación.

| gunos sistemas necesitan pasar opciones<br>peciales al kernel en el momento de inicio.<br>este es el caso, introduzca las opciones en<br>tos momentos. De lo contrario, o en caso de<br>o estar securo, deje en blanco. | n       |
|----------------------------------------------------------------------------------------------------|---------|
| and against ange of transor                                                                                                    |         |
| rzar el uso de LBA32 (generalmente no se règ                                                                                                    | quiere) |
|                                                                                                    |         |
| Aceptar                                                                                                    |         |
|                                                                                                    |         |
| rzar el uso de LBA32 (generalmente no se reg                                                                                                    | qu      |

Figura 3.73 Configuración del gestor de arranque kermel Fuente: Los autores

Se debe ingresar una contraseña segura por motivos de seguridad para la configuración del GRUB, debe introducirlo como muestra la siguiente figura.

| contrascña de gestor de arranque e                                      | with aur los                        |
|-------------------------------------------------------------------------|-------------------------------------|
| rius pasen opciones arbitrarias al                                      | kernel. Para                        |
| nayor seguridad, le recomendamos s<br>raseña, innecesaria para usuarios | eleccionar una<br>menos habituales. |
| []] Usar una contraseña                                                 | GRUE                                |
|                                                                         |                                     |
| rasena del gestor de arranque:<br>irmar:                                |                                     |
|                                                                         |                                     |
| Aceptar                                                                 | Anterior                            |
|                                                                         |                                     |
|                                                                         |                                     |

Figura 3.74 Configuración de contraseña del gestor de arranque Fuente: Los autores

Especificar en que partición se debe arrancar el GRUB para finalizar la configuración.

| ¿Dónde quiere | e instalar el gestor de arranque?  |
|---------------|------------------------------------|
| /deu/hda      | Registro de Arranque Maestro (MBR) |
| Aceptar       | Anterior                           |

Figura 3.75 Partición del gestor de arranque Fuente: Los autores

Ventana para empezar la configuración de o las tarjetas de red. Seleccionar SI para empezar la configuración.

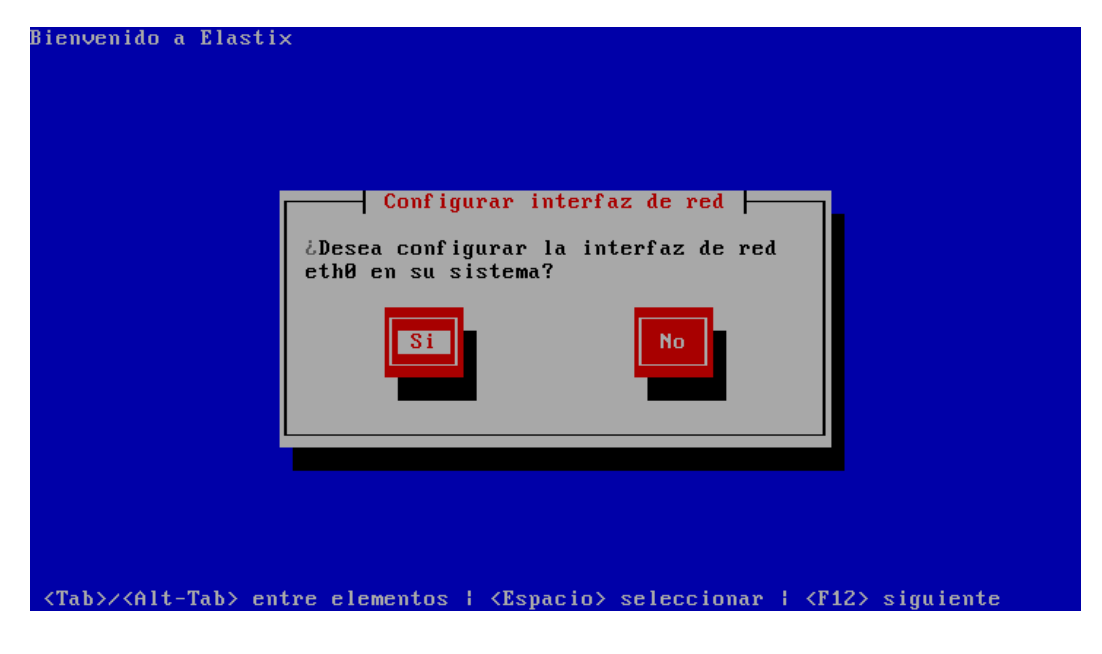

Figura 3.76 Configuración de interfaz de red Fuente: Los autores

Activar la opción de soporte IPv4 y la opción de activar al inicio, IPv6 no configurar.

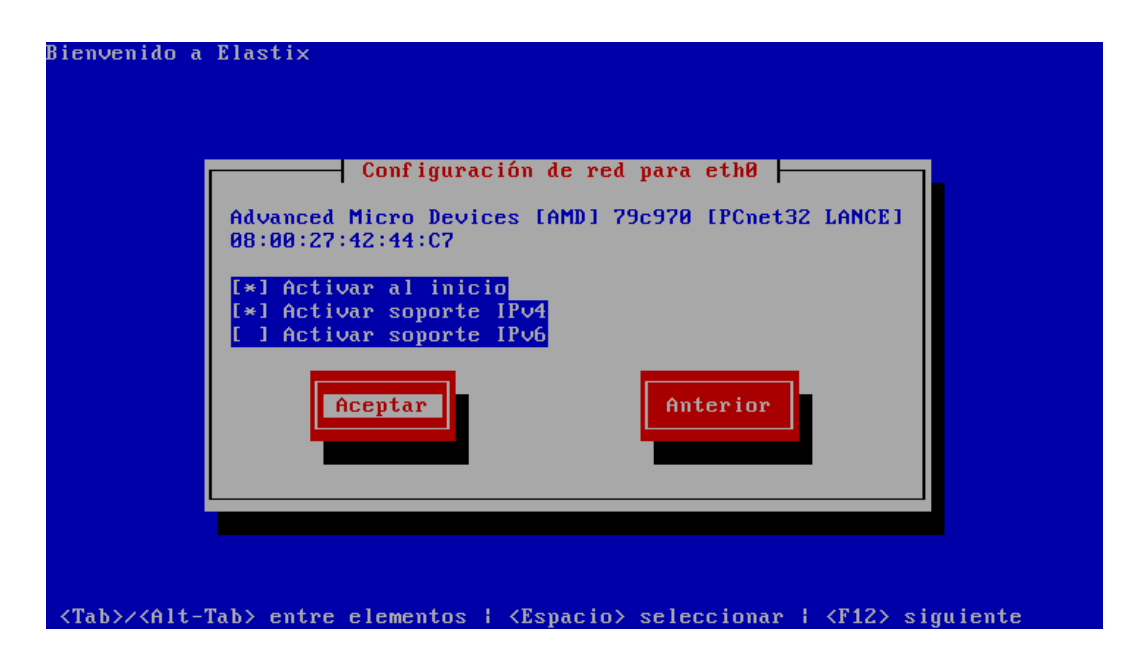

Figura 3.77 Configuración de interfaz IPv4

Asignar una IP manual para administrar el servidor, de esta manera identificarlo dentro de la red donde se va implementar.

| Bienvenido a Elastix                                                                                      |
|----------------------------------------------------------------------------------------------------|
| Configuración IPv4 para eth0                                                                              |
| Advanced Micro Devices [AMD] 79c970 [PCnet32 LANCE]<br>08:00:27:42:44:C7                                  |
| ( ) Configuración de IP dinámica (DHCP)<br>(*) Configuración manual TCP/IP                                |
| Dirección IP Prefijo (Máscara de red)<br>192.168.1.101 ≠ 255.255.255.0                                    |
| Aceptar                                                                                                   |
|                                                                                                    |
| <tab>/<alt-tab> entre elementos   <espacio> seleccionar   <f12> siguiente</f12></espacio></alt-tab></tab> |

Figura 3.78 Dirección IP de la tarjeta de red de la central Fuente: Los autores

Introducir datos adicionales dentro de la configuración de la red. Para el proyecto se debe usar la IP puerta de enlace que viene hacer la IP del router.

| Puerta           | Configuracione<br>de enlace: 192.168.                | s de red misceláneas |  |
|------------------|------------------------------------------------------|----------------------|--|
| DNS Pr<br>DNS Se | imario: 192.168.<br>cundario: <mark>192.168</mark> . | 1.1<br>1.1           |  |
|                  | Aceptar                                              | Anterior             |  |
|                  |                                                      |                      |  |
|                  |                                                      |                      |  |

Figura 3.79 Datos adicionales del direccionamiento IP Fuente: Los autores

Asignar un nombre para el servidor para poder identificarlo dentro de nuestra red. El nombre a usar va ser Server.

| envenido a                                                                                                    | Elastix                                                                                                    |                                                                                                    |                                                                                           |        |
|----------------------------------------------------------------------------------------------------|----------------------------------------------------------------------------------------------------|----------------------------------------------------------------------------------------------------|-------------------------------------------------------------------------------------------|--------|
|                                                                                                    | Configur<br>Si su sistema es p<br>los nombres de las<br>seleccione automát<br>contrario, selecci<br>nombre de máquina<br>su máquina será co | ación del nombre del<br>arte de una red más g<br>máquinas son asignad<br>icamente a través de<br>one manualmente e ing<br>para su sistema. Si n<br>nocida como 'localhos | host<br>prande donde<br>los por DHCP,<br>DHCP. De lo<br>prese un<br>no hace esto,<br>st.' |        |
| ( )<br>(*)                                                                                                    | automáticamente a<br>manualmente                                                                                                    | través de DHCP<br><mark>Server</mark>                                                                                                    | °                                                                                         |        |
|                                                                                                    | Aceptar                                                                                                    | Ar                                                                                                    | nterior                                                                                   |        |
| ab>/ <alt-t< td=""><td>ab&gt; entre elemento</td><td>s ¦ <espacio> selecci</espacio></td><td>ionar   <f12> sigu</f12></td><td>liente</td></alt-t<> | ab> entre elemento                                                                                                    | s ¦ <espacio> selecci</espacio>                                                                                                    | ionar   <f12> sigu</f12>                                                                  | liente |

Figura 3.80 Configuración del nombre del servidor telefónico

Fuente: Los autores

Seleccionar el uso de horario donde se encuentra ubicado.

| ¿En qué huso horario se encuent  | ra? |  |
|----------------------------------|-----|--|
| [ ] El reloj del sistema utiliza | UTE |  |
| América/Guadalunc                |     |  |
| América/Guatemala                |     |  |
| América/Guayaquil                |     |  |
| América/Guyana                   |     |  |
| América/Halifax                  |     |  |
| Acceptar                         |     |  |

Figura 3.81 Configuración del horario Fuente: Los autores

Introducir contraseña segura para la administración del ROOT cuando se requiera hacer cambios en la configuración en el servidor.

| Bienvenido a E                                                                                                    | lastix                                                                                                    |
|----------------------------------------------------------------------------------------------------|----------------------------------------------------------------------------------------------------|
|                                                                                                    | Contraseña de root<br>Elija una contraseña de root. Debe<br>teclearla dos veces para asegurarse<br>de que conoce cuál es y no comete un<br>error al teclearla. Recuerde que la<br>contraseña de root es muy importante<br>para la seguridad del sistema. |
|                                                                                                    | Contraseña:<br>Contraseña (confirmar):<br>Aceptar<br>Aceptar                                                                                                    |
| <tab>/<alt-ta< td=""><td>b&gt; entre elementos   <espacio> seleccionar   <f12> siguiente</f12></espacio></td></alt-ta<></tab> | b> entre elementos   <espacio> seleccionar   <f12> siguiente</f12></espacio>                                                                                                    |

Figura 3.82 Configuración de contraseña del administrador ROOT Fuente: Los autores

Proceso de inicio de formateo de archivos antes de empezar con la instalación.

| Bienvenido a Elastix                                                                                      |
|----------------------------------------------------------------------------------------------------|
|                                                                                                    |
|                                                                                                    |
|                                                                                                    |
| Formateo                                                                                                  |
| Formateo del sistema de archivos /                                                                        |
| 97%                                                                                                    |
|                                                                                                    |
|                                                                                                    |
|                                                                                                    |
|                                                                                                    |
| <tab>/<alt-tab> entre elementos   <espacio> seleccionar   <f12> siguiente</f12></espacio></alt-tab></tab> |

Figura 3.83 Proceso de formateo de archivos
| Iniciando el proceso de instalación.<br>Esto puede tardar varios minutos<br>Restant | Nombre :<br>Tamaño :<br>Sumario: |                                                                                                    |       |
|-------------------------------------------------------------------------------------|----------------------------------|----------------------------------------------------------------------------------------------------|-------|
| hestunt                                                                             | Total:<br>Comple<br>Restant      | Inicio de la instalación  <br>Iniciando el proceso de instalación.<br>Esto puede tardar varios minutos | iempo |
| 8×                                                                                  |                                  | 8%                                                                                                    |       |

Inicio del proceso de instalación de paquetes en el servidor.

Figura 3.84 Instalación de archivos

Fuente: Los autores

Finalización de la instalación de los paquetes en el servidor.

| Nombre : audit-lib<br>Famaño : 245k<br>Sumario: Python bi | s-python-1.7.18-2<br>ndings for libaud | .e15-i386<br>lit |         |
|-----------------------------------------------------------|----------------------------------------|------------------|---------|
|                                                           | 100%                                   |                  |         |
|                                                           | Paquetes                               | Bytes            | Tiemp   |
| Total:                                                    | 447                                    | 1301M            | 0:07:2  |
| Completado:                                               | 317                                    | 682M             | 0:03:54 |
| Kestante:                                                 | 130                                    | 619M             | 0:03:3  |
|                                                           | 52 <mark>%</mark>                      |                  |         |
|                                                           |                                        |                  |         |

Figura 3.85 Finalización de instalación de archivos

En el caso de conexión con Base de Datos a este servidor es necesario implementar una contraseña segura para las conexiones MySQL.

| 'he Elastix system<br>torage of importa<br>our data, a masta | m uses the open-<br>ant telephony in<br>er password must | -source database engine MySQL for<br>Iformation. In order to protect<br>t be set up for the database. |
|--------------------------------------------------------------|----------------------------------------------------------|----------------------------------------------------------------------------------------------------|
| his screen will 1<br>ySQL.                                   | now ask for a pa                                         | assword for the 'root' account of                                                                     |
| Please enter you                                             | r new MySQL root                                         | t password:                                                                                           |
| *****                                                        |                                                          |                                                                                                    |
|                                                              |                                                          |                                                                                                    |
|                                                              | < <u>Aceptar &gt;</u>                                    | < <u>C</u> ancelar>                                                                                   |

Figura 3.86 Configuración de contraseña de MySQL Fuente: Los autores

Introducir una contraseña segura para la administración desde la WEB para el usuario administrador, la contraseña introducida es ups2013.

| Several Elas<br>be used thro<br>these compon<br>administrati<br>This screen<br>be used for:<br>FOP.<br>Please ente | stix components have administrative interfaces that can<br>ough the Web. A web login password must be set for<br>nents in order to prevent unauthorized access to these<br>ion interfaces. |
|----------------------------------------------------------------------------------------------------|----------------------------------------------------------------------------------------------------|
| This screen<br>be used for:<br>FOP.<br>Please ente                                                                 |                                                                                                    |
| *****                                                                                                    | will now ask for a password for user 'admin' that will<br>: Elastix Web Login, FreePBX, VTiger, A2Billing and<br>er your new password for 'admin':                                         |
|                                                                                                    |                                                                                                    |
| -                                                                                                    | < <u>Aceptar &gt;</u> <cancelar></cancelar>                                                                                                    |

Figura 3.87 Configuración de contraseña del administrador web

Al final de todo el proceso de instalación introducir la contraseña del ROOT antes configurado para su administración.

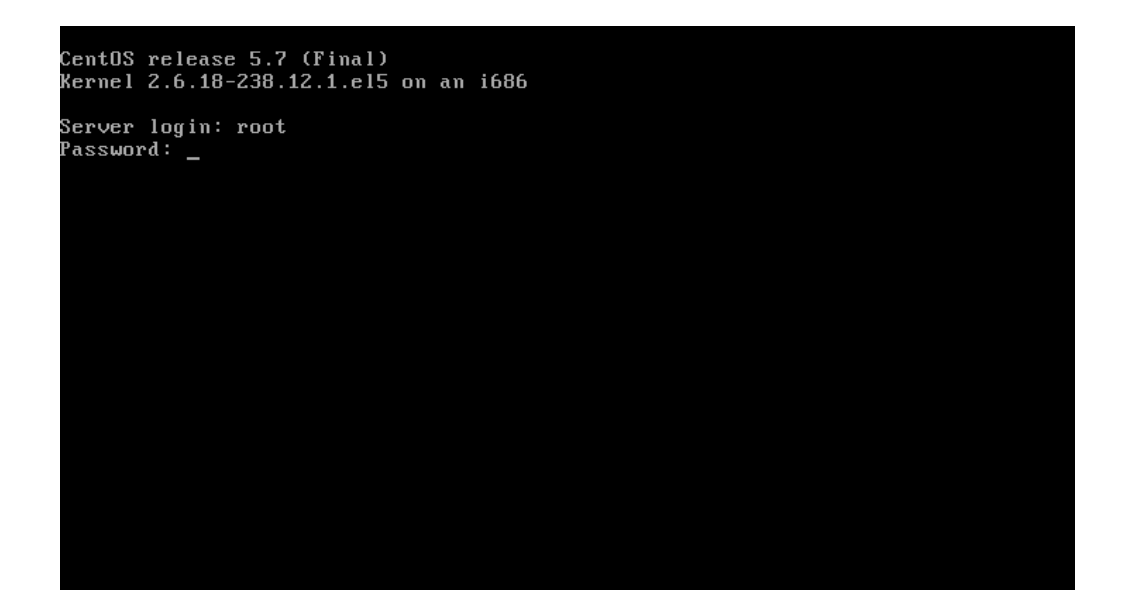

Figura 3.88 Ingreso de la contraseña ROOT Fuente: Los autores

Ingresado correctamente la clave del ROOT, muestra la URL o IP para la administración desde la web o por consola del servidor.

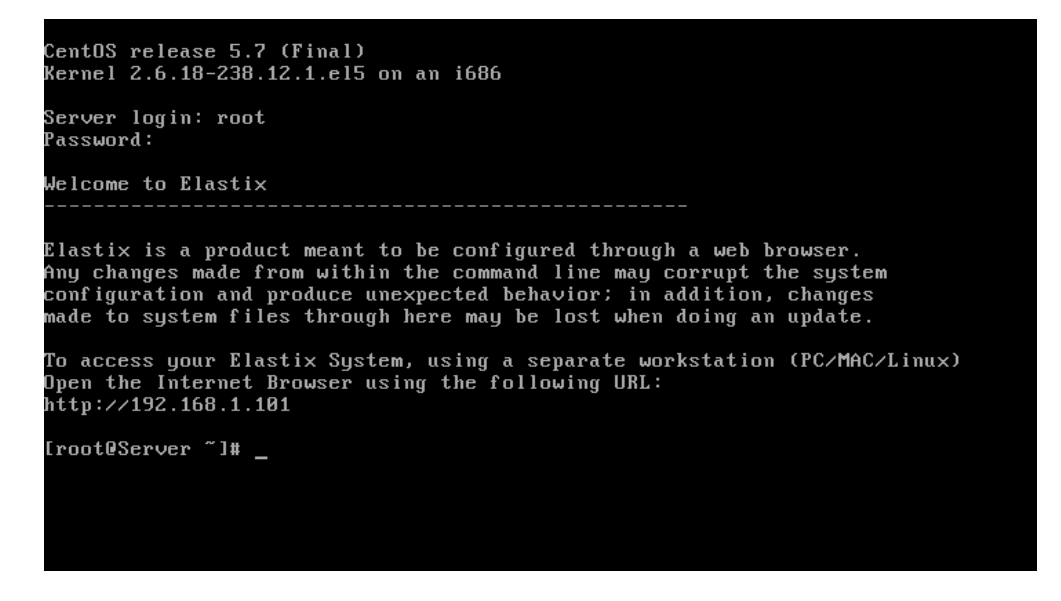

Figura 3.89 Datos de la central elastix

## Instalación del hyperterminal

Para establecer la comunicación entre la Pc y el equipo switch cisco, es necesario para ello el uso de un software para hacer conexiones de comunicaciones como lo hace el Hyperterminal.

|                  | Denotes - Consumicon - Page | ora carpeta       |                     |         |
|------------------|-----------------------------|-------------------|---------------------|---------|
| Fevoritot        | Nombre                      | Fecha de modifica | Tipo                | Tienaño |
| a Descarges      | Thicons di                  | 24/08/2003.000    | Estanoido de la apl | :44 13  |
| Escritorio       | 📥 htm jis.dll               | 24/08/2003.8:00   | Extension de la apl | 13.0    |
| Sities recientes | 🛞 hypertimidži              | 14/04/2008 7:48   | Estención de le apl | 145 %   |
|                  | S hypertom                  | 24/06/2003 8:00   | Aplitación          | 25.4    |
| Bibliotecas      |                             |                   |                     |         |
| Documentos       |                             |                   |                     |         |
| 🔛 Imágenes       |                             |                   |                     |         |
| A Música         |                             |                   |                     |         |
| Videos           |                             |                   |                     |         |
| Equipo           |                             |                   |                     |         |
|                  |                             |                   |                     |         |

Figura 3.90 Configuración hyperterminal Fuente: Los autores

Establecer las configuraciones para la comunicación con el puerto.

| ropiedades: COM1           | -                 | ? ×     |
|----------------------------|-------------------|---------|
| Configuración de puerto    |                   |         |
| <u>B</u> its por segundo : | 9600 🔹            |         |
| Bits de <u>d</u> atos:     | 8                 |         |
| <u>P</u> aridad:           | Ninguno 👻         |         |
| Bit <u>s</u> de parada:    | 1                 |         |
| Control de <u>f</u> lujo:  | Ninguno 👻         |         |
|                            | Restaurar predete | minados |
|                            | Aceptar Cancelar  | Aplicar |

Figura 3.91 Parámetros hyperterminal